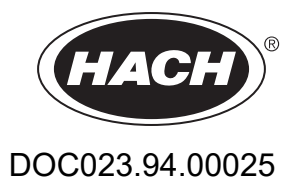

# AMTAX sc, AMTAX indoor sc

KULLANIM KILAVUZU

05/2021, Edition 9

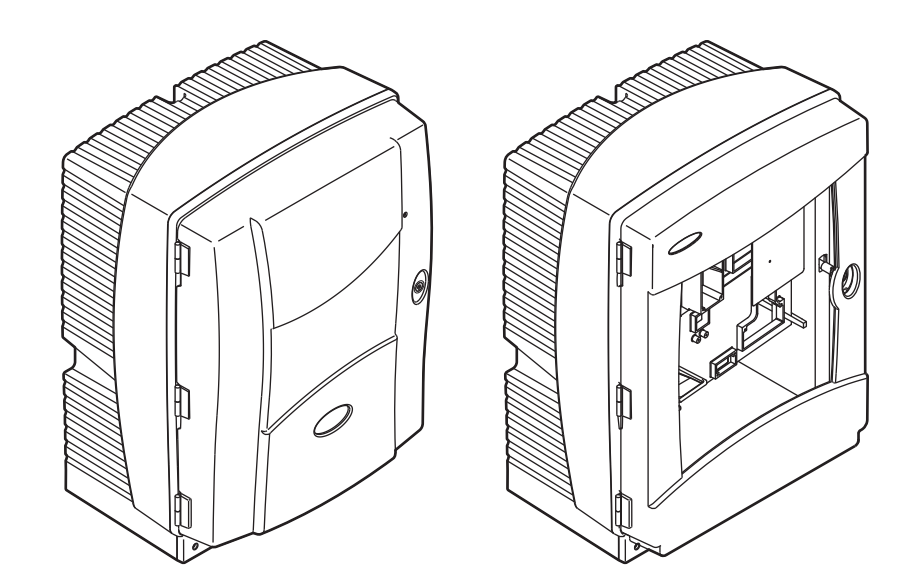

| Bölüm 1 Teknik Özellikler                                    | 5  |
|--------------------------------------------------------------|----|
| Bölüm 2 Genel Bilgiler                                       | 9  |
| 2.1 Güvenlik bilgileri                                       | 9  |
| 2.1.1 Tehlikeyle ilgili bilgilerin kullanımı                 | 9  |
| 2.1.2 Uyarı amaçlı etiketler                                 | 9  |
| 2.1.3 Cihaz etiketlerini değiştirme                          | 10 |
| 2.2 Ürün genel bilgileri                                     | 10 |
| Bölüm 3 Montai                                               | 13 |
| 3.1 Temel kurulum genel bakıs                                | 13 |
| 3.2 Cihazı ambalalından çıkarma                              |    |
| 3.3 Mekanik kurulum                                          | 14 |
| 3.3.1 Cihazın takılması                                      | 14 |
| 3.3.1.1 Duvara montaj                                        | 14 |
| 3.4 İlk cihaz kurulumu                                       | 17 |
| 3.4.1 Muhafazanın açılması                                   | 17 |
| 3.4.2 Nakliye taşıma kilitlerini çıkarılması                 | 19 |
| 3.4.3 Toplama tepsisinin takılması                           | 21 |
| 3.4.4 Nem sensörünün bağlanması                              | 22 |
| 3.4.5 Uygun kurulum seçeneğinin belirlenmesi                 | 23 |
| 3.5 Elektrik kurulumu                                        | 24 |
| 3.5.1 Elektrostatik Boşalma (ESD) Konuları                   | 25 |
| 3.5.2 Muhafaza çıkışları                                     | 26 |
| 3.5.3 Boru ve/veya kabloları yerleştirme                     | 26 |
| 3.5.4 Filtre Probunu analiz cihazına bağlama                 | 27 |
| 3.5.5 Opsiyonel ısıtmalı drenin bağlanması                   | 27 |
| 3.6 Reaktiflerin takılması                                   | 29 |
| 3.7 Gaza duyarlı elektrot                                    | 31 |
| 3.7.1 Elektrot ve elektrolitin taklimasi                     | 31 |
| 3.7.1.1 Elektrota elektrolit doldurulmasi                    | 32 |
| 3.8 Analiz cinazina guç verme                                | 34 |
|                                                              | 30 |
| Bölüm 4 Sistem Başlangıcı                                    | 37 |
| 4.1 Cihazın başlatılması                                     | 37 |
| Bölüm 5 İşletim                                              | 39 |
| 5.1 Sensör tanı menüsü                                       | 39 |
| 5.2 Sensör ayarları menüsü                                   | 39 |
| 5.2.1 Sistem kurulumu menüsü                                 | 45 |
| 5.3 Kalibrasyon işlemi                                       | 45 |
| 5.4 Temizleme işlemi                                         | 46 |
| 5.5 Olçüm süreci                                             | 46 |
| Bölüm 6 Bakım                                                | 47 |
| 6.1 Genel bakım                                              | 47 |
| 6.1.1 Analiz cihazının temizlenmesi                          | 47 |
| 6.1.1.1 Temizleme aralığı                                    | 48 |
| 6.1.2 Fan filtresinin değiştirilmesi                         | 48 |
| 6.1.3 Sigortaların değiştirilmesi                            | 49 |
| 6.2 Reaktiflerin değiştirilmesi                              | 49 |
| 6.3 Rutin bakım çizelgesi                                    | 49 |
| 6.4 Programlı bakım                                          | 51 |
| 6.5 Membran başlığı, elektrolit ve elektrotun değiştirilmesi | 51 |
| 6.6 Dogrulama (Analitik kalite guvence)                      | 54 |

## İçindekiler

| 6.7 Analiz cihazının kanatılması                       | 56  |
|--------------------------------------------------------|-----|
| 6.7.1 Analiz cihazının uzun bir süre icin kanatlması   |     |
| 6.8 Tek kanaldan cift kanala geçiş yanılması           | 57  |
|                                                        | 50  |
| Bolum / Sorun Glaerme                                  |     |
| 7.1 Kontrol unitesi sorun giderme                      |     |
| 7.2 Analiz cinazi sorun giderme                        |     |
| 7.2.1 LED dulullu                                      |     |
| 7.2.2 Hala IIIesajiaiy                                 |     |
| 7.2.5 Uyalilal                                         |     |
|                                                        |     |
| Bölüm 8 Yedek Parçalar ve Aksesuarlar                  | 67  |
| 8.1 Standartlar ve reaktifler                          |     |
| 8.2 Analiz cihazi aksesuarlari                         | 67  |
| 8.3 Montaj donanimi ve aksesuarlari                    |     |
| 8.4 Yedek parçalar                                     | 68  |
| Bölüm 9 Sınırlı Garanti                                | 75  |
| Fk Δ. Su Tesisatı ve Bağlantı Secenekleri              | 77  |
| A 1 Güvenlik bilaileri                                 |     |
| A 1 1 Flektrostatik Bosalma (FSD) Konulari             | 77  |
| A.2.2 parametreli bir seceneği bağlayın                |     |
| A.2.1 T-bağlantısını cıkarın                           |     |
| A.3 Bosaltım hattı ile ilgili konular                  |     |
| A.4 Borulama ile ilgili konular                        | 79  |
| A.5 Seçenek 1 sıvı tesisatı ve bağlantılar             | 80  |
| A.6 Seçenek 2 sıvı tesisatı ve kablo bağlantıları      | 82  |
| A.7 Seçenek 3 sıvı tesisatı ve bağlantılar             |     |
| A.8 Seçenek 4 sıvı tesisatı ve bağlantılar             | 86  |
| A.9 Seçenek 5 sıvı tesisatı ve bağlantılar             | 89  |
| A.10 Seçenek 6 sıvı tesisatı ve bağlantılar            | 91  |
| A.11 Seçenek 7 sıvı tesisatı ve bağlantılar            | 94  |
| A.12 Seçenek 8a sıvı tesisatı ve bağlantılar           | 96  |
| A.13 Seçenek 8b sıvı tesisatı ve bağlantılar           | 98  |
| A.14 Seçenek 9a sıvı tesisatı ve bağlantılar           | 100 |
| A.15 Seçenek 9b sıvı tesisatı ve bağlantılar           | 102 |
| A.16 Seçenek 10a sıvı tesisatı ve bağlantılar          | 104 |
| A.17 Seçenek 10b sıvı tesisatı ve bağlantılar          | 106 |
| A.18 Seçenek 11a sıvı tesisatı ve bağlantılar          | 108 |
| A.19 Seçenek 11b sıvı tesisatı ve bağlantılar          | 110 |
| Ek B Fieldbus İletişimi                                | 113 |
| B.1 Fieldbus denetimi                                  | 113 |
| B.2 Uzaktan kumandalı ölçüm serileri                   | 113 |
| B.3 Harici tetikleme temasi, Harici sinyal ile kontrol | 114 |
| B.4 Modbus kayıt bilgileri                             | 114 |

Teknik özellikler, önceden bildirilmeksizin değiştirilebilir.

| Kutu koruma sýnýfý                                                                                                    | AMTAX sc: IP 55<br>AMTAX indoor sc: IP54                                                                                                    |  |  |  |  |
|----------------------------------------------------------------------------------------------------|----------------------------------------------------------------------------------------------------|--|--|--|--|
| Muhafaza malzemesi                                                                                                    | ASA/PC UV-dirençli                                                                                                    |  |  |  |  |
| Ölçme yöntemi                                                                                                    | GSE (Gaza Duyarlı Elektrot)                                                                                                    |  |  |  |  |
|                                                                                                    | 0,02 ile 5,0 mg/L NH <sub>4</sub> –N                                                                                                    |  |  |  |  |
| Öle öre enelige                                                                                                    | 0,05 ile 20 mg/L NH <sub>4</sub> –N                                                                                                    |  |  |  |  |
| Olçum aralığı                                                                                                    | 1 ile 100 mg/L NH <sub>4</sub> –N                                                                                                    |  |  |  |  |
|                                                                                                    | 10 ile 1000 mg/L NH <sub>4</sub> –N                                                                                                    |  |  |  |  |
|                                                                                                    | 0,02 mg/L NH4–N (0,02 ile 5,0 mg/L NH <sub>4</sub> –N Ölçüm Aralığı)                                                                                            |  |  |  |  |
| Santama siniri                                                                                                    | 0,05 mg/L NH <sub>4</sub> –N (0,05 ile 20 mg/L NH <sub>4</sub> –N Ölçüm Aralığı)                                                                                |  |  |  |  |
|                                                                                                    | 1 mg/L NH <sub>4</sub> –N (1 ile 100 mg/L NH <sub>4</sub> –N Ölçüm Aralığı)                                                                                     |  |  |  |  |
|                                                                                                    | 10 mg/L NH <sub>4</sub> –N (10 ile 1000 mg/L NH <sub>4</sub> –N Ölçüm Aralığı)                                                                                  |  |  |  |  |
|                                                                                                    | ≤ 1 mg/L: 3% + 0,02 mg/L                                                                                                    |  |  |  |  |
| Öleme hassasiveti                                                                                                    | >1 mg/L: 5% + 0,02 (0,02 ile 5,0 mg/L NH <sub>4</sub> –N Ölçüm Aralığı)                                                                                         |  |  |  |  |
| (standart çözelti ile)                                                                                                    | 3% + 0,05 mg/L (0,05 ile 20 mg/L NH <sub>4</sub> –N Ölçüm Aralığı)                                                                                              |  |  |  |  |
|                                                                                                    | 3% + 1,0 mg/L (1 ile 100 mg/L NH <sub>4</sub> –N Ölçüm Aralığı)                                                                                                 |  |  |  |  |
|                                                                                                    | 4,5% + 10 mg/L (10 ile 1000 mg/L NH <sub>4</sub> –N Olçüm Aralığı)                                                                                              |  |  |  |  |
|                                                                                                    | $3\% + 0.02 \text{ mg/L NH}_4-N (0.02 \text{ ile } 5.0 \text{ mg/L NH}_4-N \text{ Olçüm Aralığı})$                                                              |  |  |  |  |
| Tekrar edilebilirlik                                                                                                    | $2\% + 0.05 \text{ mg/L} (0.05 \text{ ile } 20 \text{ mg/L } \text{NH}_4 - \text{N} \text{ Olçüm Aralığı})$                                                     |  |  |  |  |
| (standart çozeiti lie)                                                                                                    | 2% + 1,0 mg/L (1 ile 100 mg/L NH <sub>4</sub> –N Olçüm Aralığı)                                                                                                 |  |  |  |  |
|                                                                                                    | 2% + 10 mg/L (10 ile 1000 mg/L NH <sub>4</sub> –N Olçüm Aralığı)                                                                                                |  |  |  |  |
|                                                                                                    | Olçme Aralıgı: 0,02 ile 5 mg/L NH <sub>4</sub> –N                                                                                                    |  |  |  |  |
| Tepki süresi (90%)                                                                                                    | 0.2 ile 5 mg/L NH <sub>4</sub> –N: 1 ölçüm (5 dakika)                                                                                                    |  |  |  |  |
|                                                                                                    | Ölçme Aralıkları: 0,05 ile 20 mg/L; 1 ile 100 mg/L ve 10 ile 1000 mg/L NH <sub>4</sub> –N                                                                       |  |  |  |  |
|                                                                                                    | < 5 dakika                                                                                                    |  |  |  |  |
| Ayarlanabilir ölçüm yapma aralığı                                                                                                    | 5 ile 120 dakika                                                                                                    |  |  |  |  |
| Güc kavnağı                                                                                                    | Yalnızca sc1000 kontrol ünitesini kullanan güç kablolu güç kaynağı<br>(analiz cihazı, Filter Probe sc ve bosaltım borusu: 115 V versiyonları <b>va da</b> 230 V |  |  |  |  |
|                                                                                                    | versiyonları)                                                                                                    |  |  |  |  |
| Veri iletimi                                                                                                    | sc1000 kontrol ünitesindeki veri kablosu ile veri iletimi                                                                                                    |  |  |  |  |
| Elektrik tüketimi                                                                                                    | 500 VA                                                                                                    |  |  |  |  |
| Elektrik sigortası koruması                                                                                                    | sc1000 kontrol ünitesi üzerinden                                                                                                    |  |  |  |  |
|                                                                                                    | Her sc1000 kontrol ünitesi için maksimum 2 analiz cihazı.                                                                                                    |  |  |  |  |
| Çıkışlar                                                                                                    | Röle, akım çıkışları, sc1000 kontrol ünitesi üzerinden veriyolu arayüzü                                                                                         |  |  |  |  |
| Çalışma sıcaklığıAMTAX sc: -20 ile 45 °C (-4 ile 113 °F); 95% bağıl nem, yoğunlaşı<br>AMTAX indoor sc: 5 ile 40 °C (41 ile 104 °F); 95% bağıl nem, yoğur |                                                                                                    |  |  |  |  |
| Saklama (depolama) sıcaklığı                                                                                                    | –20 ile 60 °C (–4 ile 140 °F); 95% bağıl nem, yoğunlaşma olmadan<br>4 ile 55 °C (39 ile 131 °F); 95% bağıl nem, yoğunlaşma olmadan (elektrot)                   |  |  |  |  |
| Numune sıcaklığı                                                                                                    | 4 ile 40 °C (39 ile 104 °F)                                                                                                    |  |  |  |  |
| Numune basıncı                                                                                                    | Sürekli örnek hazırlama ile taşma kabında –30 mbar ile +50 mbar                                                                                                 |  |  |  |  |
| Örnek akışı                                                                                                    | Aralık: 1,0 L/saat–20,0 L/saat                                                                                                    |  |  |  |  |
| Örnek kalitesi                                                                                                    | Ultra filtreli ya da benzeri                                                                                                    |  |  |  |  |

## Teknik Özellikler

| Örnek seviyesi                                 | İçinde filtrasyon probu olan havuzdaki sıvı seviyesi analiz cihazının altında olmalıdır                                                            |  |  |  |
|------------------------------------------------|----------------------------------------------------------------------------------------------------|--|--|--|
| İzin verilen örnek pH değeri                   | 5 ile 9                                                                                                    |  |  |  |
| İzin verilen sertlik aralığı                   | <= 50 °dH 8,95 mMol/L                                                                                                    |  |  |  |
| İzin verilen klorür aralığı                    | <= 1000 mg/L CI <sup>-</sup>                                                                                                    |  |  |  |
| Boyutlar (Şekil 1 sayfa 7, Şekil 2<br>sayfa 8) | AMTAX sc: (G x Y x D) 540 x 720 x 390 mm (21,25 x 28,35 x 15,35 inç)<br>AMTAX indoor sc: (G x Y x D) 540 x 720 x 370 mm (21,25 x 28,35 x 14,5 inç) |  |  |  |
| Veri ve elektrik kablosu uzunlukları           | <b>rı</b> 2 m (80 inç) (muhafazanın kenarından)                                                                                                    |  |  |  |
| Ağırlık                                        | AMTAX sc: Yaklaşık 31 kg, Filter Probe sc ve kimyasallar olmadan<br>AMTAX indoor sc: Yaklaşık 29 kg, Filter Probe sc ve kimyasallar olmadan        |  |  |  |
| Belgelendirme                                  | CE uyumu. TUV'nin UL ve CSA güvenlik standartlarına uygundur.                                                                                      |  |  |  |
| Yükseklik                                      | 2000 m                                                                                                    |  |  |  |
| Kirlilik derecesi                              | 2                                                                                                    |  |  |  |

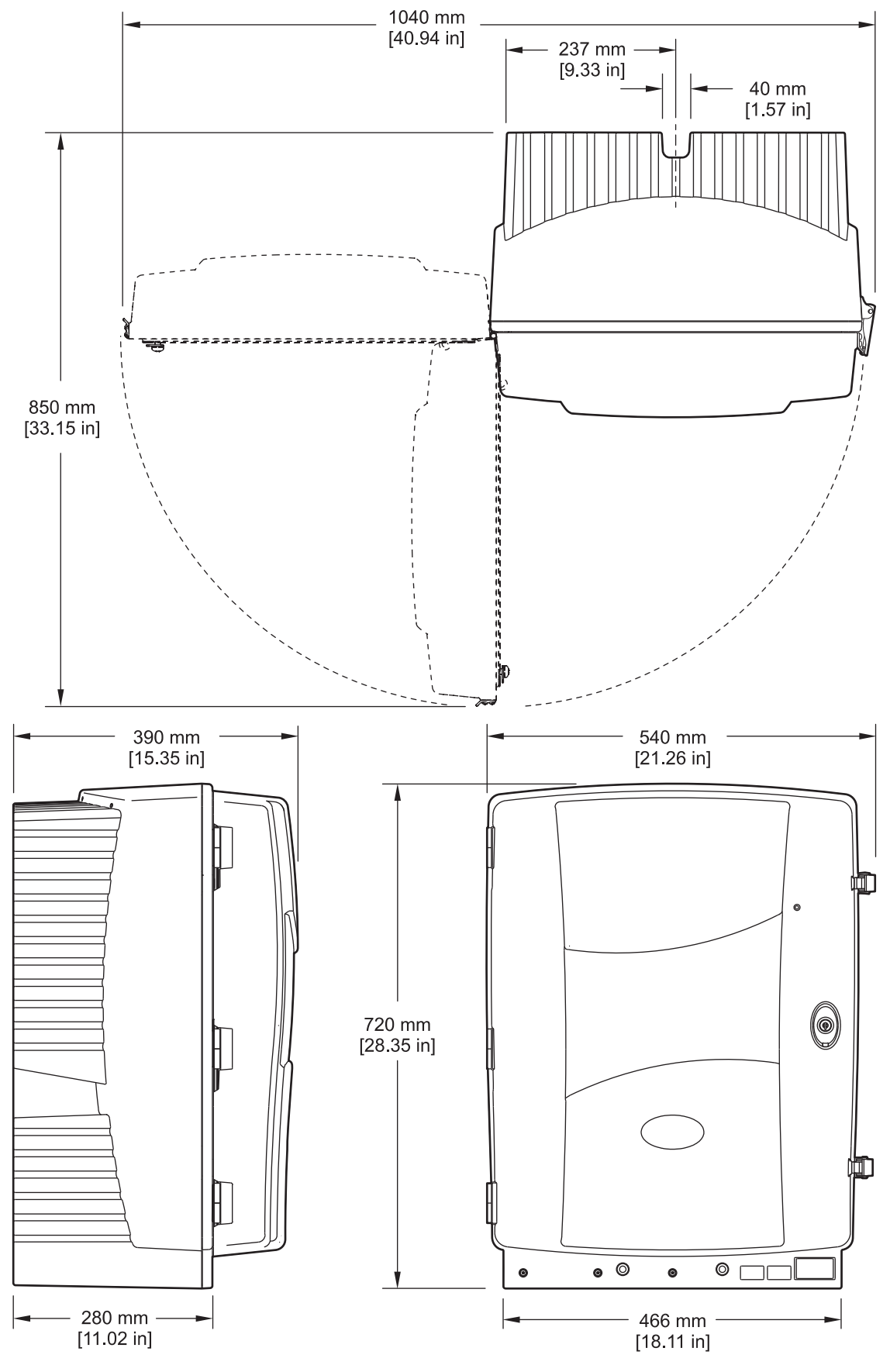

Şekil 1 Cihaz boyutları AMTAX sc

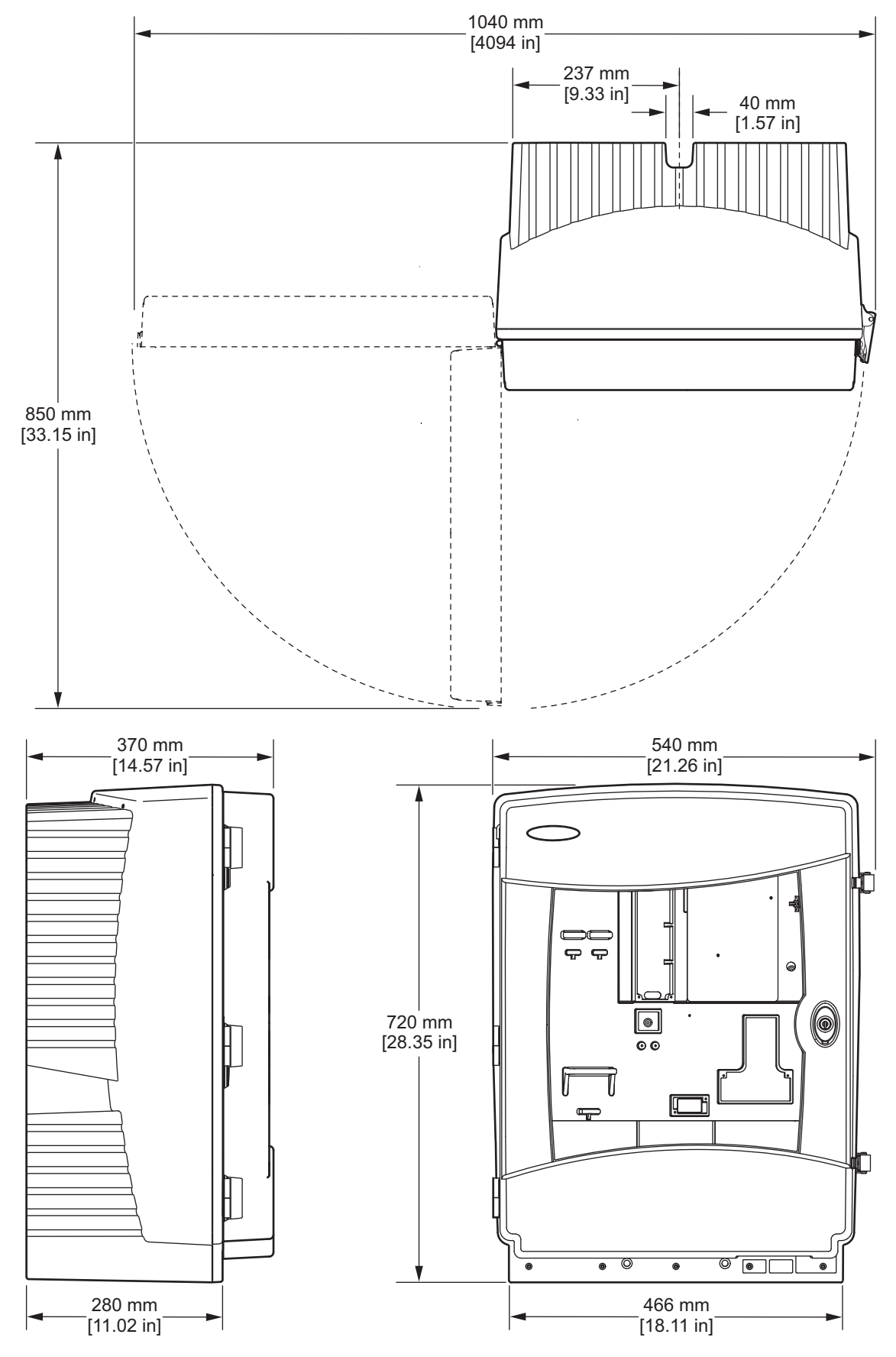

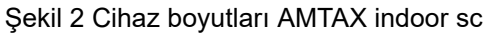

## 2.1 Güvenlik bilgileri

Bu cihazı paketinden çıkarmadan, kurmadan veya çalıştırmadan önce lütfen bu kılavuzun tümünü okuyun. Tehlikeler ve uyarılarla ilgili tüm ifadeleri dikkate alın. Aksi halde, operatörün ciddi şekilde yaralanması ya da ekipmanın hasar görmesi söz konusu olabilir.

Bu cihazın korumasının bozulmadığından emin olun, cihazı bu kılavuzda belirtilenden başka bir şekilde kullanmayın veya kurmayın.

### 2.1.1 Tehlikeyle ilgili bilgilerin kullanımı

#### TEHLİKE

Olması muhtemel ya da kaçınılmaz olan ve önlenmediği takdirde ölümle ya da ciddi yaralanmalarla sonuçlanacak tehlikeli bir duruma işaret eder.

#### UYARI

Olması muhtemel ya da kaçınılmaz olan ve önlenmediği takdirde ölümle ya da ciddi yaralanmalarla sonuçlanabilecek tehlikeli bir duruma işaret eder.

#### DİKKAT

İkincil öneme sahip ya da orta düzeyde yaralanmalarla sonuçlanabilecek olası bir tehlikeli duruma işaret eder.

**Önemli Not:** Engellenmediği takdirde cihazda hasara neden olabilecek bir durumu belirtir. Özel olarak vurgulanması gereken bilgiler.

Not: Ana metindeki hususları destekleyen bilgiler.

### 2.1.2 Uyarı amaçlı etiketler

Alete yapıştırılmış olan tüm etiketleri ve uyarı notlarını okuyun. Burada belirtilenlere uyulmadığı takdirde kişisel yaralanmalar ortaya çıkabilir ya da alet hasar görebilir. Bu simge, cihaz üzerinde verildiğinde bu el kitabındaki tehlike veya dikkat uyarılarına atıfta bulunur.

|   | Bu simge, aletin üzerinde belirtildiği takdirde, çalıştırma ve/veya güvenlik bilgileri için kullanım kılavuzuna<br>referansta bulunur.                                                                                                    |
|---|----------------------------------------------------------------------------------------------------|
|   | Üzerinde bu simge bulunan elektrikli cihazlar 12 Ağustos 2005 tarihinden itibaren Avrupa ulusal atık sistemlerine atılamaz. Avrupa yerel ve ulusal düzenlemelerine (AB Yönergesi 2002/96/EC) göre, Avrupa'daki elektrikli cihaz kullanıcıları eski ya da ömrünün sonuna gelmiş cihazları elden çıkarmak için artık Ürünün Üreticisine, herhangi bir masraf ödemeden iade etmek zorundadır. |
|   | üretici tarafından sağlanan elektrikli aksesuarları ve tüm yardımcı bileşenleri gerektiği şekilde nasıl atacağınız ile<br>ilgili talimatlar için lütfen ekipman üreticiniz veya tedarikçiniz ile irtibata geçin.                                                                                                    |
| Æ | Bu simge, bir ürün muhafazasında ya da bariyerinde belirtildiği takdirde, elektrik şoku ve/veya elektrik çarpması<br>riskinin mevcut olduğuna işaret eder.                                                                                                    |
| - | Bu simge, ürün üzerinde belirtildiği takdirde, koruyucu gözlük kullanılması gerektiğine işaret eder.                                                                                                    |

### **Genel Bilgiler**

|                          | Bu simge, ürün üzerinde belirtildiği takdirde, Koruyucu Toprak bağlantısının yerine işaret eder.                                                                                                    |
|--------------------------|----------------------------------------------------------------------------------------------------|
| ₿                        | Bu simge, ürün üzerinde belirtildiği takdirde, sigortanın ya da akım sınırlayıcı cihazın yerine işaret eder.                                                                                                    |
|                          | Bu simge, ürün üzerinde verildiğinde işaretlenen bileşenin sıcak olabileceğini ve önlem alınmadan bu bileşene<br>dokunulmaması gerektiğini gösterir.                                                                                                    |
|                          | Ürün üzerinde yer aldığında bu sembol, kimyasal tehlikeye işaret eder ve sadece kimyasal maddeler konusunda yetkin ve eğitim görmüş kişilerin bu maddelerle ilgili işlem yapabileceğini veya ekipmanla ilgili kimyasal dağıtım sistemlerinde bakım işlemleri gerçekleştirebileceğini belirtir. |
|                          | Ürün üzerinde yer aldığında bu sembol, Elektrostatik Boşalmaya (ESD) duyarlı cihazların bulunduğunu ve<br>ekipmanlara zarar gelmemesi için dikkatli olunması gerektiğini belirtir.                                                                                                    |
| 18-32 kg (33.7-70.5 kbs) | Cihazı/cihaz bileşenlerini taşırken veya başka bir yere götürürken toplam ağırlık 18 kg'dan fazlaysa uygun<br>kaldırma ekipmanının kullanıldığından ve/veya cihazın/cihaz bileşenlerinin 2 kişi tarafından kaldırıldığından emin<br>olun.                                                      |
|                          | Tehlike! Cihazın içine dokunmayın!                                                                                                    |

### 2.1.3 Cihaz etiketlerini değiştirme

Cihaza çeşitli güvenlik etiketleri (analitik bölümde 3 adet) uygulanmıştır. Gerekirse, doğru dil etiketini varolan güvenlik etiketlerinin üzerine yapıştırın.

## 2.2 Ürün genel bilgileri

AMTAX sc (Şekil 3, Şekil 4), hazırlanan sulu çözeltilerde (atık su, proses suyu ve yüzey suyu) bulunan amonyum iyonlarını ölçer. Ölçülen değer kontrol ünitesinde mg/L NH<sub>4</sub>–N olarak gösterilir. AMTAX sc, sc1000 kontrol ünitesiyle birlikte kullanılmalıdır. sc1000 kontrol ünitesi programlama, güç sağlama ve ölçülen değerlerin iletiminde kullanılır.

Dönüştürme formülü:  $NH_4$ –N :  $NH_4^+$  = 1 : 1,288

AMTAX sc, tekli veya ikili kanal modları kullanılarak çalışabilir. Filter Probe sc ile çalışma yalnız tek kanallıdır. sc analiz cihazı tek kanallı çalışmadan çift kanallı çalışmaya geçirilebilir. Daha fazla bilgi için üreticiye başvurun.

Çift kanallı çalışma yalnız sürekli örnek hazırlama ile, örneğin FILTRAX ya da Ultrafiltrasyonla mümkündür. Örnek hazırlama ve filtrasyon, analiz cihazı kurulmadan önce sağlanmalıdır.

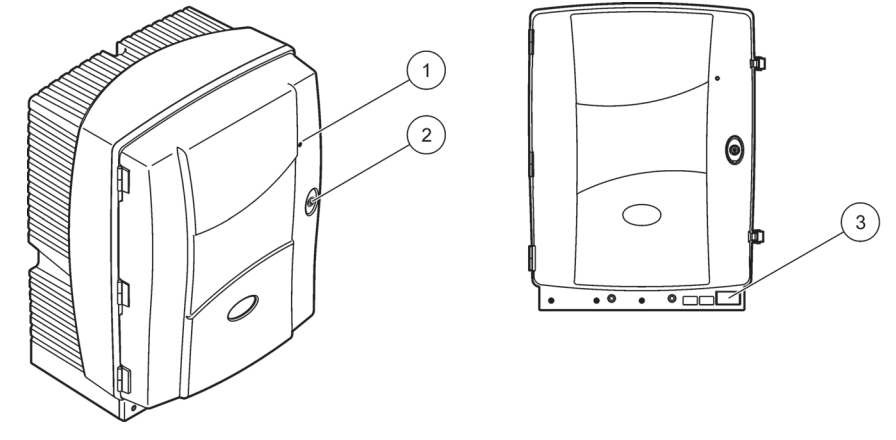

### Şekil 3 AMTAX sc muhafazası

| 1 | Çalışma durumunu gösteren LED | 2 | Kapı kilidi | 3 | Model numarası, seri numarsı,       |
|---|-------------------------------|---|-------------|---|-------------------------------------|
|   | Daha fazla bilgi için bkz.    |   |             |   | voltaj ve frekans bilgileri ile güç |
|   | Tablo 9 sayfa 59.             |   |             |   | tüketimi bilgilerini içeren sınıf   |
|   |                               |   |             |   | plakası                             |

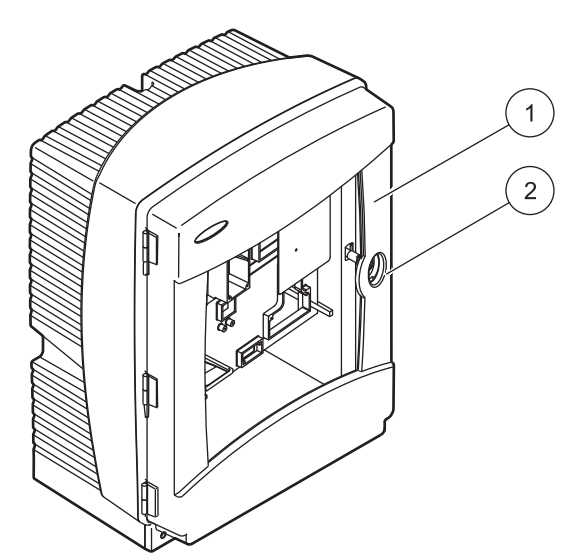

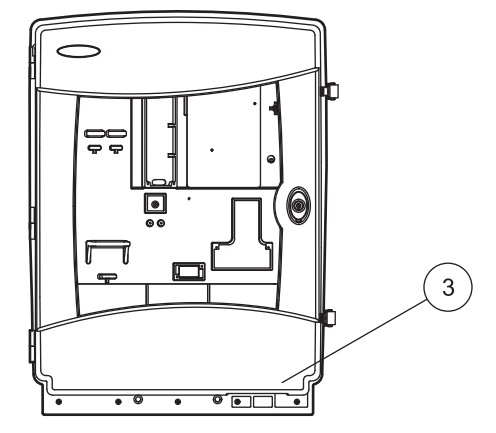

### Şekil 4 AMTAX indoor sc muhafazası

| <ol> <li>Çalışma durumunu gösteren LED<br/>Daha fazla bilgi için bkz.<br/>Tablo 9 sayfa 59.</li> </ol> | 2 Kapı kilidi | 3 Model numarası, seri numarsı,<br>voltaj ve frekans bilgileri ile güç<br>tüketimi bilgilerini içeren sınıf<br>plakası |
|----------------------------------------------------------------------------------------------------|---------------|----------------------------------------------------------------------------------------------------|
|----------------------------------------------------------------------------------------------------|---------------|----------------------------------------------------------------------------------------------------|

#### TEHLİKE

Kullanım kılavuzunun bu bölümünde açıklanan görevler ancak yetkili personel tarafından gerçekleştirilmelidir.

#### DİKKAT

Muhafaza yerine yerleşmediği takdirde ileri doğru çıkabilir. Muhafazayı, sadece yerine düzgün bir şekilde monte edilmişse açın.

#### TEHLİKE

Kimyasal/biyolojik maddelerle temas halinde olası tehlike Kimyasal numunelerle, standartlarla ve reaktiflerle çalışmak tehlikeli olabilir. Cihazı kullanmaya başlamadan önce gerekli güvenlik prosedürleri ve kimyasalların doğru kullanımı hakkında bilgi edinin ve tüm ilgili güvenlik bilgi formlarını okuyun.

Bu cihazın normal şekilde çalışması için biyolojik olarak güvenli olmayan kimyasal ve numunelerin kullanılması gerekebilir.

- Kullanmadan önce orijinal çözelti kapları üzerinde bulunan yazılı tüm uyarı bilgilerini ve güvenlik bilgi formunu inceleyin.
- Tüketilen tüm çözeltileri yerel ve ulusal düzenlemelere ve yasalara, uygun olarak bertaraf edin.
- Kullanılan tehlikeli materyalin miktarı ve konsantrasyonuna uygun koruyucu ekipman türünü seçin.

### 3.1 Temel kurulum genel bakış

- 1. Cihazı ambalajından çıkarma (bölüm 3.2).
- 2. Cihazın montajı (bölüm 3.3 sayfa 14).
- 3. Taşıma kilitlerinin çıkarılması (bölüm 3.4.2 sayfa 19).
- Toplama tepsisinin ve nem sensörünün takılması (bölüm 3.4.3 sayfa 21 ve bölüm 3.4.4 sayfa 22).
- 5. Uygun kurulum seçeneğinin belirlenmesi (bölüm 3.4.5 sayfa 23).
- 6. Gerekirse Filter Probe sc ya da Filtrax'ı takın. Daha fazla bilgi için FILTRAX Kullanım Kılavuzuna başvurun.
- Gerekirse, Filter Probe sc ya da Filtrax'ı AMTAX sc'ye bağlayın. Filter Probe sc. için bkz. bölüm 3.5.3 sayfa 26 Daha fazla bilgi için FILTRAX Kullanım Kılavuzuna başvurun.
- 8. Gerekirse Boşaltım Isıtma Bağlantısını takın.
- Tüm sıvı bağlantılarını yapın (Ek A Su Tesisatı ve Bağlantı Seçenekleri sayfa 77).
- Reaktifleri yerleştirin ve Elektrot ile Elektroliti (bölüm 3.6 sayfa 29 ve bölüm 3.7.1 sayfa 31) hazırlayın.
- **11.** Sisteme güç sağlamak için AMTAX sc'yi sc1000 kontrol ünitesine bağlayın (bölüm 3.8 sayfa 34).
- 12. Veri ağını bağlayın (bölüm 3.9 sayfa 35).

## 3.2 Cihazı ambalajından çıkarma

#### DİKKAT

Cihazın ağırlığına (yaklaşık 31 kg) dikkat edin. Cihazı yardım almadan taşımaya çalışmayın. Nakliye için yalnız uygun kaldırma takımı kullanın.

Sevkıyat kutusunu kenarından açın ve analiz cihazını kutudan dışarı çıkarın. Gönderilen ürünler siparişe göre değişir. Minimum yapılandırma için sağlanan standart maddeler şunları içerir:

- AMTAX sc ve kullanım kılavuzu
- Toplama tepsisi
- Başlangıçtaki reaktif ve temizleme çözeltileri seti 2 standart çözelti ve elektrolit / membran başlıkları
- Tutturma dirseği ve köşeli mesnet
- Boru aksesuarları ve akış varyantı
- Tapa seti

## 3.3 Mekanik kurulum

Cihazı kurmak için uygun bir yer seçin. Direkleri yerleştirmeden veya delik delmeden önce mekanik kurulumu planlayın. Cihaz boyutları için bkz. Şekil 1 sayfa 7, Şekil 2 sayfa 8.

Bağlantının yeterli yük taşıma kapasitesine sahip olduğundan emin olun (yaklaşık 160 kg). Duvar prizleri seçilmeli ve duvarın özelliklerine uygun olmalıdır.

Keskin eğilmeleri ve takılma risklerini önlemek için kablo ve boru yönlerini planlayın.

İki analiz cihazını bağlarken (örn. FILTRAX ya da Ultrafiltrasyonla iki parametreyi ölçmek için), cihazların nereye takılacağını planlayın ve ısıtmalı boşaltım borusunun uzunluğunu düşünün (2 m).

### 3.3.1 Cihazın takılması

AMTAX sc üç farklı yöntemle takılabilir:

- Duvara Montaj (bölüm 3.3.1.1),
- Raylı Montaj; Raylı Montaj Donanımıyla birlikte verilen talimatlar sayfasına başvurun.
- Kaideli Montaj; Raylı Montaj Donanımıyla birlikte verilen talimatlar sayfasına başvurun.

### 3.3.1.1 Duvara montaj

Şekil 5, Şekil 6 kısmına başvurun ve analiz cihazını duvara monte etmek için talimatları izleyin.

- 1. Tutturma dirseğini duvara hizalayarak takın.
- 2. Verilen vidaları kullanarak köşeli mesneti cihaza takın.
- 3. Muhafazanın alt kısmını tutturma dirseğine kaydırın.
- 4. Muhafazayı tutturma dirseğine takın.
- 5. Muhafazanın üzerindeki köşeli mesneti duvara takın.

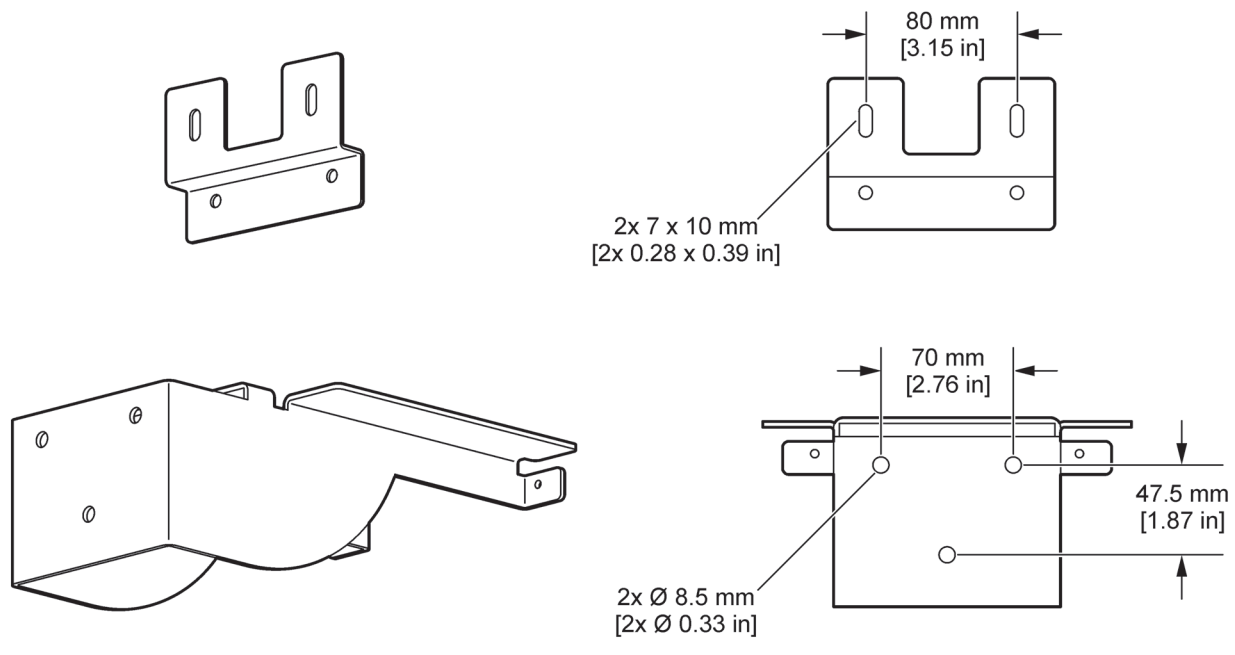

Şekil 5 Duvara montaj için dirsek boyutları

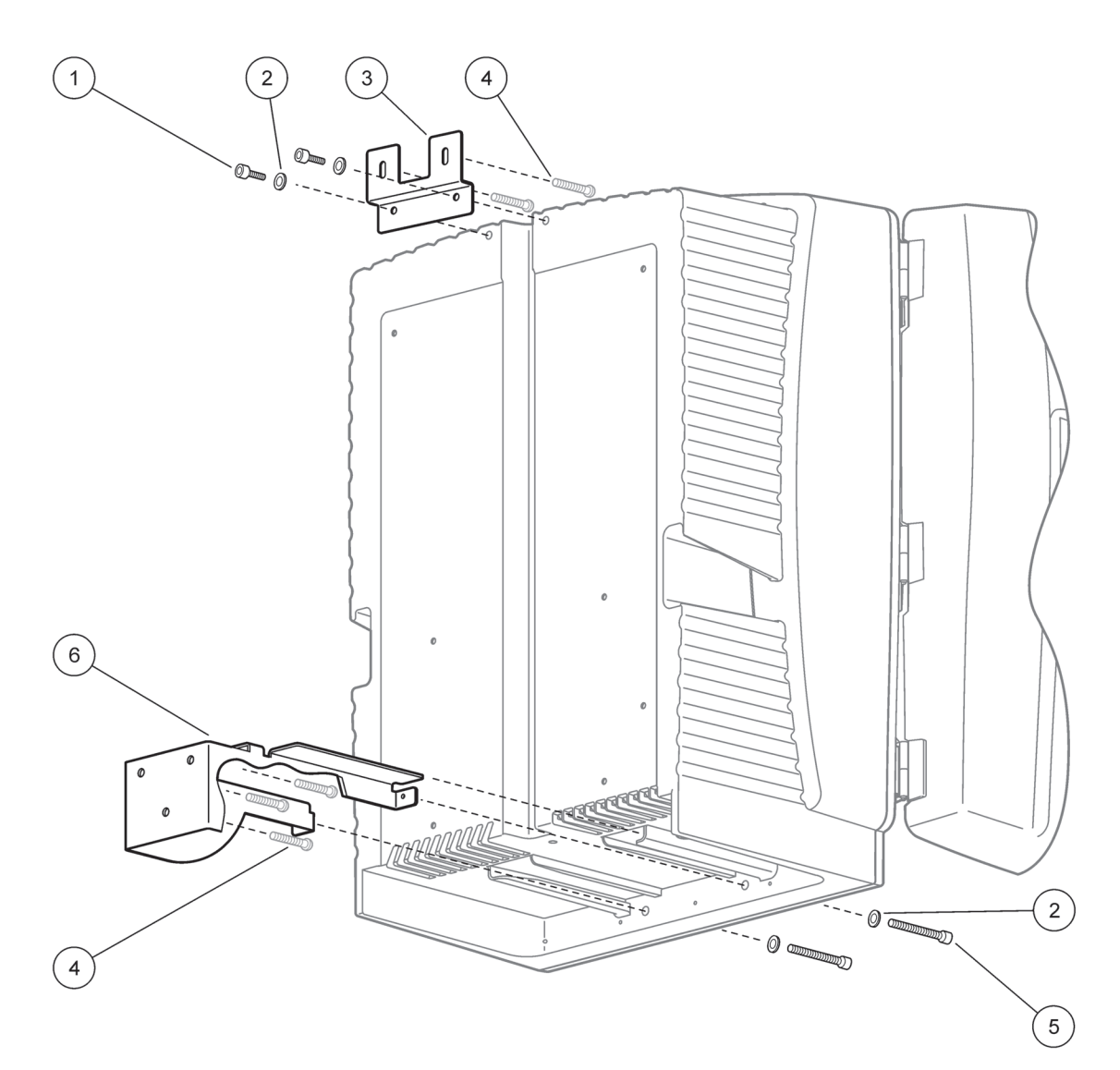

Şekil 6 Analiz cihazını duvara monte etme

| 1 | Yuva kafası başlık vidası, M5 x 8 (2x) | 4 | Vida, müşteri tarafından temin edilir   |
|---|----------------------------------------|---|-----------------------------------------|
| 2 | Rondela, M5 (4x)                       | 5 | Yuva kafası başlık vidası, M5 x 40 (2x) |
| 3 | Köşeli mesnet                          | 6 | Tutturma dirseği                        |

## 3.4 İlk cihaz kurulumu

### 3.4.1 Muhafazanın açılması

### TEHLİKE

Elektrik çarpması riskini azaltmak için, muhafazaya su girmemesini veya devre kartlarıyla suyun temas etmemesini sağlayın.

#### DİKKAT

Muhafaza yerine yerleşmediği takdirde ileri doğru çıkabilir. Muhafazayı, sadece yerine düzgün bir şekilde monte edilmişse açın.

- 1. Cihazı açın (parça 4, Şekil 7, parça 3, Şekil 8).
- 2. Yan taraftaki mandalları açarak kapı tokmağını serbest bırakın.
- 3. Kapıyı açarak kancayla sabitleyin veya tamamen çıkarın.

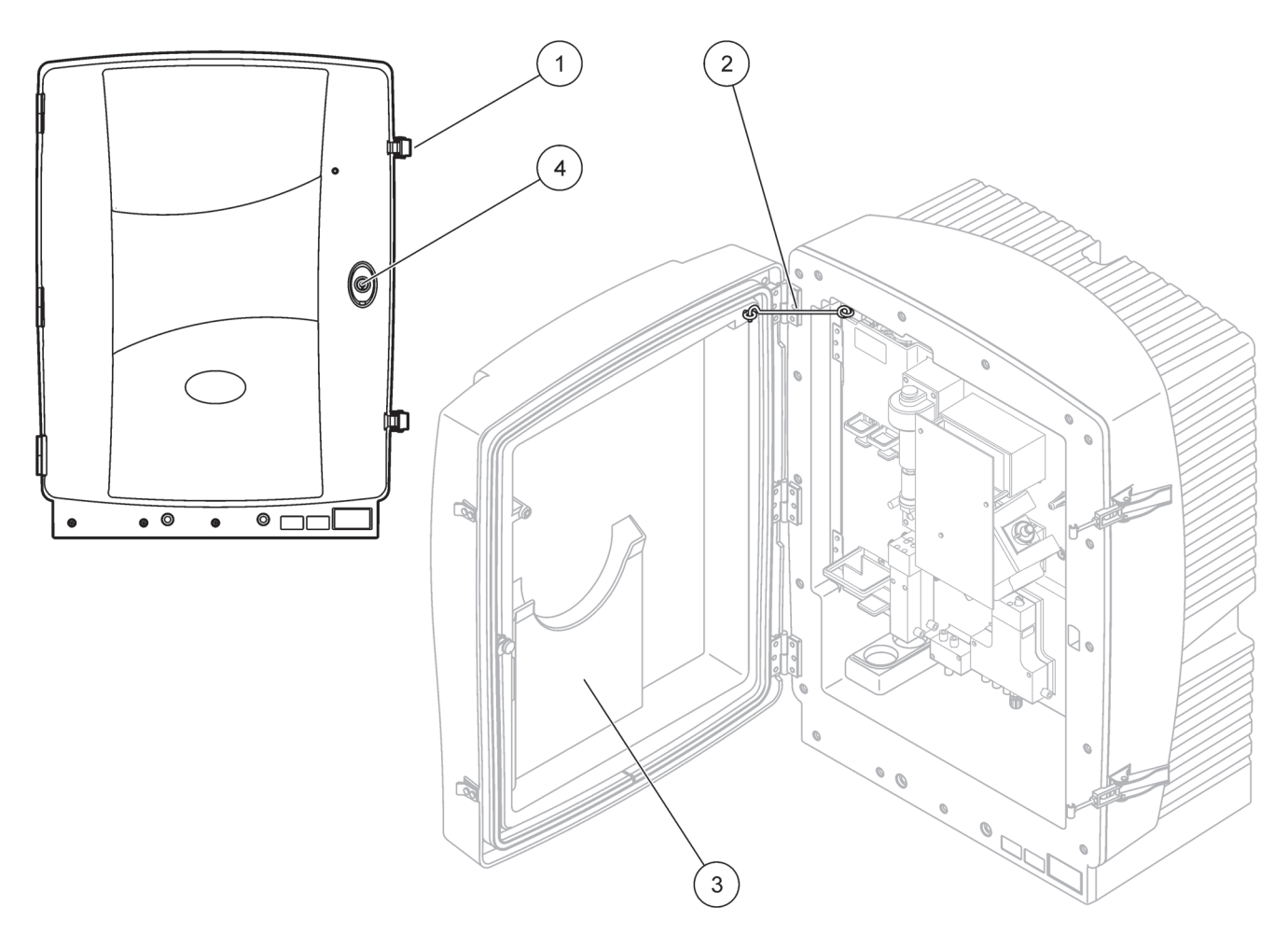

Şekil 7 Muhafazayı açın AMTAX sc

| 1 | Mandallar    | 3 | Kullanım kılavuzu cebi |
|---|--------------|---|------------------------|
| 2 | Kapi kancasi | 4 | Anahtarlı kilit        |

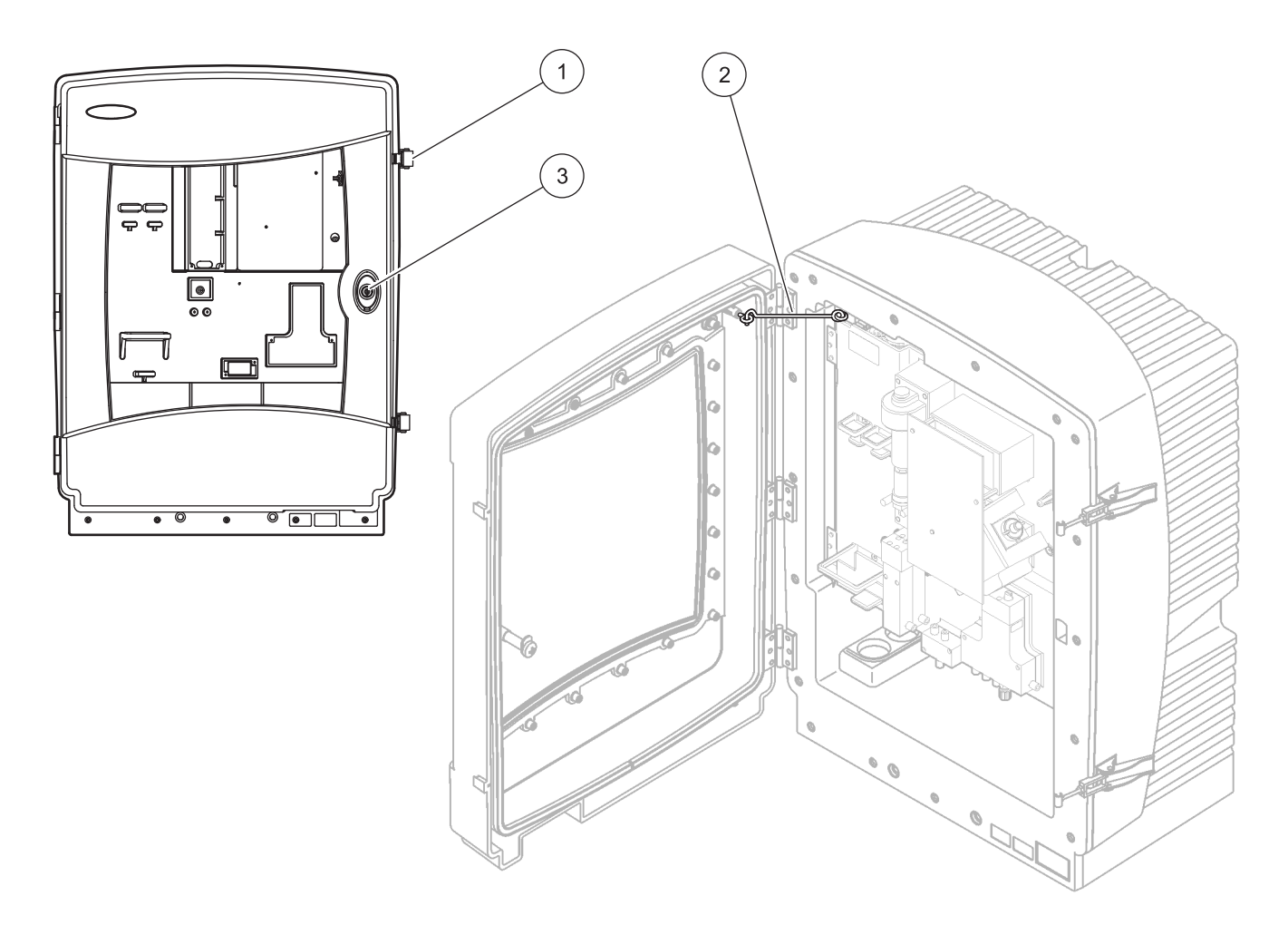

### Şekil 8 Muhafazayı açın AMTAX indoor sc

| 1 | Mandallar    | 3 | Anahtarlı kilit |
|---|--------------|---|-----------------|
| 2 | Kapi kancasi |   |                 |

### 3.4.2 Nakliye taşıma kilitlerini çıkarılması

Sistem başlatılmadan önce, nakliye taşıma kilitleri sc analiz cihazından çıkarılmalıdır.

#### DİKKAT

Muhafaza yerine yerleşmediği takdirde ileri doğru çıkabilir. Muhafazayı, sadece yerine düzgün bir şekilde monte edilmişse açın.

**Önemli Not:** Ölçüm ünitesi için elektrot izolasyonu bir taşıma kilidi DEĞİLDİR. Ölçüm ünitesinin kapağını ÇIKARMAYIN.

- 1. Muhafazanın kapısını açın ve kapı kancasıyla sabitleyin.
- Analiz cihazı panelinin üzerindeki taşıma kilidini çıkarın (Şekil 9).

**Not:** Cihaz bir Filter Probe sc ile çalıştırılırsa, dahili bir kompresörü ile donatılmıştır.

 Kablo bağını çıkarın ve kompresör taşıma kilidini sola doğru çekin (Şekil 10 sayfa 20).

Not: Taşıma kilitlerini taşıma ve depolama için saklayın.

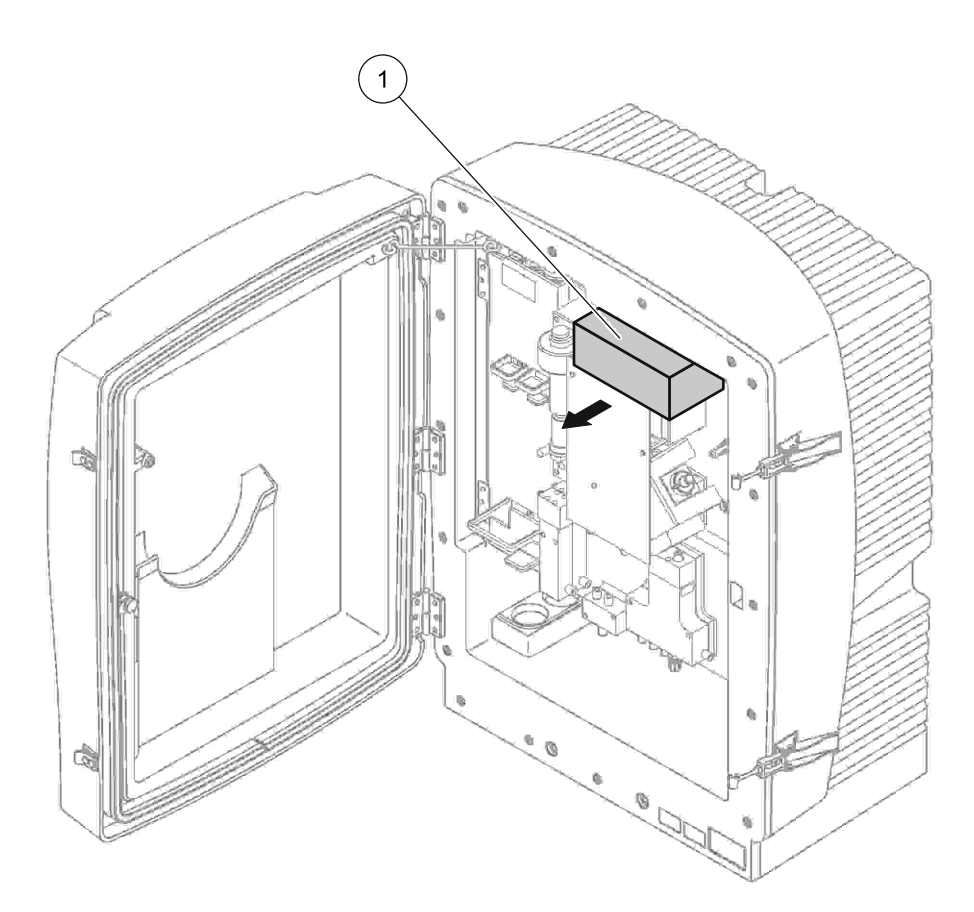

Şekil 9 Analiz cihazı paneli taşıma kilitlerini çıkarın.

1 Taşıma kilidi

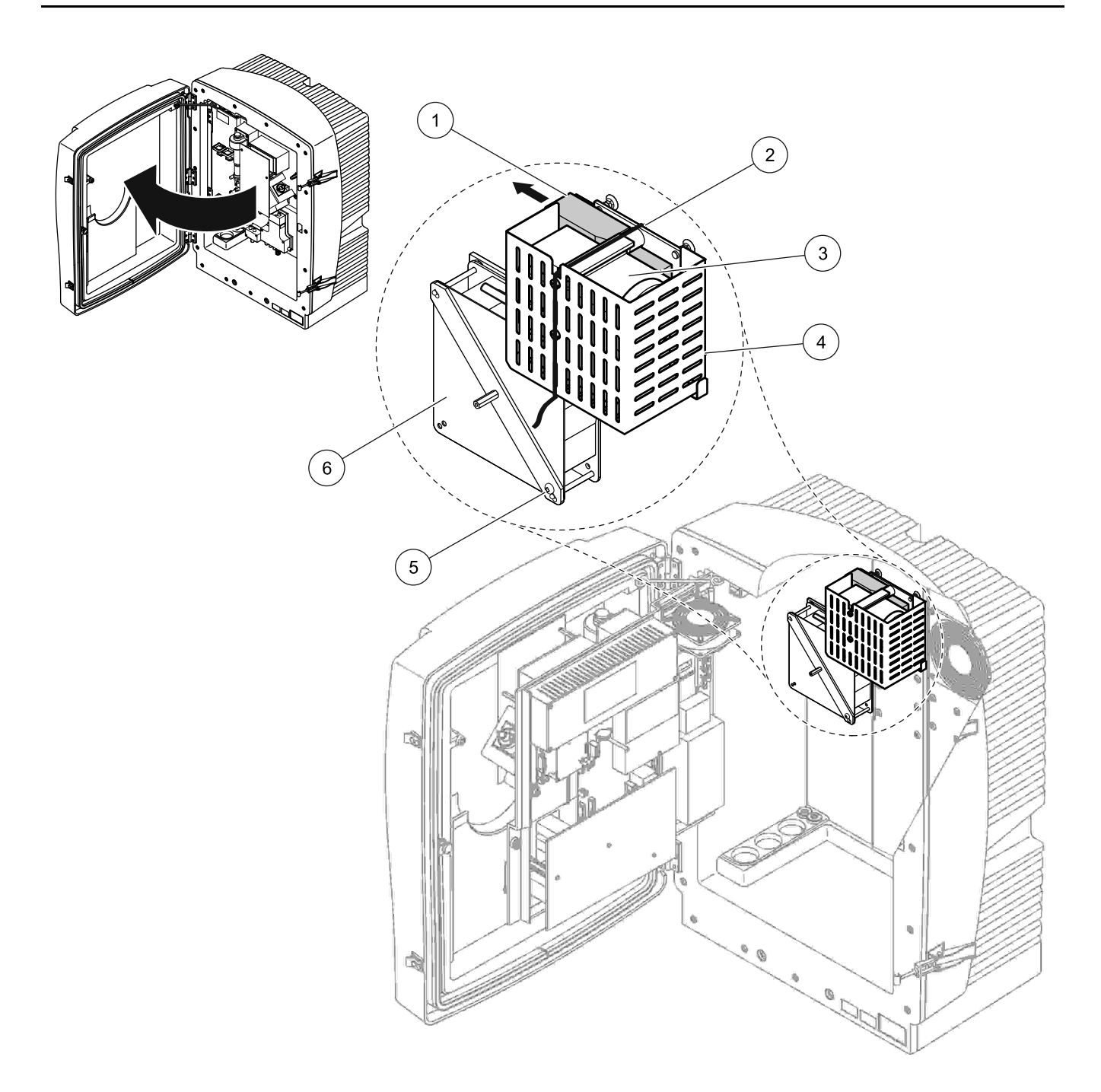

Şekil 10 Kompresör taşıma kilidinin çıkarılması<sup>1</sup>

| 1 | Kompresör taşıma kilidi | 4 | Kompresör için koruyucu kapak |
|---|-------------------------|---|-------------------------------|
| 2 | Kablo bağı              | 5 | Fan kilitleme vidası          |
| 3 | Kompresör               | 6 | Fan                           |

<sup>1</sup> Kompresör, kompresör taşıma kilidi ve kablo bağı yalnız Filter Probe sc kullanan sc analiz cihazlarında geçerlidir.

### 3.4.3 Toplama tepsisinin takılması

### DİKKAT

Muhafaza yerine yerleşmediği takdirde ileri doğru çıkabilir. Muhafazayı, sadece yerine düzgün bir şekilde monte edilmişse açın.

- 1. Muhafazanın kapısını açın ve kapı kancasıyla sabitleyin.
- 2. Toplama tepsisini muhafazanın altına kaydırın (Şekil 11).

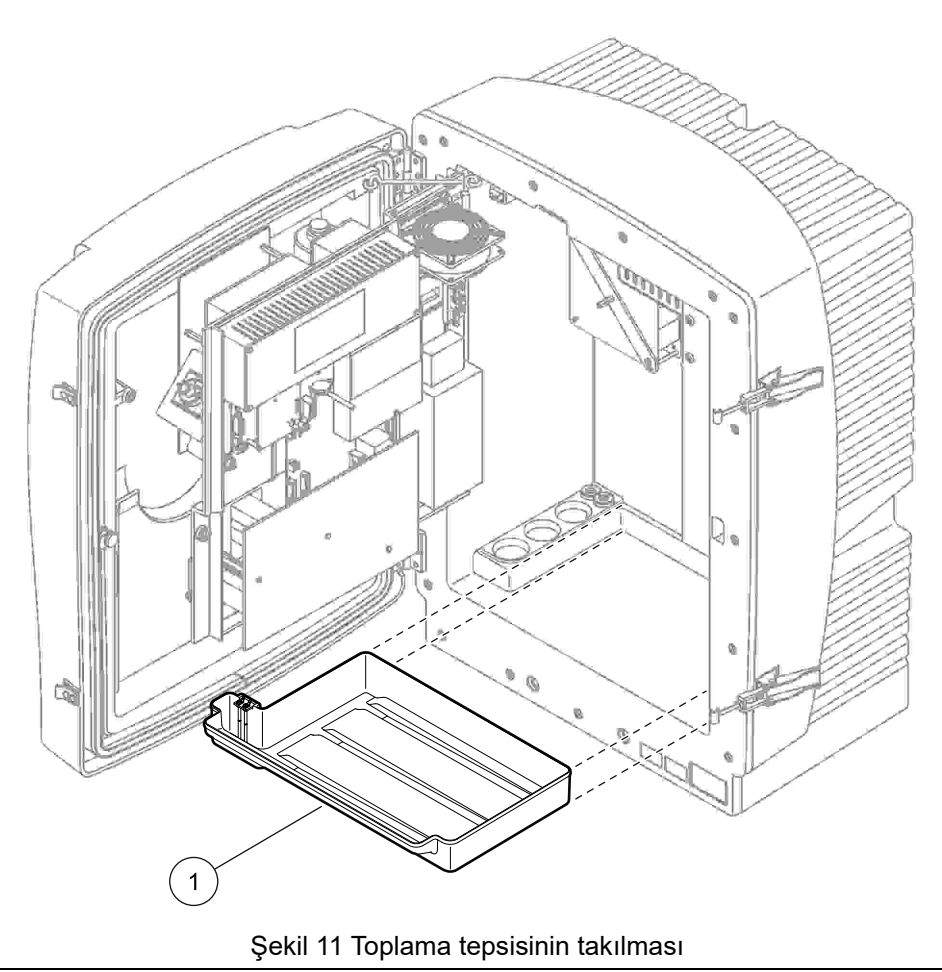

Toplama tepsisi

1

### 3.4.4 Nem sensörünün bağlanması

### DİKKAT

Muhafaza yerine yerleşmediği takdirde ileri doğru çıkabilir. Muhafazayı, sadece yerine düzgün bir şekilde monte edilmişse açın.

- **1.** Cihazın güç bağlantısını kesin.
- 2. Muhafazanın kapısını açın ve kapı kancasıyla sabitleyin.
- **3.** Nem sensörü tellerini toplama tepsisinin üzerindeki terminal vidalarına bağlayın (Şekil 12 sayfa 22).

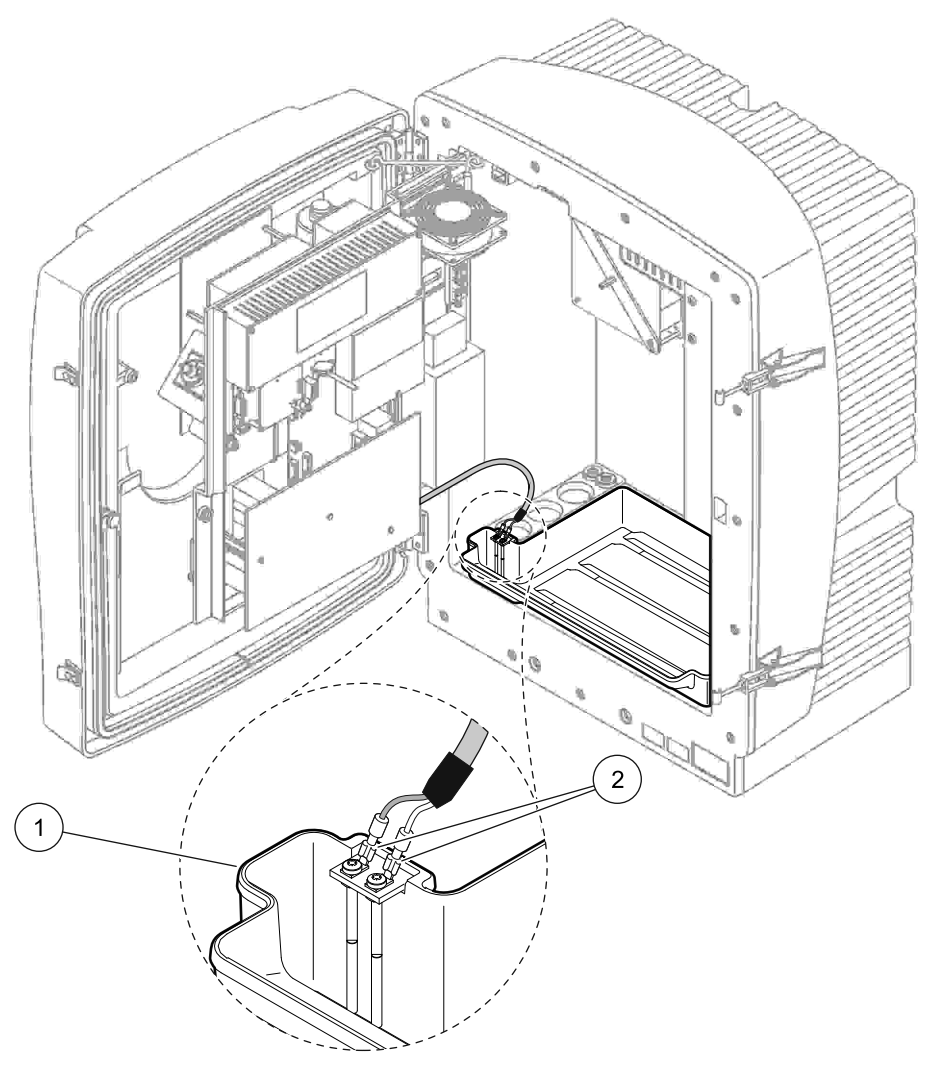

Şekil 12 Nem sensörünü bağlayın

| 1 Toplama tepsisi | 2 Nem sensörü bağlantıları |
|-------------------|----------------------------|
|-------------------|----------------------------|

### 3.4.5 Uygun kurulum seçeneğinin belirlenmesi

Boru veya kabloları bağlamadan önce, sistem yapılandırmasına karşılık gelen seçenek numarasını belirleyin. Bkz. Tablo 1. Seçenek numarasına göre, muhafaza açıklıklarını kapatmak için kullanılacak kapama tapalarını belirleyin; bkz. Tablo 2.

Seçenek numarası belirlendiğinde, kurulum bilgileri için Ek A Su Tesisatı ve Bağlantı Seçenekleri sayfa 77 kısmına bakın.

|                   |                                                                                                    |                          |                                                              | Sample |                                                     | Seçenek |                |  |  |
|-------------------|----------------------------------------------------------------------------------------------------|--------------------------|--------------------------------------------------------------|--------|-----------------------------------------------------|---------|----------------|--|--|
| Location<br>(Yer) | Location (Filtration (Filtrasyon) (Filtrasyon) (Filtrasyon) (Filtrasyon) (Boşaltım) (Boşaltım) (Chazı (Ch1, Ch2) (Ch1, Ch2) (Ch1, Ch |                          | Number of<br>parameter<br>(Parametre<br>sayısı) <sup>1</sup> | #      | Daha fazla bilgi için<br>aşağıdaki bölüme başvurun: |         |                |  |  |
|                   | Filter Probe sc                                                                                                    | Any<br>(Tümü)            | 1                                                            | 1      | 1                                                   | 1       | A.5 sayfa 80   |  |  |
|                   | Filter Probe sc                                                                                                    | Heated<br>(Isıtmalı)     | 1                                                            | 1      | 1                                                   | 2       | A.6 sayfa 82   |  |  |
|                   | FILTRAX                                                                                                    | Heated<br>(Isıtmalı)     | 1                                                            | 1      | 1                                                   | 3       | A.7 sayfa 84   |  |  |
| MEKAN)            | FILTRAX                                                                                                    | 2 heated<br>(2 Isıtmalı) | 2                                                            | 1      | 2                                                   | 4       | A.8 sayfa 86   |  |  |
|                   | 2 FILTRAX                                                                                                    | Heated<br>(Isıtmalı) 1   |                                                              | 2      | 1 5                                                 |         | A.9 sayfa 89   |  |  |
|                   | 2 FILTRAX                                                                                                    | 2 heated<br>(2 Isıtmalı) | 2                                                            | 2      | 2                                                   | 6       | A.10 sayfa 91  |  |  |
|                   | Filter Probe sc                                                                                                    | Unheated<br>(Soğuk)      | 1                                                            | 1      | 1                                                   | 7       | A.11 sayfa 94  |  |  |
|                   |                                                                                                    | Unheated                 | 1                                                            | 1      | 1                                                   | 8 a     | A.12 sayfa 96  |  |  |
|                   | FILINAX                                                                                                    | (Soğuk)                  | 2                                                            | 1      | 2                                                   | 8 b     | A.13 sayfa 98  |  |  |
|                   | 2 ΕΠ ΤΒΔΧ                                                                                                    | Unheated                 | 1                                                            | 2      | 1                                                   | 9 a     | A.14 sayfa 100 |  |  |
| INDOOR            | ZTIETINA                                                                                                    | (Soğuk)                  | 2                                                            | 2      | 2                                                   | 9 b     | A.15 sayfa 102 |  |  |
|                   | Continuous                                                                                                    |                          | 1                                                            | 1      | 1                                                   | 10 a    | A.16 sayfa 104 |  |  |
| MERAN)            | sample feed<br>(Sürekli örnek<br>besleme)                                                                                                    | Unheated<br>(Soğuk)      | 2                                                            | 2      | 2                                                   | 10 b    | A.17 sayfa 106 |  |  |
|                   | 2 continuous                                                                                                    |                          | 1                                                            | 2      | 1                                                   | 11 a    | A.18 sayfa 108 |  |  |
|                   | sample feeds<br>(2 sürekli örnek<br>besleme)                                                                                                    | Unheated<br>(Soğuk)      | 2                                                            | 2      | 2                                                   | 11 b    | A.19 sayfa 110 |  |  |

#### Tablo 1 Sistem yapılandırma seçenekleri

<sup>1</sup>2 parametreli seçenekler için bkz. 2 parametreli bir seçeneği bağlayın sayfa 78.

| Seçenek |           | Analiz cihazı 1 |           | Analiz cihazı 2 |           |           |  |  |
|---------|-----------|-----------------|-----------|-----------------|-----------|-----------|--|--|
|         | Açıklık 1 | Açıklık 2       | Açıklık 3 | Açıklık 1       | Açıklık 2 | Açıklık 3 |  |  |
| 1       | Tapa 2    | Тара 3          | Тара 3    | —               | —         | —         |  |  |
| 2       | Tapa 2    | Tapa 1          | Тара 3    | —               | —         | —         |  |  |
| 3       | Тара 1    | Тара 1          | Тара 3    | _               | _         | _         |  |  |

| Saaanak |           | Analiz cihazı 1 |           | Analiz cihazı 2 |           |           |  |  |  |
|---------|-----------|-----------------|-----------|-----------------|-----------|-----------|--|--|--|
| Seçenek | Açıklık 1 | Açıklık 2       | Açıklık 3 | Açıklık 1       | Açıklık 2 | Açıklık 3 |  |  |  |
| 4       | Tapa 1    | Tapa 1          | Tapa 3    | Tapa 1          | Tapa 1    | Tapa 3    |  |  |  |
| 5       | Tapa 1    | Tapa 1          | Tapa 1    | —               | —         | —         |  |  |  |
| 6       | Tapa 1    | Tapa 1          | Tapa 1    | Tapa 1          | Tapa 1    | Тара 3    |  |  |  |
| 7       | Tapa 2    | Тара 3          | Тара 3    | —               | —         | —         |  |  |  |
| 8       | Tapa 1    | Тара 3          | Тара 3    | Тара 3          | Тара 3    | Тара 3    |  |  |  |
| 9       | Tapa 1    | Tapa 1          | Тара 3    | Тара 3          | Тара 3    | Тара 3    |  |  |  |
| 10      | Tapa 3    | Тара 3          | Tapa 3    | Tapa 3          | Tapa 3    | Tapa 3    |  |  |  |
| 11      | Тара 3    | Тара 3          | Тара 3    | Тара 3          | Тара 3    | Тара 3    |  |  |  |

#### Tablo 2 Kapama tapası türleri (devamý)

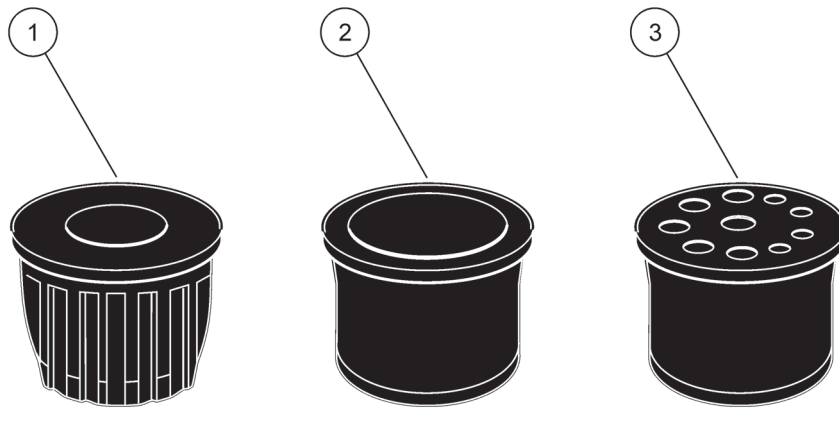

Şekil 13 Kapama tapası türleri

- 1 Kapama tapası türü 1
- 2 Kapama tapası türü 2
- 3 Kapama tapası türü 3

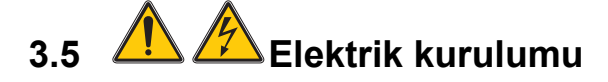

#### TEHLİKE

Koruyucu kapağın altında yüksek voltajlı kablo bağlantıları mevcuttur. Yetkili bir kurulum teknisyeninin Filter Probe sc ya da ısıtmalı gider için kabloları takmadığı durumlarda koruyucu kapak çıkarılmamalıdır.

Koruyucu kapağın çıkarılması için bkz. Şekil 14 sayfa 25.

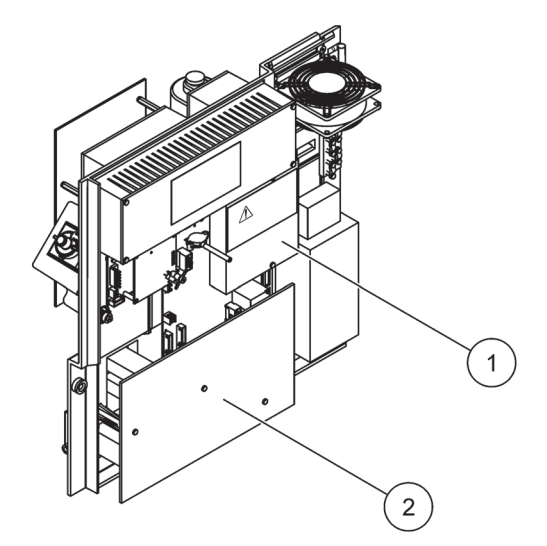

Şekil 14 Koruyucu kapakların çıkarılması

1 AC ana devresi için koruyucu kapak (Arkadan görünüm)

2 Ana PCB için koruyucu kapak

## 3.5.1

### Elektrostatik Boşalma (ESD) Konuları

**Önemli Not:** Tehlikeler ve ESD risklerini minimuma indirgemek için analiz eden personelin elektriksiz gerçekleştirebildiği bakım işlemleri elektrik kesilerek gerçekleştirilmelidir.

Hassas dahili elektronik parçalar statik elektrikten zarar görebilir ve bu da, cihaz performansının düşmesine ya da cihazın arızalanmasına neden olabilir.

Üretici, cihazında ESD hasarı oluşmaması için aşağıdaki adımların uygulanmasını önermektedir:

- Cihazdaki elektronik parçalara (baskılı devre kartları ve üzerlerindeki bileşenler gibi) dokunmadan önce statik elektriği boşaltın. Bir cihazın ya da kasası veya boru ya da bir metal kanal gibi topraklı bir metal yüzeye dokunarak bunu gerçekleştirebilirsiniz.
- Statik elektrik birikimini azaltmak için fazla hareket etmeyin. Statik elektriğe-hassas parçaları, anti-statik kaplarda ya da ambalajlarda taşıyın.
- Statik elektriği boşaltmak ve böyle kalmasını sağlamak için toprağa telle bağlı bir bilek bantı takın.
- Statik elektriğe duyarlı tüm parçalardaki her işlemi statik elektrik bulunmayan bir alanda gerçekleştirin. Mümkünse statik elektriğe karşı korumalı zemin yastıkları ve çalışma tezgahı yastıkları kullanın.

### 3.5.2 Muhafaza çıkışları

Boru ve kabloları takmak için dört ana muhafaza çıkışı mevcuttur (Şekil 15).

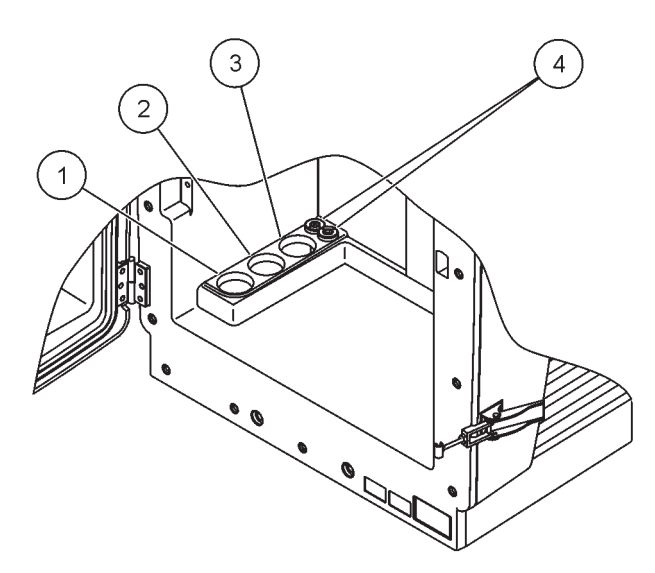

Şekil 15 Muhafaza çıkışları

| 1 | Örnek besleyin veya<br>boru seçenekleri için<br>Tablo 1 sayfa 23 | 2 | Boru seçenekleri için<br>bkz. Tablo 1 sayfa 23. | 3 | Boru seçenekleri için<br>bkz. Tablo 1 sayfa 23. | 4 | Güç ve veri kabloları |
|---|------------------------------------------------------------------|---|-------------------------------------------------|---|-------------------------------------------------|---|-----------------------|
|   | bölümüne başvurun.                                               |   |                                                 |   |                                                 |   |                       |

### 3.5.3 Boru ve/veya kabloları yerleştirme

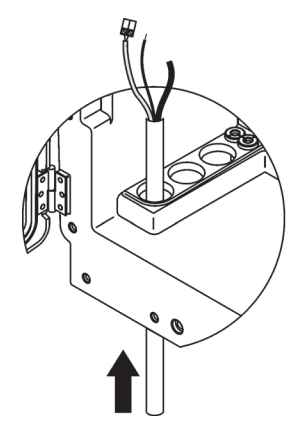

 Boru veya kabloları muhafaza açıklıklarından doğru yönlendirin (Şekil 15).

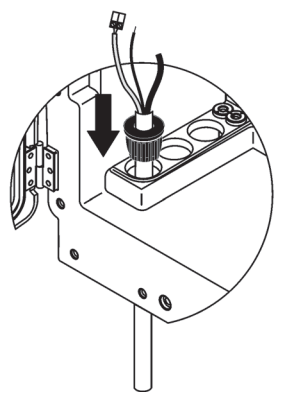

2 Tapayı üstünden boruya veya kabloya doğru itin.

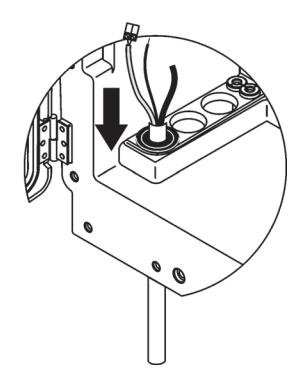

3 Tapayı boru veya kablolarla birlikte aşağı doğru çekin. Kullanılmayan girişleri 3 nolu Conta Tapa ile kapatın.

### 3.5.4 Filtre Probunu analiz cihazına bağlama

#### DİKKAT

Muhafaza yerine yerleşmediği takdirde ileri doğru çıkabilir. Muhafazayı, sadece yerine düzgün bir şekilde monte edilmişse açın.

#### TEHLİKE

Analiz cihazındaki koruyucu kapakları çıkarmadan önce sc analiz cihazı sc1000 elektriğini kesin.

**Önemli Not:** Filtre probu kullanımı için, filtrasyon probunun batırıldığı suyun seviyesinin analiz cihazı seviyesinin altında olduğundan emin olun.

- 1. Muhafazanın kapısını açın ve kapı kancasıyla sabitleyin.
- 2. Analiz cihazının panelini açın.
- **3.** Koruyucu kapaktaki iki vidayı ve kapağı çıkarın (parça 1, Şekil 14 sayfa 25).
- Filter Probe sc toprak (yeşil/sarı) kablosunu (parça 9, Şekil 16 sayfa 28) toprak terminaline (parça 5, Şekil 16 sayfa 28) bağlayın.
- **5.** Güç konektörünü ilgili terminal bağlantısına takın (parça 4 ve 11, Şekil 16 sayfa 28).
- 6. Alt panel kapağını tutturan üç vidayı çıkarın. (parça 2, Şekil 14 sayfa 25). Paneli çıkarın.
- 7. Veri konektörünü (parça 10, Şekil 16 sayfa 28) ana karta (parça 12, Şekil 16 sayfa 28) takın.
- 8. Tüm kapakları ve panelleri takın.
- Filter Probe sc'den gelen beyaz hava borusunu (parça 8, Şekil 16 sayfa 28) analiz cihazının üzerindeki hava borusu bağlantısına bağlayın (Şekil 16 sayfa 28).
- 10. Örnek ve boşaltım hattı bağlantıları için bkz. A.4 sayfa 79.

### 3.5.5 Opsiyonel ısıtmalı drenin bağlanması

#### DİKKAT

Muhafaza yerine yerleşmediği takdirde ileri doğru çıkabilir. Muhafazayı, sadece yerine düzgün bir şekilde monte edilmişse açın.

#### TEHLİKE

Analiz cihazındaki koruyucu kapakları çıkarmadan önce sc analiz cihazı sc1000 elektriğini kesin.

Isıtmalı gideri bağlamak için Şekil 16 sayfa 28 bölümüne ve aşağıdaki prosedüre bakın.

- 1. Gerekirse muhafaza kapağını açın ve sabitleyin.
- 2. Analiz cihazının panelini açın.
- 3. Koruyucu kapağın çıkarılması (Şekil 14 sayfa 25).
- 4. Toprak telini (yeşil/sarı) toprak teli terminal şeridine bağlayın.

- 5. Isıtmalı gider kablolarını (parça 6, Şekil 16 sayfa 28) terminal bloğuna (parça 3, Şekil 16 sayfa 28) bağlayın.
- 6. Boşaltım hortumunu ilgili Seçenek Yapılandırmasında belirtildiği şekilde bağlayın; daha fazla bilgi için bkz. bölüm A.5 sayfa 80.
- 7. Boşaltım hortumunu ilgili gidere veya havuza bağlayın.
- 8. Tüm kapakları ve panelleri takın.

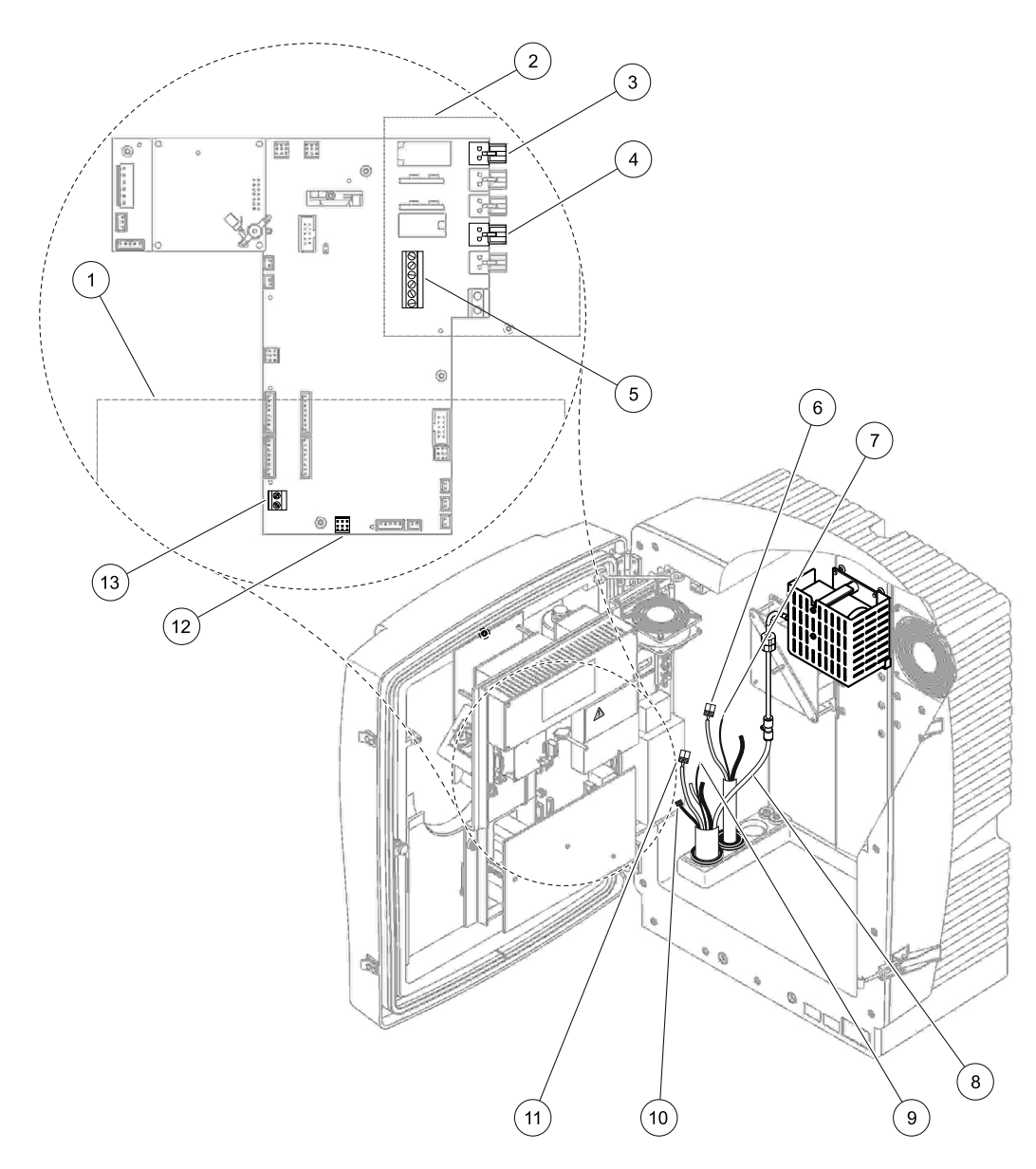

Şekil 16 Filter Probe sc ve isteğe bağlı sıcak gideri bağlama

| 1 | Alt panel kapağı                            | 8  | Filter Probe sc hava borusu (beyaz)        |
|---|---------------------------------------------|----|--------------------------------------------|
| 2 | Koruyucu kapak                              | 9  | Filter Probe sc toprak teli                |
| 3 | lsıtmalı gider (isteğe bağlı) güç konektörü | 10 | Filter Probe sc veri kablosu konektörü     |
| 4 | Filter Probe sc güç konektörü               | 11 | Filter Probe sc güç kablosu konektörü      |
| 5 | Toprak teli terminal şeridi                 | 12 | Filter Probe sc veri konektörü             |
| 6 | lsıtmalı gider güç kablosu konektörü        | 13 | Uzaktan kumanda girdisi (15–30 V DC) (Bkz. |
| 7 | Isıtmalı gider toprak teli                  |    | bölüm B.3 sayfa 114)                       |

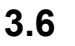

## Reaktiflerin takılması

#### TEHLİKE

Kimyasal/biyolojik maddelerle temas halinde olası tehlike Kimyasal numunelerle, standartlarla ve reaktiflerle çalışmak tehlikeli olabilir. Cihazı kullanmaya başlamadan önce gerekli güvenlik prosedürleri ve kimyasalların doğru kullanımı hakkında bilgi edinin ve tüm ilgili güvenlik bilgi formlarını okuyun.

Bu cihazın normal şekilde çalışması için biyolojik olarak güvenli olmayan kimyasal ve numunelerin kullanılması gerekebilir.

- Kullanmadan önce orijinal çözelti kapları üzerinde bulunan yazılı tüm uyarı bilgilerini ve güvenlik bilgi formunu inceleyin.
- Tüketilen tüm çözeltileri yerel ve ulusal düzenlemelere ve yasalara, uygun olarak bertaraf edin.
- Kullanılan tehlikeli materyalin miktarı ve konsantrasyonuna uygun koruyucu ekipman türünü seçin.

#### DİKKAT

Konsantrasyonları bilinmeyen örnek akışlarıyla gereksiz temastan kaçının. Bu, eser miktardaki kimyasallar, radyasyon veya biyolojik etkiler nedeniyle tehlike oluşturabilir.

#### DİKKAT

Muhafaza yerine yerleşmediği takdirde ileri doğru çıkabilir. Muhafazayı, sadece yerine düzgün bir şekilde monte edilmişse açın.

**Önemli Not:** Boşaltım hortumlarını her zaman sürekli akış olacak (en az 3°), çıkış temiz olacak (basınçsız) ve boşaltım boruları 2 metreden uzun olmayacak şekilde yerleştirin. Daha fazla bilgi için bkz. Ek A sayfa 77.

**Önemli Not:** Reaktiflerin yanlış kullanımı cihaza zarar verebilir. Yanlışlık olmadığından emin olmak için kapların üzerindeki etiketleri dikkatle okuyun.

Sağlanan reaktif ve kimyasallar kullanıma hazır durumdadır. Reaktiflerin analiz cihazına yerleştirlmesi ve boruların bağlanması gerekir. Doğru standartları belirlemek için bkz. Tablo 3.

| Reaktif                          | Kapak re  | engi | Ölçüm<br>0,02–5 | aralığı 1<br>5 mg/L | Ölçüm aralığı 2<br>0,05-20 mg/L |                       | Ölçüm<br>1-100 | aralığı 3<br>mg/L     | Ölçüm aralığı 4<br>10-1.000 mg/L |                        |
|----------------------------------|-----------|------|-----------------|---------------------|---------------------------------|-----------------------|----------------|-----------------------|----------------------------------|------------------------|
|                                  | AB        | US   | AB              | US                  | AB                              | US                    | AB             | US                    | AB                               | US                     |
| KAL 1:<br>Standart 1<br>(düşük)  | saydam    |      | BCF1148         | 25146-54            | BCF1010                         | 28941-54<br>(1 mg/L)  | BCF1020        | 28943-54<br>(10 mg/L) | BCF1012                          | 28258-54<br>(50 mg/L)  |
| KAL 2:<br>Standart 2<br>(yüksek) | açık mavi | gri  | BCF1149         | 25147-54            | BCF1011                         | 28943-54<br>(10 mg/L) | BCF1021        | 58958-54<br>(50 mg/L) | BCF1013                          | 28259-54<br>(500 mg/L) |
| Reaktif                          | turuncu   |      | BCF1009         | 28944-52            | BCF1009                         | 28944-52              | BCF1009        | 28944-52              | BCF1009                          | 28944-52               |
| Temizleme<br>çözeltisi           | gri       |      | LCW867          | 28942-46            | LCW867                          | 28942-46              | LCW867         | 28942-46              | LCW867                           | 28942-46               |

### Tablo 3 Reaktifler ve ölçüm aralıkları

- 1. Reaktif kaplarını cihaza yerleştirin (Şekil 17 sayfa 31).
- 2. Boruyu reaktif kaplarının içine yerleştirin.
- 3. Reaktifleri verilen başlıklara vidalayın.

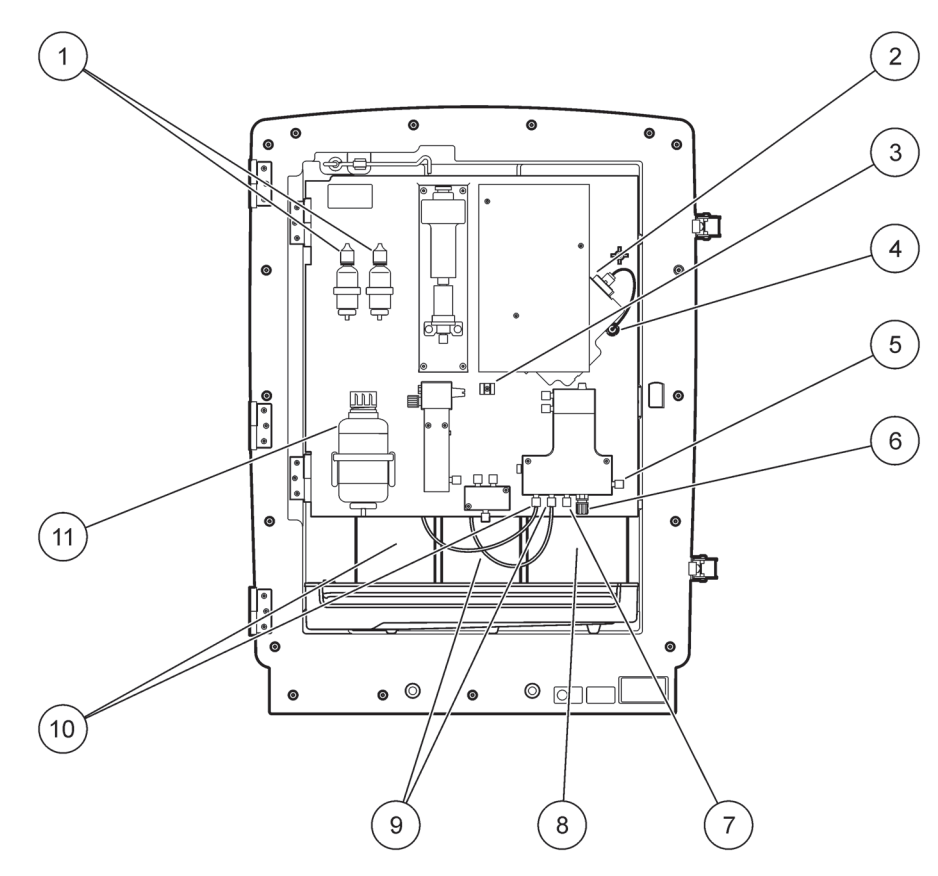

Şekil 17 AMTAX sc'deki kimyasal maddeler ve reaktifler (Daha fazla bilgi için bkz. Tablo 3 sayfa 30)

| 1 | Elektrolit çözeltisi yedek şişeleri | 7  | Örnek hattı                       |
|---|-------------------------------------|----|-----------------------------------|
| 2 | Elektrot tertibatı                  | 8  | Reaktif                           |
| 3 | Membran başlığı için tutturucu      | 9  | Standart çözelti: Yüksek standart |
| 4 | Elektrot panel konektörü            | 10 | Standart çözelti: Düşük standart  |
| 5 | Küvet bağlantısı                    | 11 | Temizleme çözeltisi               |
| 6 | Drain (Boşaltım)                    |    |                                   |

### 3.7 Gaza duyarlı elektrot

**Önemli Not:** AMTAX sc'i ilk kez kullanmadan önce, elektrot verilen elektrolit ile doldurulmalıdır; bkz. bölüm 3.7.1.1.

Sodyum hidroksit çözeltisi eklendiğinde, örnekteki amonyum (çözünmüş) amonyum gazına dönüştürülür. Çözünen amonyum gazı içeriği, elektrot içinde ölçülebilir bir pH'a dönüştürülür.

### 3.7.1 Elektrot ve elektrolitin takılması

Elektrot gövdesi ve cam elektrot ünite olarak satılır (Bkz. bölüm 8.4 sayfa 68). Elektrotu yalnız verilen muhafaza içinde kullanın. Hatalı okumaları ve cihazın bozulmasını önlemek için, üreticinin sağladığından farklı bir muhafaza kullanmayın.

### 3.7.1.1 Elektrota elektrolit doldurulması

#### DİKKAT

Risklere maruziyeti önlemek için tüm SDS/MSDS bilgilerini gözden geçirin ve önerilen güvenlik önlemlerini uygulayın.

**Önemli Not:** Membran başlığını veya elektrotu hiçbir zaman makine yağı, silikon yağ veya Vazelin ile yağlamayın. Bu Teflon membrana hasar verir ve performansın zayıflamasına neden olur.

#### Ön gereklilikler:

- Elektrotu doldurmak için gereken malzeme muhafazanın alt kısmına iliştirilmiş olan torbada bulunur.
- Elektroda elektrolit eklenmeden önce cihazın muhafazasını açın ve elektrot kablosunu analiz cihazı panelinden çıkarın.

#### Elektrota elektrolit doldurmak için:

**Not:** Doğru miktarda elektrolitin bulunduğu bir şişeyi içeren elektrolit kitini (bkz. bölüm 8.1 sayfa 67) kullanın.

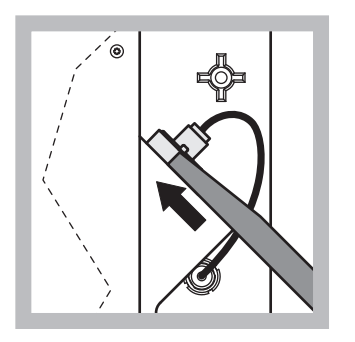

 Elektrot tapasını çekin. Elektrot tertibatının altındaki elektrot anahtarını dikkatle kaydırın (bkz. bölüm 8.2 sayfa 67) ve çıkarmak için çekin. Aşırı basınç uygulamayın.

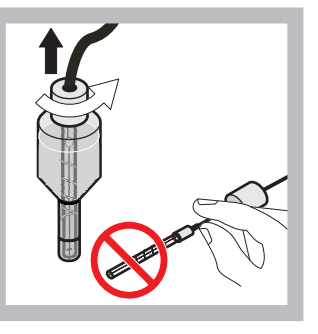

2 Elektrotu dikkatlice elektrot gövdesinden dışarı doğru düz bir biçimde çekin. Elektroda parmaklarınızla dokunmayın.

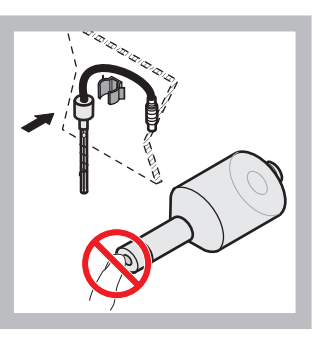

 Elektrodu, panelin ön kısmındaki tutturma kelepçesine sabitleyin. Membrana dokunmamaya özen gösterin.

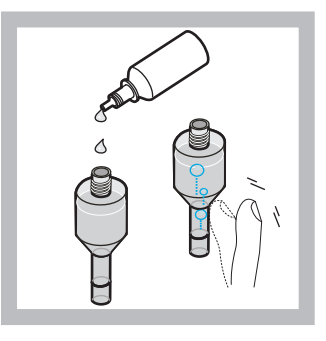

4 Elektrolitin başlığını çıkarın ve gövdesine tam bir şişe elektroliti doldurun (11 mL). Hava kabarcıklarını gidermek için gövdesinin kenarına hafifçe vurun.

**Not:** Hatalı sonuçları önlemek için, çalışma sırasında elektrolit hacmi 4 mL ve 11 mL arasında olmalıdır.

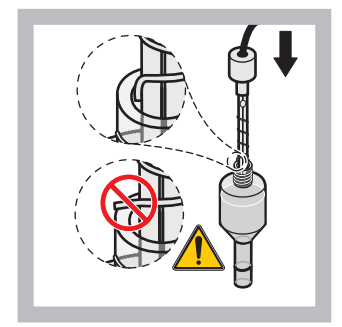

 Elektrot ucunun eğilmemesine dikkat ederek, elektrotu dikkatlice gövdeye yerleştirin.

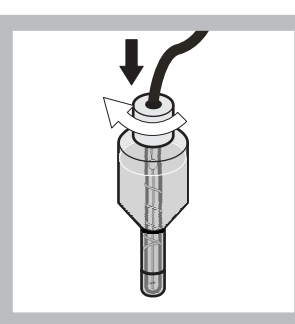

Kapama başlığını sıkın.

6

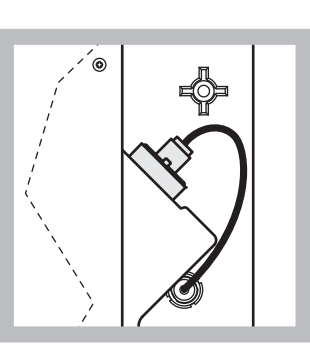

 7 Elektroliti, ölçüm bölmesinin o-halkasının rezistansına doğru, hücreye kaydırın.

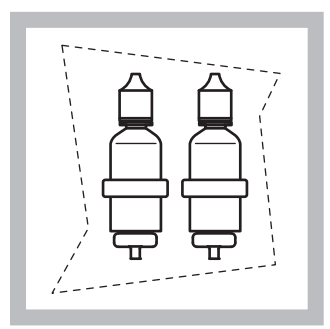

8 Elektrolit şişelerini analiz cihazı panelindeki dirseklere yerleştirin. Muhafaza kapağını kapatın.

Not: Elektrot sıcaklığa karşı duyarlıdır. Kalibrasyon ve ölçümler sırasında muhafaza kapağını kapalı tutun. Aksi takdirde, sıcaklık dalgalanmaları ölçüm hatalarına neden olur.

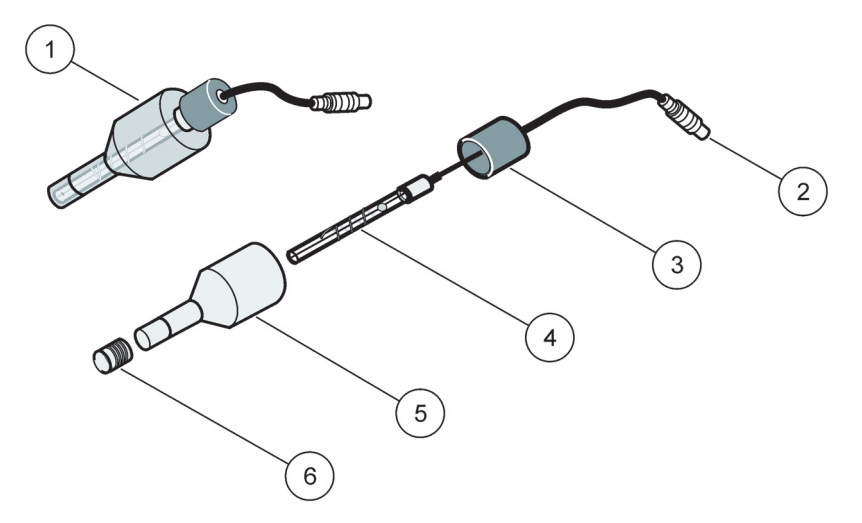

Şekil 18 Elektrot tertibatı

| 1 | Elektrot tertibatı | 3 | Kapama başlığı | 5 | Elektrolit gövdesi |
|---|--------------------|---|----------------|---|--------------------|
| 2 | Konektör           | 4 | Elektrot       | 6 | Membran başlığı    |

# 3.8 **Analiz cihazına güç verme**

#### TEHLİKE

Cihazın iç kabloları tamamen takıldığında ve gerektiği gibi topraklandığında, sc1000 güç kaynağına yalnız AMTAX sc'yi bağlayın.

#### TEHLİKE

Ana güç kaynağı ve sc1000 arasına her zaman bir toprak arızası kesme devresi (GFIC) veya artık akım devre kesici bağlayın (tetikleme akımı maksimum 30 mA).

#### TEHLİKE

Kontrolör güç yuvalarını genel ana priz yuvası olarak kullanmayın. Bunlar yalnızca analiz cihazlarına güç sağlamak için tasarlanmıştır.

**Önemli Not:** Elektrik fişi, elektrik kaynağıyla birlikte, gerektiğinde cihazın elektrik şebekesiyle bağlantısının hızlı bir şekilde kesilmesini sağlar.

Bu nedenle cihazın bağlı olduğu prizin her kullanıcı için daima kolay erişilebilir bir yerde olduğundan emin olun.

**Önemli Not:** AMTAX sc analiz cihazına bağlanan sc1000 zaten ac ana elektrik aşırı voltaj (ani akım) koruma aygıtı içermiyorsa, yerel yönetmelikler gerektirdiği sürece, sc1000 ve AMTAX sc analiz cihazının ana bağlantısı arasında ani akım koruması sağlanmalıdır.

Cihaza yalnızca tüm sıvı bağlantıları, reaktif kurulumları ve sistem başlatma prosedürleri tamamlandıktan sonra güç verin.

sc1000 elektrik yuvaları yalnızca sc1000 kontrol ünitesine çok geniş 115/230 V güç kaynağı yerleştirilmişse bağlanabilir. Analiz cihazları için uygun konektörleri sağlamadığından, bu, sc1000 'in 24 V versiyonlarıyla çalışmaz. Elektrik bağlantısı hakkında daha fazla bilgi için sc1000 kılavuzuna başvurun.

Lütfen cihazın giriş voltajına dikkat edin. Cihaz iki farklı ayarlanamaz voltaj türünde mevcuttur (115 V veya 230 V).

Kontrolörün çıkışlarda sağladığı voltaj, söz konusu ülkede genel olarak kullanılan ve kontrolörün bağlı olduğu elektrik voltajıyla aynıdır.

115 V için tasarlanmış bir cihaz, bundan daha yüksek elektrik gerilimine sahip bir kontrolöre bağlanmamalıdır.

- 1. Güç yuvasını sc kontrol ünitesinden çıkarın.
- **2.** AMTAX sc fişini sc kontrol ünitesinin üzerindeki elektrik girişine takın.

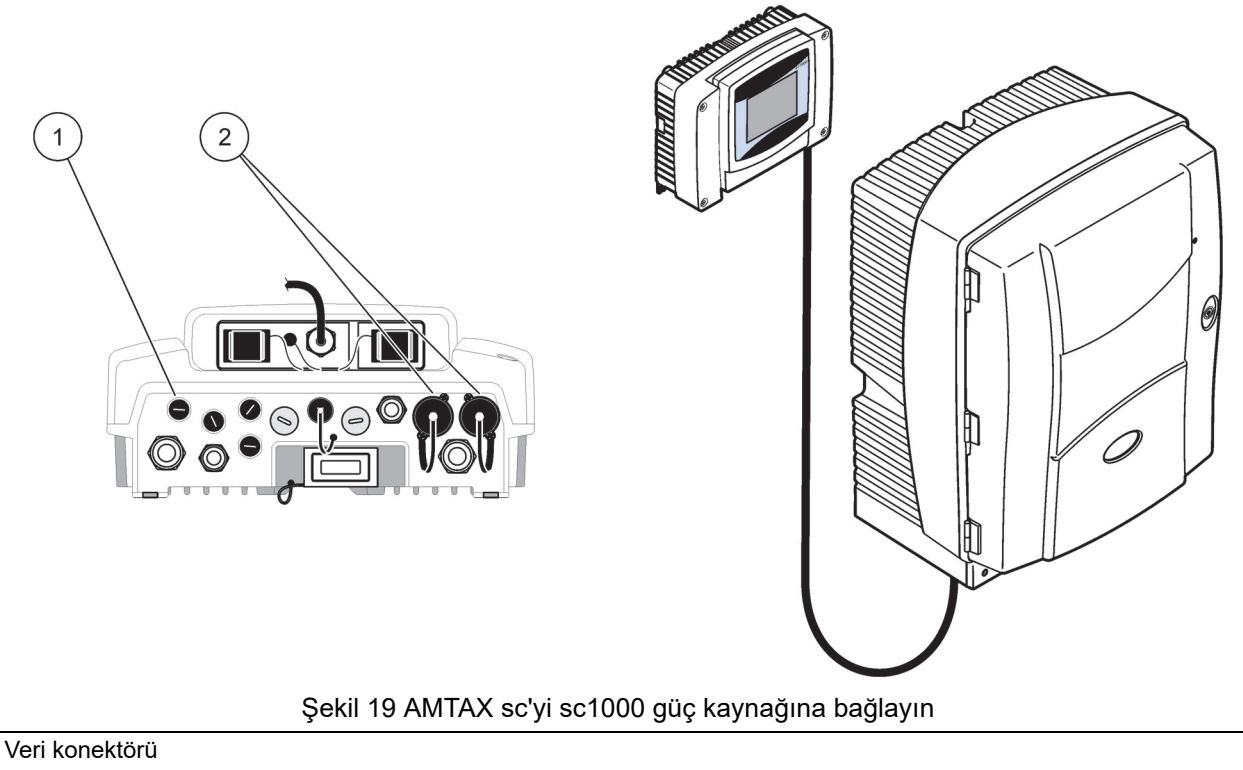

### 2 Güç konektörleri

1

### 3.9 Veri şebekesinin bağlanması

Veri ağını bağlama konusunda daha fazla bilgi için sc1000 kontrol ünitesi kullanım kılavuzuna başvurun (parça 1, Şekil 19).
### 4.1 Cihazın başlatılması

**Önemli Not:** Bu cihaz yalnızca çalışma sıcaklığında doğru şekilde çalışabilir. En az bir saat cihazın ısınmasını bekleyin bu şekilde muhafaza, kimyasallar ve elektrot çalışma sıcaklığında olacaktır.

 AMTAX sc'nin sc1000 sisteminde kayıtlı olduğundan emin olun. Gerekirse, analiz cihazını aramak için kontrol cihazını başlatın. Daha fazla bilgi için sc1000 kullanım kılavuzuna başvurun. Analiz cihazı ilk kez açıldığında, doğru ölçüm aralığı için otomatik olarak bir menü açılır.

**Önemli Not:** Seçilen aralık için doğru standart çözeltileri kullanın (Tablo 3 sayfa 30).

- Analiz cihazını SENSOR SETUP (Sensör Ayarları) menüsünde yapılandırın ve ayarları not edin. Daha fazla bilgi için bkz. bölüm 5.2 sayfa 39. Fabrika ayarları (varsayılan ayarlar) pek çok genel uygulama için uygundur.
- SENSOR SETUP (Sensör Ayarları) menüsünden, AMTAX SC>MAINTENANCE>TEST/MAIN (BAKIM>TEST/ANA) öğesini seçin.
- **4.** PREPUMP ALL (TÜMÜNÜ ÖN POMPALA) işlevini seçin ve doğrulayın.
- Ön pompalama bölümü tamamlandıktan sonra, analiz cihazı servis durumuna dönünceye dek bekleyin (TEST/MAIN.>PROCESS bölümünde gösterilir).
- Elektrotu etkinleştirmek ve kalibrasyonu başlatmak üzere bakım menüsünden REPLACE ELECTRO (Elektro Değiştir) öğesini seçin.
- Tüm menü noktalarını doğrulayın. Elektrot bakım sayacının tarihi otomatik olarak güncellenecektir. Cihaz elektrotu ısıtır ve iki kez kalibre eder. Daha sonra analiz cihazı standart işlemine başlar.

**Önemli Not:** Yeni bir elektrot takıldıktan ya da cihaz yeniden başlatıldıktan sonra, standart kalibrasyon değerleri önemli ölçüde değişir ancak yaklaşık iki gün sonra, elektrolitin buharlaşması ile standartlar için mV-değerleri bir parça yükselmelidir. Standart değerleri paralel olarak artış gösterirken, eğim sabit kalır. AMTAX sc, yalnızca sc1000 kontrol ünitesiyle birlikte çalıştırılabilir. Daha fazla bilgi için sc1000 Kullanım Kılavuzuna bakın.

Kapıdaki LED, geçerli çalışma durumunu gösterir. sc1000 Kullanım Kılavuzuna ve bölüm 7.2.1 sayfa 59 'e bakın.

Cihaz, kimyasallar ve elektrot sıcaklığa karşı duyarlıdır. Yanlış ölçüm yapılmasını önlemek için, cihazı yalnızca kapısı kapalı iken çalıştırın.

## 5.1 Sensör tanı menüsü

SELECT AMTAX sc (AMTAX sc'yi Seç) (birden fazla sensör ya da analiz cihazı takılı ise)

| A | AMTAX sc                        |                                               |  |  |  |
|---|---------------------------------|-----------------------------------------------|--|--|--|
|   | ERROR LIST<br>(Hata Listesi)    | Sensörde o anda mevcut tüm hataları gösterir  |  |  |  |
|   | WARNING LIST<br>(Uyarı Listesi) | Sensörde o anda mevcut tüm uyarıları gösterir |  |  |  |

## 5.2 Sensör ayarları menüsü

SELECT AMTAX sc (AMTAX sc'yi Seç) (birden fazla sensör ya da analiz cihazı takılı ise)

| KALİBRASYON (bkz 5.3 sayfa 45)                                                                                                    |                                                                                                    |  |  |  |
|----------------------------------------------------------------------------------------------------|----------------------------------------------------------------------------------------------------|--|--|--|
| CORR. FACTOR<br>(Düzeltme Faktörü)                                                                                                    | Düzeltme faktörünü gösterir                                                                                                |  |  |  |
| LOCATION 1 (Konum 1)                                                                                                    | CONFIGURE (Konfigürasyon) menüsünde ayarlanan konum1'i gösterir                                                            |  |  |  |
| GAIN CORR (Artış<br>Düzelt.)                                                                                                    | Kanal 1 için düzeltme faktörünü ayarlar                                                                                    |  |  |  |
| LOCATION 2 (Konum 2)                                                                                                    | 2 kanallı versiyonla kullanılabilir.                                                                                       |  |  |  |
| GAIN CORR (Artış<br>Düzelt.)                                                                                                    | 2 kanallı versiyonla kullanılabilir.                                                                                       |  |  |  |
| CALIBRATE (Kalibre Et)                                                                                                    | Otomatik kalibrasyonu daha sonra da ölçüm modunu başlatır                                                                  |  |  |  |
| CAL. (Kal)-CLEAN<br>(Temizl.)                                                                                                    | Otomatik kalibrasyonun ardından otomatik temizlemeyi daha sonra da ölçüm modunu başlatır                                   |  |  |  |
| SETTINGS (Ayarlar)                                                                                                    |                                                                                                    |  |  |  |
| SET OUTMODE                                                                                                    | Kalibrasyon sırasında elde edilen değer ve bunu takip eden çıkarılacak değerler.                                           |  |  |  |
| (Çıkış Modu Ayarı)                                                                                                    | HOLD = ölçülen son değer, SET TRANSFER = girilecek olan değer.                                                             |  |  |  |
| AUTOCAL (Oto Kal.)                                                                                                    |                                                                                                    |  |  |  |
| SET INTERVAL                                                                                                    | İki kalibrasyon arasındaki zaman aralığı                                                                                   |  |  |  |
| START (Başlat)Kalibrasyona başlama zamanı (Bir günde birden fazla kalibrasyon yapılması halin<br>kalibrasyon için başlatma zamanı girin.) |                                                                                                    |  |  |  |
| DISCHARGE (Boşalt)                                                                                                    | Kalibrasyon sırasında atılan ölçülen değer sayısı.                                                                         |  |  |  |
| SEL ADJ METHOD<br>(Ayr. Yönt. Belirle)                                                                                                    | Kalibrasyon yöntemi seçin                                                                                                  |  |  |  |
| ADVANCED<br>(Gelişmiş)                                                                                                    | Yazılım sürümü ≥ 1,60 için varsayılan kalibrasyon yöntemi (En düşük ölçüm değerleri ile en iyi hassasiyet için).           |  |  |  |
| CONVENTIONAL<br>(Geleneksel)                                                                                                    | Uyumluluk nedenleri ile yazılım sürümü < 1,60 için kalibrasyon yöntemi mevcuttur (0,02–5 mg/L ölçüm aralığında seçilemez). |  |  |  |
| DEFAULT SETUP<br>(Varsayılan Kurulum)                                                                                                    | Fabrika varsayılan ayarlarına geri döner.                                                                                  |  |  |  |

| CONFIGURE (Konfigürasyon)              |                                                                                                    |  |  |  |
|----------------------------------------|----------------------------------------------------------------------------------------------------|--|--|--|
| LOCATION 1 (Konum 1)                   | Konum 1 ayarları                                                                                                    |  |  |  |
| EDIT NAME (İsmi<br>Düzenle)            | Gerektiği şekilde ölçüm konumunun adını girin.                                                                                                    |  |  |  |
| SET PARAMETER<br>(Parametre Belirleme) | Çıktı seç: amonyum ya da amonyum nitrojen                                                                                                    |  |  |  |
| SELECT UNITS<br>(Birimleri Seç)        | Çıktı seç: mg/L ya da ppm                                                                                                    |  |  |  |
| QUANTITY CH 1 (Miktar<br>Kanal 1)      | Artarda ölçüm sayısı ( = kanal 1'deki ölçümler + DISCHARGE VAL 1 (Çıkarılan Değer.)<br>kanal 1). 2 kanallı versiyonla kullanılabilir.                                                                                                    |  |  |  |
| DISCHARGE VAL 1<br>(Çıkarılan Değer 1) | Kanal 1'den kanal 2'ye geçişten sonra atılan değer sayısı. 2 kanallı versiyonla kullanılabilir.                                                                                                    |  |  |  |
| LOCATION 2 (Konum 2)                   | Konum 2 ayarları                                                                                                    |  |  |  |
| EDIT NAME (İsmi<br>Düzenle)            | Gerektiği şekilde ölçüm konumunun adını girin. 2 kanallı versiyonla kullanılabilir.                                                                                                    |  |  |  |
| SET PARAMETER<br>(Parametre Belirleme) | Çıktı seç: amonyum ya da amonyum nitrojen. 2 kanallı versiyonla kullanılabilir.                                                                                                    |  |  |  |
| SELECT UNITS<br>(Üniteleri Seç)        | Çıktı seç: mg/L ya da ppm. 2 kanallı versiyonla kullanılabilir.                                                                                                    |  |  |  |
| QUANTITY CH 2<br>(Miktar Kanal 2)      | Artarda ölçüm sayısı ( = kanal 2'deki ölçümler + DISCHARGE VAL 2 (Çıkarılan Değer.)<br>kanal 2). 2 kanallı versiyonla kullanılabilir.                                                                                                    |  |  |  |
| DISCHARGE VAL 2<br>(Çıkarılan Değer 2) | Kanal 2'den kanal 1'e geçişten sonra atılan değer sayısı. 2 kanallı versiyonla kullanılabilir.                                                                                                    |  |  |  |
| MEASURING (Ölçüm)                      |                                                                                                    |  |  |  |
| SET INTERVAL<br>(Aralık Belirle)       | Ölçüm aralığını girin (İki ölçüm arasındaki zaman aralığı). DİKKAT filtrasyon probu ve<br>5 dakikalık çalışma: filtrasyon probunda artan pompa hızı, yıllık filtrasyon probu bakımı<br>gereklidir.                                                                     |  |  |  |
| START BY BUS:                          | •                                                                                                    |  |  |  |
| START BY BUS:                          | YES/NO (EVET/HAYIR); cihazın sürekli ölçüm mü yaptığı yoksa ölçümlerin field-bus ile mi<br>başlatıldığı seçeneği. "Fieldbus" (Alan veriyolu) "TEST/MAINT" (Test/Bakım) altında<br>etkinleştirilmelidir. Etkinleştirildiğinde cihaz 5 dakikalık aralığa getirilecektir. |  |  |  |
| NUMBER OF MEAS.<br>(Ölçüm Sayısı):     | Veri yolu etkinleştirmesinden sonraki ölçüm sayısı.                                                                                                    |  |  |  |
| DISCHARGE:<br>(Boşalt)                 | Ölçümlerden önce atılan değer sayısı.                                                                                                    |  |  |  |
| AVERAGE:<br>(Ortalama)                 | Ortalaması alınan ölçüm sayısı. (Yalnızca veri yolu ile başlatılan ölçümleri etkiler)                                                                                                    |  |  |  |
| CLEANING (Temizleme)                   |                                                                                                    |  |  |  |
| SET INTERVAL<br>(Aralık Belirle)       | Temizlikler arasındaki saat sayısı                                                                                                    |  |  |  |
| START (Başlangıç)                      | Temizleme işlemine başlama zamanı (Bir günde birden fazla temizlik yapılması halinde: İlk temizlik için başlatma zamanı girin.)                                                                                                    |  |  |  |
| DISCHARGE (Boşalt)                     | Temizleme işleminden sonra atılan ölçülen değer sayısı.                                                                                                    |  |  |  |
| SET OUTMODE<br>(Çıkış Modu Ayarı)      | Temizleme işlemi sırasında elde edilen değer ve aşağıdaki atık değerleri.<br>HOLD = ölçülen son değer, SET TRANSFER = girilecek olan değer.                                                                                                    |  |  |  |
| CUVETTE TEMP<br>(Küvet Sıc.)           | Küvet ve elektrot sıcaklığı<br>Önerilen: Hava sıcaklığında 45 °C'yi seçin: 35 °C'ye kadar, hava sıcaklığında 50 °C: 40 °C'ye<br>kadar, hava sıcaklığında 55 °C: 45 °C'ye kadar, 55 °C'de hassasiyette azalma ve elektrot<br>hizmet ömründe kısalma görülebilir.        |  |  |  |
| TUBE HEATING (Hortum Isi               | TUBE HEATING (Hortum Isıtma)                                                                                                    |  |  |  |

| COI                                         | CONFIGURE (devam)                        |                                                                                                    |  |  |  |
|---------------------------------------------|------------------------------------------|----------------------------------------------------------------------------------------------------|--|--|--|
|                                             | ON (Açık)                                | Filter Probe sc kullanılırken prob hortumu ısıtma seçilen ayın başlangıcında açılır.                                                                                                    |  |  |  |
|                                             | OFF (Kapalı)                             | Filter Probe sc kullanılırken prob hortumu ısıtma seçilen ayın başlangıcında kapatılır.                                                                                                    |  |  |  |
| R                                           | EAG. (Reaktif) WARNING                   | (Uyarı)                                                                                                    |  |  |  |
|                                             | REAG. (Reaktif) UYARI                    | On/Off (Açık/Kapalı)<br>On (Açık) seçildiğinde: reaktif seviyeleri düştüğünde uyarı gösterir.                                                                                                    |  |  |  |
|                                             | WARNING (Uyarı)                          | Uyarının başlatılması için reaktifin altına düşmesi gerektiği seviyeyi belirtir.                                                                                                    |  |  |  |
| STAT. (Durum) MODUL.WAR. (Modül Uyr.)       |                                          | R. (Modül Uyr.)                                                                                                    |  |  |  |
|                                             | 40%, 30%, 15%                            | Uyarı verilir: bir filtre probu takıldığında ve filtrasyon modüllerinin durumu seviyenin altına düştüğünde                                                                                                    |  |  |  |
| S                                           | TATUS MODUL.ERR                          |                                                                                                    |  |  |  |
|                                             | 14%, 10%, 8%, OFF<br>(Kapalı)            | Hata verir: bir filtre probu takıldığında ve filtrasyon modüllerinin durumu seviyenin altına<br>düştüğünde. OFF (Kapalı) durumuna getirildiğinde, devre dışı bırakılmış örnek saptaması<br>"uyarı"ya geçecektir.                      |  |  |  |
| S                                           | AMPLE DETECTION (Örn                     | ek tespit)                                                                                                    |  |  |  |
|                                             | OFF/WARNING/ERROR<br>(Kapalı/Uyarı/Hata) | Mevcut örnek miktarı çok düştüğünde cihaz reaksiyonunu belirler. Cihaz, filtre prob modunda iken, örnek tespitinin devre dışı bırakılması devre dışı bırakılan "STATUS MODUL.ERR"' (Durum Modül Hatası) durumundan 14% 'e geçecektir. |  |  |  |
| E                                           | XHAUST CONTROL (Dışa                     | itim Kontrolü)                                                                                                    |  |  |  |
|                                             | ON/OFF (Açık/Kapalı)                     | Boşaltım tıkandığında cihaz reaksiyonunu belirler                                                                                                    |  |  |  |
| E                                           | LECTROLYTE (Elektrolit)                  |                                                                                                    |  |  |  |
|                                             | WARNING/OFF<br>(Uyarı/Kapalı)            | Elektrolit seviyesi düştüğünde/son membran değişiminin 90 günden fazla olması durumunc<br>bir uyarı başlatılıp başlatılmayacağını belirler.                                                                                           |  |  |  |
| FALSE ELEC DATA (Hatalı Elekt. Verileri)    |                                          | Elekt. Verileri)                                                                                                    |  |  |  |
|                                             | ERROR/OFF<br>(Hata/Kapalı)               | Elektrotun mV-Sıfır değeri belli bir aralık içerisinde olmadığında bir hata oluşturulup<br>oluşturulmayacağını belirler (hata listesine bakın)                                                                                        |  |  |  |
| D<br>(\                                     | EFAULT SETUP<br>/arsayılan Kurulum)      | Faktörü ve ayarları fabrika ayarlarına geri getirir.                                                                                                    |  |  |  |
| L.<br>(\$                                   | AST CHANGE<br>Son Değişiklik)            | Yapılandırma menüsünde son ayar değişikliğinin göstergesi.                                                                                                    |  |  |  |
| MA                                          | NTENANCE (Bakım)                         |                                                                                                    |  |  |  |
| IN                                          | IFORMATION (Bilgi)                       |                                                                                                    |  |  |  |
|                                             | LOCATION 1 (Konum 1)                     | Ölçüm konumu 1 göstergesi                                                                                                    |  |  |  |
|                                             | LOCATION 2 (Konum 2)                     | İki kanallı versiyonda ölçüm konumu 2 göstergesi                                                                                                    |  |  |  |
|                                             | TYPE (Tür)                               | Cihaz türü göstergesi                                                                                                    |  |  |  |
|                                             | SENSOR NAME<br>(Sensör Adı)              | Cihaz adı göstergesi                                                                                                    |  |  |  |
|                                             | SERIAL NUMBER (Seri<br>No)               | Seri numarası göstergesi                                                                                                    |  |  |  |
|                                             | RANGE (Aralık)                           | Ölçüm aralığı göstergesi                                                                                                    |  |  |  |
|                                             | OPTION (Seçenek)                         | Cihaz seçeneği göstergesi (filtrasyon probu/1-kanallı/2-kanallı)                                                                                                    |  |  |  |
|                                             | SOFTWARE PROBE<br>(Prob Yazılımı)        | Filtrasyon probu yazılımı                                                                                                    |  |  |  |
| SOFTW. (Yazılım)<br>AMTAX<br>Cihaz yazılımı |                                          | Cihaz yazılımı                                                                                                    |  |  |  |
|                                             | LOADER (Yükleyici)                       | Cihazdaki yazılım hakkında ayrıntılı bilgi                                                                                                    |  |  |  |
|                                             | APPL. (UYG.)                             | Cihazdaki yazılım hakkında ayrıntılı bilgi                                                                                                    |  |  |  |
|                                             | STRUCTURE (Yapı)                         | Cihazdaki yazılım hakkında ayrıntılı bilgi                                                                                                    |  |  |  |

| AKIM (devamı)                            |                                                                                                    |  |  |
|------------------------------------------|----------------------------------------------------------------------------------------------------|--|--|
| FIRMWARE (Aygıt<br>Yazılımı)             | Cihazdaki yazılım hakkında ayrıntılı bilgi                                                             |  |  |
| CONTENT (İçerik)                         | Cihazdaki yazılım hakkında ayrıntılı bilgi                                                             |  |  |
| LANGUAGE (Dil)                           | Yüklü dil paketi tarafından desteklenen dillerin listesi.                                              |  |  |
| CALIB. (Kalib.) DATA (Veri)              |                                                                                                    |  |  |
| LOCATION 1 (Konum 1)                     | Ölçüm konumu 1 göstergesi                                                                              |  |  |
| GAIN CORR (Artış<br>Düzelt.)             | Düzeltme faktörünün, ölçüm konumu 1'de ölçülen değerlerin düzeltilmesi için ayarlandığını gösterir.    |  |  |
| DATE (Tarih)                             | Düzeltme faktöründe yapılan son değişiklik tarihini gösterir.                                          |  |  |
| LOCATION 2 (Konum 2)                     | 2 kanallı versiyonla kullanılabilir.                                                                   |  |  |
| GAIN CORR (Artış<br>Düzelt.)             | Düzeltme faktörünün, ölçüm konumu 2'de ölçülen değerlerin düzeltilmesi için ayarlandığını<br>gösterir. |  |  |
| DATE (Tarih)                             | Düzeltme faktöründe yapılan son değişiklik tarihini gösterir.                                          |  |  |
| mV ZERO (mV SIFIR)                       | Sıfır noktasındaki elektrot sinyali                                                                    |  |  |
| mV STANDARD 1 (mV<br>Standart 1)         | Standart 1 ile elektrot sinyali                                                                        |  |  |
| mV STANDARD 2 (mV<br>Standart 2)         | Standart 2 ile elektrot sinyali                                                                        |  |  |
| mV SLOPE (mV EĞİMİ)                      | Her onlu grup için elektrot sinyal değişikliği                                                         |  |  |
| LAST CALIBRAT. (Son Kalibrasyon)         | Son kalibrasyon zamanı                                                                                 |  |  |
| mV ACTIVE (mV ETKİN)                     | Mevcut elektrot gücü                                                                                   |  |  |
| PROCESS (İşlem)                          | Cihazın o anda ne yapmakta olduğunu gösteren bilgi (ölçüm, kalibrasyon vb.)                            |  |  |
| REMAINING TIME<br>(Kalan Süre)           | Mevcut işlem için kalan süre, sıfıra doğru geri sayım                                                  |  |  |
| LIST OF VALUES<br>(Değerlerin Listesi)   | Ölçülen son 10 değerin listesi                                                                         |  |  |
| MAINT. COUNTER (Bakım<br>Sayaç)          | Reaktif ve sarf malzemeleri sayacı                                                                     |  |  |
| OPERATING HOURS<br>(Çalışma Saatleri)    | Cihazın çalışma saatlerini gösterir.                                                                   |  |  |
| REAGENT (Reaktif)                        | Reaktifin mevcut seviyesini gösterir.                                                                  |  |  |
| CLEANING SOL.<br>(Temizleme Çözeltisi)   | Temizleme çözeltisinin mevcut seviyesini gösterir.                                                     |  |  |
| STANDARD SOL.<br>(Standart Çözelti)      | Standardın mevcut seviyesini gösterir.                                                                 |  |  |
| REPLACE ELECTRO.<br>(Elektrot Değşt.)    | Son elektrot değişimi tarihi                                                                           |  |  |
| CHANGE MEMBRAN<br>(Membran Değiştir)     | Son elektrot membranı ve elektrolit değişimi.                                                          |  |  |
| AIR FILTER PADS<br>(Hava Filtr. Pedleri) | Bir sonraki hava filtresi değişimi/temizliğine kadar kalan gün sayısı.                                 |  |  |
| PISTON PUMP (Piston<br>Pompası)          | Bir sonraki pompa pistonu ve silindir değişimine kadar kalan gün sayısı (AMTAX piston pompası)         |  |  |
| REAGENT PUMP<br>(Reaktif Pompası)        | Reaktif ölçüm pompası tarafından gerçekleştirilen pompa darbesi sayısı                                 |  |  |
| CLEANING PUMP<br>(Temizleme Pompası)     | Temizleme ölçüm pompası tarafından gerçekleştirilen pompa darbesi sayısı                               |  |  |

| BAKIM (devamı)                    | AKIM (devamı)                                                                                                    |  |  |
|-----------------------------------|----------------------------------------------------------------------------------------------------|--|--|
| STATUS MODUL<br>(Durum Modülleri) | Yalnızca filtrasyon probu kayıtlı iken: modüllerin durumunu gösterir.                                                                                                    |  |  |
| CLEANING MOD<br>(Temizleme Modü   | ES<br>i) Yalnızca filtrasyon probu kayıtlı iken: son filtre modülü temizleme işlemi.                                                                                                    |  |  |
| NEW MODULES<br>Modüller)          | Yalnızca filtrasyon probu kayıtlı iken: son filtre modülü değiştirme işlemi.                                                                                                    |  |  |
| PUMP MEMBRAN<br>(Pompa Membran    | Yalnızca filtrasyon probu kayıtlı iken: son pompa membranı değişimi tarihi (filtrasyon probu örnek pompası).                                                                                              |  |  |
| COMPRESSOR<br>(Kompresör)         | Yalnızca filtrasyon probu kayıtlı iken: hava kompresörü değişimine kadar kalan gün sayısı.                                                                                                    |  |  |
| ELECTROLYTE<br>(Elektrolit)       | 90 günden geriye doğru sayar. Negatif değerler elektrolit değişimi zamanının geçtiğini gösterir. "CHANGE MEMBRANE" (Membran Değiştir) ya da "CHANGE ELECTRODE" (Elektrot Değiştir) işlemi ile sıfırlayın. |  |  |
| TEST/MAINT (Test/                 | ım) Bakım işlemleri                                                                                                    |  |  |
| SIGNALS (Sinyall                  |                                                                                                    |  |  |
| PROCESS (İşl                      | ) Cihazın ne yapmakta olduğunu gösterir.                                                                                                    |  |  |
| REMAINING T<br>(Kalan Süre)       | E O anda devam etmekte olan işlem için kalan süreyi gösterir                                                                                                    |  |  |
| mV ACTIVE (n<br>ETKİN)            | Mevcut elektrot potansiyeli (Elektrot veri aralýklarý için bkz. Tablo 10 sayfa 65).                                                                                                    |  |  |
| CUVETTE TEI<br>(Küvet Sıc.)       | Mevcut ölçüm hücresi sıcaklığı                                                                                                    |  |  |
| ENCLOSURE<br>(Muhafaza Sıc        | Cihazın mevcut sıcaklığı                                                                                                    |  |  |
| COOLING (So                       | ma) % biriminden muhafazanın mevcut hızı                                                                                                    |  |  |
| HEATING (Isiti                    | ) Muhafazanın mevcut ısıtma gücü                                                                                                    |  |  |
| PRESSURE A<br>(Basınç Analiz      | Valf bloğunun ölçüm sistemindeki mevcut basınç, mbar olarak                                                                                                    |  |  |
| HUMIDITY AN<br>(Nem Analizi)      | Y Toplama tepsisinde sıvı olup olmadığının göstergesi                                                                                                    |  |  |
| STATUS MOD<br>(Durum Modüll       | ES Yalnızca filtrasyon probu kayıtlı iken: filtrasyon modüllerinin durumunu gösterir (0%-100%)                                                                                                    |  |  |
| PROBE P. MIN<br>Prob Bas.)        | lin. Yalnızca filtrasyon probu kayıtlı iken:filtre modüllerindeki ortalama minimum basıncı gösterir.                                                                                                    |  |  |
| PRESSURE P<br>(Basınç Probu)      | BE Yalnızca filtrasyon probu kayıtlı iken: filtre modüllerindeki gerçek minimum basıncı gösterir.                                                                                                    |  |  |
| PROBE HEAT<br>(Prob Isitma)       | Yalnızca filtrasyon probu kayıtlı iken: örnek tüpü ısıtmaya geçiş durumunun göstergesi                                                                                                    |  |  |
| HUMIDITY PR<br>(Nem Probu)        | E Yalnızca filtrasyon probu kayıtlı iken: Prob muhafazasında nem olup olmadığının göstergesi                                                                                                    |  |  |
| DRAIN HEATII<br>(Boşaltım Isıtm   | Yalnızca 1 ya da 2 kanallı modda: boşaltım ısıtma durumunu gösterir                                                                                                    |  |  |
| PROCESS (İşlem                    | Cihazın ne yapmakta olduğunu gösterir.                                                                                                    |  |  |
| REMAINING TIM<br>(Kalan Süre)     | O anda devam etmekte olan işlem için kalan süreyi gösterir                                                                                                    |  |  |
| SERVICE MODE<br>(Servis Modu)     | Cihaz servis moduna ayarlanabilir (sistemde sıvı yoktur, termal yönetim ve filtre probu için (takılı ise) kompresör etkin                                                                                 |  |  |
| SET OUTMODE (<br>Modu Ayarı)      | servis durumunda çıktı olan değer. HOLD = ölçülen son değer,<br>SET TRANSFER = SC kontrol ünitesinde programlanan aktarım değeri                                                                          |  |  |

## BAKIM (devamı)

| START (Başlat)                                  | Servis modundan çıkın, ölçümü başlatın                                                                                                    |  |  |  |
|-------------------------------------------------|----------------------------------------------------------------------------------------------------|--|--|--|
| REAGENT (Reaktif)                               | Reaktif değiştikten sonra bakım sayacını sıfırlar                                                                                                    |  |  |  |
| CLEANING SOL.<br>(Temizleme Çözeltisi)          | Temizleme çözeltisi değiştirildikten sonra bakım sayacını sıfırlar.                                                                                                    |  |  |  |
| STANDARD SOL.<br>(Standart Çözelti)             | Standartlar değiştirildikten sonra bakım sayacını sıfırlar.                                                                                                    |  |  |  |
| AIR FILTER PADS<br>(Hava Filtresi Pedleri)      | Hava filtresi pedlerinin değiştirilmesi, bakım sayacının sıfırlanması için menü tabanlı işlem                                                                                                    |  |  |  |
| CHANGE MEMBRAN<br>(Membran Değiştir)            | -<br>Elektrot başlık kapağı değişimi için menü tabanlı işlem, bakım sayacında yeni tarihi ayarlar<br>elektrolit sayacını sıfırlar                                                                     |  |  |  |
| REPLACE ELECTRODE<br>(Elektrot Değiştir)        | Elektrot değişimi için menü tabanlı işlem, bakım sayacında yeni tarihi ayarlar                                                                                                    |  |  |  |
| PISTON PUMP (Piston<br>Pompası)                 | Bir sonraki pompa pistonu ve silindir değişimine kadar kalan gün sayısı (AMTAX piston<br>pompası), pompa değişimi sonrasında sıfırlanır                                                               |  |  |  |
| REAGENT PUMP<br>(Reaktif Pompası)               | Reaktif ölçüm pompası tarafından gerçekleştirilen pompa darbesi sayısı, pompa değişimi<br>sonrasında sıfırlanır                                                                                       |  |  |  |
| CLEANING PUMP<br>(Temizleme Pompası)            | Temizleme ölçüm pompası tarafından gerçekleştirilen pompa darbesi sayısı, pompa değişimi<br>sonrasında sıfırlanır                                                                                     |  |  |  |
| ÖN POMPALAMA                                    |                                                                                                    |  |  |  |
| PREPUMP ALL<br>(Tümünü Ön<br>Pompala)           | Γüm sıvılar artarda ön pompalanır.                                                                                                    |  |  |  |
| PREPUMP REAG.<br>(Reaktif Ön Pompala)           | Reaktif ön pompalanır.                                                                                                    |  |  |  |
| PREPUMP CLEAN.<br>(ÖN POMPA<br>TEMIZLEME)       | Temizleme çözeltisi ön pompalanır.                                                                                                    |  |  |  |
| PREPUMP<br>STANDARD<br>(Standart Ön<br>Pompala) | Standartlar ön pompalanır.                                                                                                    |  |  |  |
| PREPUMPING<br>PROBE (ÖN<br>POMPALAMA<br>PROBU)  | Yalnızca filtrasyon probu kayıtlı iken: Filtrasyon probu ve modülleri akıtılır ve ön pompalanır.                                                                                                    |  |  |  |
| PREPUMP SAMPLE<br>(Örnek Ön Pompala)            | Yalnızca filtrasyon probu kayıtlı iken: örnek 1 dakika boyunca filtrasyon probundan<br>pompalanır                                                                                                    |  |  |  |
| MODULE CLEAN.<br>(Modül Temizleme)              | Filtre modüllerinin temizlenmesi, bakım sayacının otomatik olarak sıfırlanması için menü tabanlı işlem. Filtrasyon probu ile.                                                                         |  |  |  |
| NEW MODULES (Yeni<br>Modüller)                  | Yalnızca filtrasyon probu kayıtlı iken: son filtre modülü değiştirme işlemi.                                                                                                    |  |  |  |
| PUMP MEMBRANE<br>(Pompa Membranı)               | Yalnızca filtrasyon probu kayıtlı iken: Bir sonraki pompa membranı değişimine kadar olan günleri gösterir (Filter Probe sc örnek pompası), Sayacın geri kalanı.                                       |  |  |  |
| COMPRESSOR<br>(Kompresör)                       | Yalnızca filtrasyon probu kayıtlı iken: hava kompresörü değişimine kadar kalan gün sayısı.<br>Sayacın sıfırlanması.                                                                                   |  |  |  |
| TEMİZLEME                                       | Otomatik temizlemeyi daha sonra da ölçümü başlatır                                                                                                    |  |  |  |
| FLUSHING (Yıkama)                               | Tüm sıvıları artarda pompalar. Reaktifler, standartlar ve temizleme çözeltilerine giden tüm tüpleri deiyonize suya koyun ve cihazın devrede çıkarılmasından önce FLUSHING (Yıkama) işlemini başlatın. |  |  |  |

| BA                                                                                            | BAKIM (devamı)                |                                                                                                    |  |  |  |
|-----------------------------------------------------------------------------------------------|-------------------------------|----------------------------------------------------------------------------------------------------|--|--|--|
|                                                                                               | RESET ERROR (Hata<br>Sıfırla) | Tüm hata mesajlarını sıfırlar                                                                                                    |  |  |  |
| CHANGE RANGE<br>(Aralık Değiştir) Yazılım başka bir ölçüm aralığına geç                       |                               | Yazılım başka bir ölçüm aralığına geçer: DİKKAT, uygun standartlar kullanılmalıdır!                                                                                                    |  |  |  |
| UPDATE PROBE (Prob<br>Güncelle) Güncellenecek olan filtrasyon probu yazılımını etkinleştirir. |                               | Güncellenecek olan filtrasyon probu yazılımını etkinleştirir.                                                                                                    |  |  |  |
| Elec. Tür Değişikliği Şu anda kullanılmıyor                                                   |                               | Şu anda kullanılmıyor                                                                                                    |  |  |  |
|                                                                                               | FIELDBUS (Alan<br>Veriyolu)   | ENABLED/DISABLED (Etkin/Devre Dışı): Cihazın harici kontrolünü Alan Veriyolu ile etkinleştirir. NOT: Cihaz, menüden SERVICE MODE (Servis Modu) durumuna alındığında, Alan veriyolu denetimi geçici olarak devre dışı bırakılır.                                                                           |  |  |  |
| OPTION (Seçenek) Cihazı<br>donan                                                              |                               | Cihazı, filtre probu/1 kanallı/2 kanallı moda ayarlar. Seçenekler arasında geçiş yapılması, donanım modifikasyonu gerektirir!                                                                                                    |  |  |  |
|                                                                                               | VALIDATION<br>(ONAYLAMA)      | Harici örneklerin ölçülmesi için menü tabanlı işlem. "Modification required" (Modifikasyon gerekli) mesajı görüntülendiğinde: Örnek tüpünü taşma kabından çıkarın, taşma kabını takın ve örnek tüpünü harici örneğe koyun. İşlem sonrasında: Taşma kabını prizden çekin ve örnek tüpünü yeniden bağlayın. |  |  |  |

#### 5.2.1 Sistem kurulumu menüsü

Sistem Kurulumu hakkında daha fazla bilgi için (akım çıktıları, röleler ve ağ arayüzleri için) sc1000 kullanım kılavuzuna bakın.

## 5.3 Kalibrasyon işlemi

**Not:** Yanlış ölçüm yapılmasını önlemek için tüm çözeltilerin hazır olduğundan emin olun.

 Otomatik kalibrasyonu başlatmak için CALIBRATION>CALIBRATE>AUTOCAL>SET INTERVAL (KALİBRASYON>KALİBRE ET>OTOKAL>ARALIK BELİRLE) öğesini seçin.

#### VEYA

1. Kalibrasyonu elle başlatmak için CALIBRATION>CALIBRATE (KALİBRASYON>KALİBRE ET) öğelerini seçin.

**Not:** Doğrulamak ve kalibrasyon işlemini başlatmak için START (Başlat) tuşuna basın.

Bir sonraki ölçüm ve 5 dakikalık bekleme süresinden sonra, kalibrasyon otomatik olarak başlayacak ve gerekli tüm standartlarla işlem yapacaktır.

Kalibrasyon gerektiren standart sayısına bağlı olarak, bir döngü 40 dakika kadar sürebilir. Başarılı bir kalibrasyondan sonra, cihaz otomatik olarak ölçümlere geri döner.

**Not:** Cihaz bir uyarı algılayarak bunu görüntülediğinde, ölçüm işlemine devam edecektir. Uyarı ile ilgili sorunu gidermek için bkz. bölüm 7.2.3 sayfa 62.

**Not:** Cihaz bir hata algılayarak bunu görüntülediğinde, cihazı ölçümü durdurur. Hata ile ilgili sorunu gidermek için bkz. bölüm 7.2.2 sayfa 60.

| 5.4 | Temizleme işlemi |                                                                                                    |
|-----|------------------|----------------------------------------------------------------------------------------------------|
|     |                  | Temizleme aralığı hakkında daha fazla bilgi için bkz.<br>Tablo 4 sayfa 48.                                                                                                    |
|     |                  | <b>Not:</b> Cihazın doğru şekilde çalışabilmesi için temizleme çözeltisinin hazır olduğundan emin olun.                                                                                   |
|     |                  | <ol> <li>Otomatik temizleme aralığının yapılandırılması için<br/>CONFIGURE&gt;CLEANING&gt;SET INTERVAL<br/>(YAPILANDIR&gt;TEMİZLEME&gt;ARALIK BELİRLE) öğelerini<br/>seçin.</li> </ol>    |
|     |                  | VEYA                                                                                                    |
|     |                  | <ol> <li>Manuel bir temizleme döngüsü başlatmak için<br/>MAINTENANCE&gt;CLEANING (BAKIM&gt;TEMİZLEME) öğesini<br/>seçin.</li> </ol>                                                       |
|     |                  | <b>Not:</b> Doğrulamak ve temizleme işlemini başlatmak için START<br>(BAŞLAT) tuşuna basın.                                                                                               |
|     |                  | Temizleme döngüsü 10 dakika sürebilir, daha sonra cihaz otomatik olarak ölçüm moduna geri dönecektir.                                                                                     |
| 5.5 | Ölçüm süreci     |                                                                                                    |
|     |                  | <b>Not:</b> Yanlış ölçüm yapılmasını önlemek için tüm çözeltilerin hazır olduğundan emin olun.                                                                                            |
|     |                  | Başlatılmasının ardından, ölçüm işleminin otomatik olarak<br>başlatılması için cihazın ısınması gerekecektir. Cihaz sıcaklığı<br>>15 °C (> 59 °F) iken bu işlem yaklaşık 15 dakika sürer. |
|     |                  | <b>Not:</b> Daha düşük cihaz sıcaklıkları ısınma aşamasının uzamasına neden<br>olacaktır.                                                                                                 |
|     |                  | <b>Not:</b> Servis modunda iken, ölçüm başlatma sorgusunu doğrulamak için<br>START (Başlat) tuşuna basın.                                                                                 |
|     |                  | <b>Not:</b> Son kalibrasyon en az bir günlük olduğunda ölçümün<br>başlatılmasından önce cihaz kalibre edilir.                                                                             |

En uygun ölçüm döngüsü 5 dakika kadar sürebilir.

#### TEHLİKE

Kullanım kılavuzunun bu bölümünde açıklanan görevler ancak yetkili personel tarafından gerçekleştirilmelidir.

#### TEHLİKE

Kimyasal/biyolojik maddelerle temas halinde olası tehlike Kimyasal numunelerle, standartlarla ve reaktiflerle çalışmak tehlikeli olabilir. Cihazı kullanmaya başlamadan önce gerekli güvenlik prosedürleri ve kimyasalların doğru kullanımı hakkında bilgi edinin ve tüm ilgili güvenlik bilgi formlarını okuyun.

Bu cihazın normal şekilde çalışması için biyolojik olarak güvenli olmayan kimyasal ve numunelerin kullanılması gerekebilir.

- Kullanmadan önce orijinal çözelti kapları üzerinde bulunan yazılı tüm uyarı bilgilerini ve güvenlik bilgi formunu inceleyin.
- Tüketilen tüm çözeltileri yerel ve ulusal düzenlemelere ve yasalara, uygun olarak bertaraf edin.
- Kullanılan tehlikeli materyalin miktarı ve konsantrasyonuna uygun koruyucu ekipman türünü seçin.

### 6.1 Genel bakım

- Düzenli olarak tüm sistemi mekanik hasarlara karşı kontrol edin.
- Düzenli olarak tüm bağlantıları kaçaklara ve aşınmaya karşı kontrol edin.
- Düzenli olarak tüm kabloları mekanik hasarlara karşı kontrol edin.

#### 6.1.1 Analiz cihazının temizlenmesi

Sistemi yumuşak bir nemli bezle temizleyin. İnatçı lekeler için piyasada bulunan bir temizlik maddesi kullanın.

#### 6.1.1.1 Temizleme aralığı

Temizleme aralığı (Daha fazla bilgi için bkz.

bölüm 5.2 sayfa 39.) örnekteki suyun sertliğine bağlıdır (bkz. Tablo 4).

**Not:** Temizleme aralığının örnek sertliği için çok uzun olması durumunda tahliye tıkanabilir.

|                                     | Su sertliği   |                                                                | Temizleme aralığı         | Temizleme çözeltisi tüketimi<br>(kalibrasyon dahil) |
|-------------------------------------|---------------|----------------------------------------------------------------|---------------------------|-----------------------------------------------------|
| CaCO <sub>3</sub><br>biriminden ppm | dH biriminden | mMol/L biriminden<br>dH biriminden (alkali toprak<br>iyonları) |                           | mL/ay biriminden                                    |
| ≤ 270                               | ≤ 15          | ≤ 2,685                                                        | 24                        | 80                                                  |
| ≤ 360                               | ≤ 20          | ≤ 3,58                                                         | 12                        | 150                                                 |
| ≤ 450 ≤ 25                          |               | ≤ 4,475                                                        | 8 (önceden<br>ayarlanmış) | 220                                                 |
| ≤ 540                               | ≤ <b>3</b> 0  | ≤ 5,37                                                         | 6                         | 290                                                 |
| ≤ 630                               | ≤ 35          | ≤ 6,265                                                        | 3                         | 570                                                 |
| > 720                               | > 35          | > 6,265                                                        | 1                         | 1700                                                |

Tablo 4 Temizleme aralığı

#### 6.1.2 Fan filtresinin değiştirilmesi

Filtre hava pedleri düzenli olarak temizlenmeli ya da değiştirilmelidir. Daha fazla bilgi için bkz. bölüm 6.3 sayfa 49.

Herhangi bir filtre bakımının gerçekleştirilmesinden önce soğutucu fan durdurulmalıdır.

#### Soğutucu fanı durdurmak için:

- 1. MENÜ'den SENSOR SETUP>AMTAX SC öğesini seçin ve ENTER (Onay) tuşuna basın.
- MAINTENANCE>TEST/MAINT>AIR FILTER PADS öğesini seçin ve ENTER (Onay) tuşuna basın.
- 3. START (Başlat) öğesini seçin ve ENTER (Onay) tuşuna basın.

İşlem başlatılır ve soğutucu fan durur.

Önemli Not: Fazla ısınmasını önlemek için cihazın kapısını açın.

#### DİKKAT

Yaralanmaları önleyin. Ellerinizi uzak tutun. Fan durdurulmuş olsa da, arıza halinde yaralanmaları önlemek için dikkatli çalışın.

#### Fan filtresini değiştirmek için:

- 1. Analiz cihazı muhafazası ve analiz panelini açın.
- 2. ENTER (ONAY) tuşuna basın.

Cihaz kalan süreyi saniye olarak sıfıra doğru geri sayar ve SERVICE STATE'e (Servis Durumu) geri döner.

- **3.** Hava filtresi pedlerini kontrol ünitesinde açıklandığı şekilde değiştirin.
- Fan kilitleme vidasını sökün ve tespit bağlantısını en üste kaydırın ve çıkarın (Şekil 10 sayfa 20). Gerekirse, tespit bağlantısını çıkarmak için fanı aşağı bastırın.
- 5. Fanı, tutucu vidalardan kaydırın.
- 6. Filtreyi sabun ve su ile temizleyin ve yerine yerleştirin.
- 7. ENTER (ONAY) tuşuna basın.
- 8. Fanı değiştirin. Fan açıklığının aşağı doğru baktığından emin olun. Tespit bağlantısını takın (fanı aşağıda tutun) ve fan kilitleme kilitleme vidasını takın.
- 9. Analiz cihazı muhafazası ve analiz panelini kapatın.
- 10. ENTER (ONAY) tuşuna basın.

Cihaz bakım sayacını sıfırlayacak ve analiz cihazını yeniden başlatacaktır.

#### 6.1.3 Sigortaların değiştirilmesi

Güç kaynağının sigortaları sc1000 kontrol ünitesinde bulunur. Sigortaların değiştirilmesi hakkında daha fazla bilgi için sc1000 kullanım kılavuzuna başvurun.

### 6.2 Reaktiflerin değiştirilmesi

Kimyasallar düzenli aralıklarla değiştirilmeli ya da yenilenmelidir. Kimyasalların ömrü hakkında bilgi için Tablo 5 'a bakın.

| Tablo 5 | AMTAX sc için kimyasallar |  |
|---------|---------------------------|--|
|---------|---------------------------|--|

| Kimyasal<br>(bölüm 8.1 sayfa 67) | Ölçüm aralığı 1<br>(0,02–5 mg/L)                                                                                       | Ölçüm aralığı 2<br>(0,05-20 mg/L)                                                                  | Ölçüm aralığı 3<br>(1-100 mg/L)                                                                    | Ölçüm aralığı 4<br>(10-1000 mg/L)                                                                  |
|----------------------------------|----------------------------------------------------------------------------------------------------|----------------------------------------------------------------------------------------------------|----------------------------------------------------------------------------------------------------|----------------------------------------------------------------------------------------------------|
| Reagent (Reaktif)                | 3 ay için 2500 mL                                                                                                    | 3 ay için 2500 mL                                                                                  | 2 ay için 2500 mL                                                                                  | 2 ay için 2500 mL                                                                                  |
| Standartlar (2 litre):           | Günlük kalibrasyonda<br>2 ay için 0,5 ve<br>2,5 mg/L                                                                   | Günlük kalibrasyonda<br>3 ay için 1 ve 10 mg/L                                                     | Günlük kalibrasyonda<br>3 ay için 10 ve 50 mg/L                                                    | Günlük kalibrasyonda<br>3 ay için 50 ve<br>500 mg/L                                                |
| Temizleme ve<br>kalibrasyon      | Günde 3 temizleme ve kalibrasyonda (varsayılan) 1 ay için 250 mL<br>günlük temizleme ve kalibrasyonda 3 ay için 250 mL |                                                                                                    |                                                                                                    |                                                                                                    |
| Elektrolit ve<br>membran başlığı | 11 mL<br>Elektrolit, 1–1,5 ay için;<br>Membran başlığı: 2-3<br>ay (membran lekelerine<br>bağlı olarak)                 | 11 mL<br>Membranla birlikte her<br>2-3 ayda bir değiştirin<br>(membran lekelerine<br>bağlı olarak) | 11 mL<br>Membranla birlikte her<br>2-3 ayda bir değiştirin<br>(membran lekelerine<br>bağlı olarak) | 11 mL<br>Membranla birlikte her<br>2-3 ayda bir değiştirin<br>(membran lekelerine<br>bağlı olarak) |

## 6.3 Rutin bakım çizelgesi

Standart uygulamalar için bakım çizelgesi verilmiştir. Olağan dışı uygulamalar, farklı bakım aralıkları gerektirebilir.

#### Tablo 6 Rutin bakım çizelgesi

| Açıklama                                                                                                    | 3 ay<br>(Müşteri<br>görevi) | 6 ay<br>(Servis<br>görevi) | 12 ay<br>(Servis<br>görevi) | 24 ay<br>(Servis<br>görevi) |
|----------------------------------------------------------------------------------------------------|-----------------------------|----------------------------|-----------------------------|-----------------------------|
| Analitik bölmeyi görsel olarak kontrol edin, gerekirse manuel olarak temizleyin.                                                          | X1                          | x                          |                             |                             |
| Özellikle fan tarafındaki filtre pedlerini kontrol edin, gerekirse temizleyin/değiştirin.                                                 | X1                          | x                          |                             |                             |
| Reaktifleri kontrol edin, gerekirse değiştirin.                                                                                           | X1                          | Х                          |                             |                             |
| Temizleme çözeltisini kontrol edin, gerekirse değiştirin.                                                                                 | X1                          | х                          |                             |                             |
| Bakım sayaçlarını kontrol edin.                                                                                                    | X1                          | х                          |                             |                             |
| Standart çözeltileri kontrol edin, gerekirse değiştirin.                                                                                  | X1                          | Х                          |                             |                             |
| Elektrotu görsel olarak kontrol edin, gerekirse membran<br>başlığını ve elektroliti değiştirin.                                           | X <sup>1</sup>              | х                          |                             |                             |
| Hava geçirgenliği bakımından sistemi kontrol edin.                                                                                        |                             | Х                          |                             |                             |
| Her iki fanın işlev kontrolü.                                                                                                    |                             | Х                          |                             |                             |
| Analiz cihazı muhafazası için ısıtma işlev kontrolü.                                                                                      |                             | Х                          |                             |                             |
| Genel işlev kontrolü.                                                                                                    |                             | Х                          |                             |                             |
| Olay günlüğünü okuyun ve analiz edin. Gerekirse veri<br>günlüğünü okuyun ve analiz edin.                                                  |                             | x                          |                             |                             |
| Elektrotu kontrol edin (sağlam membran başlığı ile eğim:<br>–55 ile –67 mV), 12 aylık kullanım sonrasında her 6 ayda bir<br>kontrol edin. |                             | (X) <sup>2</sup>           | x                           |                             |
| Hava pompasının pompa başlığını değiştirin.                                                                                               |                             |                            | X                           |                             |
| Manyetik karıştırma çubuğunu kontrol edin, gerekirse değiştirin.                                                                          |                             |                            | x                           |                             |
| Reaktif pompasını değiştirin.                                                                                                    |                             |                            | X                           |                             |
| Temizleme pompasını kontrol edin ve gerekirse değiştirin (12 aylık kullanım sonrasında her 6 ayda bir kontrol edin).                      |                             | (X) <sup>2</sup>           | x                           |                             |
| Karıştırıcı motoru kontrol edin, gerekirse değiştirin.                                                                                    |                             |                            |                             | Х                           |

<sup>1</sup> Önerilen bakım aralığı, özellikle reaktifler için. Gerçek reaktif ve elektrolit (AMTAX sc) değişim aralıkları yapılandırmaya bağlıdır.

<sup>2</sup> Standart uygulamalar için bakım döngüleri verilmiştir. Olağan dışı uygulamalar, farklı bakım aralıkları gerektirebilir.

## 6.4 Programlı bakım

Tablo 7 elektrot dışında, bakımının YALNIZCA servis personeli tarafından yapılması gerektiği öğeleri listeler. Daha fazla bilgi için üreticiye başvurun.

| Tablo 7 | ' Tamir | bakım | öğeleri |
|---------|---------|-------|---------|
|---------|---------|-------|---------|

| Açıklama                                                                     | Değişim zamanı                                                                                                    | Garanti |
|------------------------------------------------------------------------------|----------------------------------------------------------------------------------------------------|---------|
| sc analiz cihazı için reaktif pompası (Valf pompaları)                       | 1 yıl                                                                                                    | 1 yıl   |
| Pompa kafası piston pompası 10 mL<br>(Önceden greslenmiş silindir ve piston) | 1 yıl                                                                                                    | 1 yıl   |
| Değiştirilebilir Kompresör 115/230 V                                         | 2 yıl önerilmiştir                                                                                                    | 2 yıl   |
| Solenoid karıştırma çubuğu                                                   | 1 yıl                                                                                                    | 1 yıl   |
| Elektrot                                                                     | 1 yıldan sonra sürekli olarak<br>kontrol edin.<br>Membran başlığı değişiminden<br>24 saat sonra yeni membran<br>başlığı ve elektrolit ile eğimin<br>–57 ile –67 mV aralığında<br>olması halinde elektrot İYİ<br>durumdadır. | 1 yıl   |

## 6.5 Membran başlığı, elektrolit ve elektrotun değiştirilmesi

**Önemli Not:** Membran başlığı ya da elektrotu asla gres, silikonlu yağ ya da Vazelinle yağlamayın. Bu Teflon membranın zarar görmesine ve yetersiz performansa neden olacaktır.

**Not:** Teflon membranın hizmet ömrü, atık suda bulunan yüzey aktif maddeler ya da organik solventler nedeniyle kısalacaktır.

En iyi performans için, membran başlığı, elektrolit ve elektrotu düzenli olarak değiştirin (bkz. Tablo 6 sayfa 50).

Cihazın çalıştırılması sırasında, elektrolit miktarı 4 mL ile 11 mL arasında olmalıdır. Daha düşük elektrot miktarı ile hassasiyet ilgili ölçüm aralığındaki ölçülen düşük değerler için azalacaktır. Elektrot gövdesinde ne kadar elektrolit kaldığını belirleyebilmek için bkz. Şekil 20.

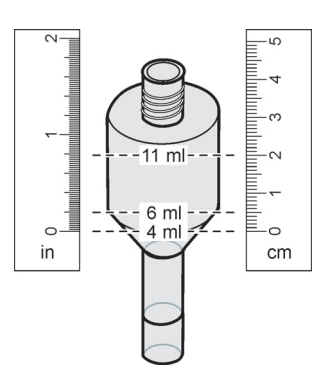

Şekil 20 Ölçüm bandı bulunan elektrot gövdesindeki elektrolit hacmini belirleyin

Membran başlığı ile elektrolit ve/veya elektrotu değiştirmek için:

1. MAINTENANCE>TEST/MAINT>CHANGE MEMBRANE öğesini seçin.

VEYA

3

1. MAINTENANCE>TEST/MAINT>REPLACE ELECTRODE öğesini seçin.

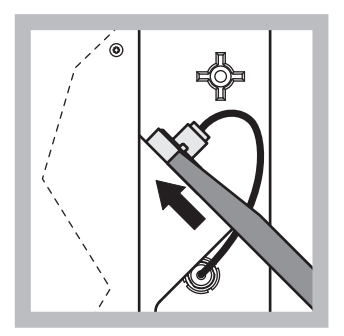

 Elektrot tapasını çekin. Elektrot anahtarını elektrot grubunun altına dikkatlice kaydırın ve çıkarmak için çekin. Aşırı baskı uygulamayın.

2

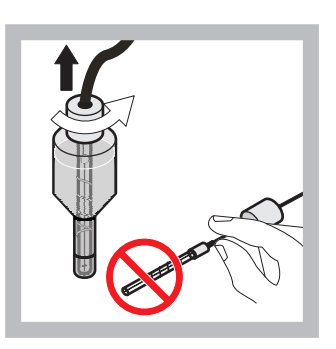

Elektrotu, dikkatli şekilde elektrot gövdesinden düz bir şekilde dışarı çekin. Elektrota parmaklarınızla dokunmayınız. Tam buharlaşma nedeniyle oluşmuş olabilecek kristalleşmeyi temizlemek üzere, cam elektrotu ve elektrot gövdesini damıtık su ile durulayın

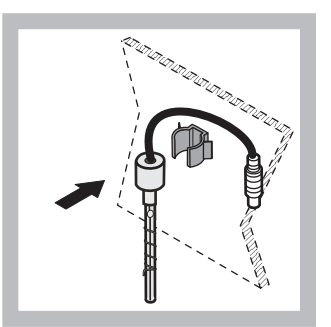

Elektrotu, analiz cihazı paneli üzerindeki mengeneye tutturun. Membrana dokunmayın.

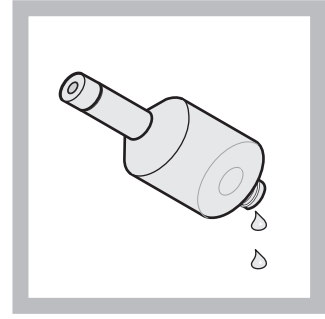

4 Elektroliti, elektrot gövdesinden boşaltın.

Önemli Not: Eski elektrolitin üzerine asla yeni elektrolit eklemeyin. Elektrot gövdesini daima tamamen boşaltın ve yeni bir şişe elektrolit kullanın, aksi takdirde elektrolit konsantrasyonu artacak ve ölçüm hassasiyeti azalacaktır.

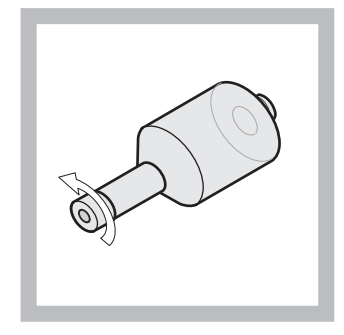

5 Membran başlığının vidalarını çıkarın ve atın.

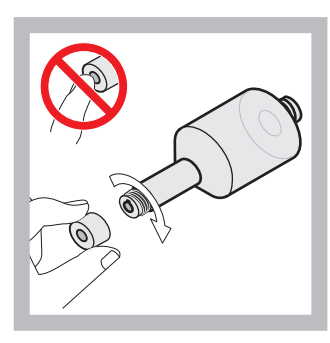

Elektrot gövdesine membran başlığı yerleştirin. Membrana dokunmayın! Elektrolit sızıntısını önlemek için, elektrot başlığını elinizle sıkın.

6

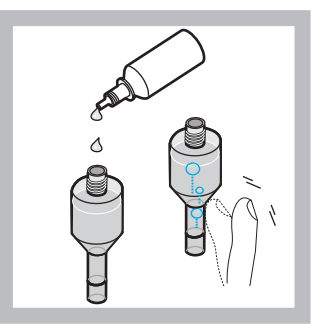

7 Elektrolit başlığını çıkarın ve gövdeyi bir elektrolit şişesi ile doldurun, (11 mL). Hava kabarcıklarını gidermek için gövdenin yan tarafına hafifçe vurun.

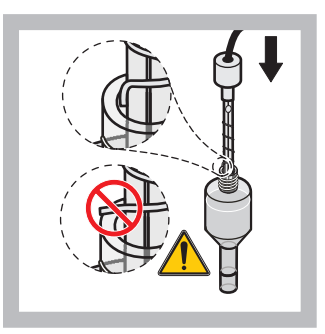

Ucunun eğrilmediğinden emin olarak, elektrotu dikkatli şekilde gövdeye yerleştirin.

8

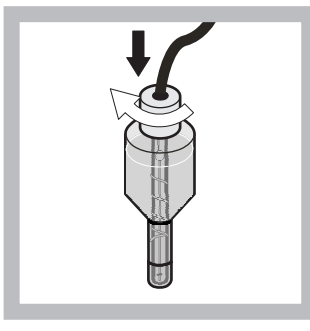

- 9 Conta başlığını sıkın.
- 10 Elektrotu, ölçüm bölmesinin o-ring direncine doğru, yerine oturuncaya dek hücreye geri kaydırın ve elektrot kablosunu yeniden panele bağlayın. Muhafaza kapısını kapatın.

#### Membran başlığı ve elektrolit değişimi:

**Not:** Membran başlığı ve elektrolit değiştirildikten sonra, en iyi performansın elde edilmesine kadar yaklaşık 6 saat geçer.

Örnek ve reaktifin ölçüm bölmesinde 5 dakika ısıtılmasından sonra cihaz ilk kez kalibre edilir. Bir saat sonraki ikinci kalibrasyondan sonra, cihaz ayarlanmış kalibrasyon döngüsüne geçer.

#### Elektrot değişimi:

**Not:** Yeni elektrotun takılmasından sonra, en iyi performansın elde edilebilmesi için cihazın 12 saate (bir gece) ihtiyacı olacaktır.

Örnek ve reaktifin ölçüm bölmesinde 5 dakika ısıtılmasından sonra cihaz iki kez kalibre edilir. Ölçüm modunda iki saatlik çalışma süresinden sonra, bir sonraki kalibrasyon gerçekleşir ve dört saat sonra son kez kalibre edilir. Bunun ardından cihaz ayarlanmış kalibrasyon döngüsüne geçer.

**Not:** Membran ve elektrot değişim işlemi sırasındaki elektrot eğimine ilişkin herhangi bir uyarı bulunmamaktadır. –50 ile –67 mV aralığı dışında bir elektrot eğimi varsa, bir hata mesajı meydana gelebilecektir.

**Önemli Not:** Yeni bir elektrot takıldıktan ya da cihaz yeniden başlatıldıktan sonra, standart kalibrasyon değerleri önemli ölçüde değişir ancak yaklaşık iki gün sonra, elektrolitin buharlaşması ile standartlar için mV-değerleri bir parça yükselmelidir. Standart değerleri paralel olarak artış gösterirken, eğim sabit kalır.

## 6.6 Doğrulama (Analitik kalite güvence)

Analiz sonuçlarının güvenilirliğini sağlamak için tüm cihazın düzenli doğrulama kontrolleri yapılmalıdır.

#### Gerekli parçalar:

- Kör tapa LZY193 (Tapalama seti LZY007)
- Beherglas (örneğin 150 mL)
- Doğrulama için standart çözelti

Doğrulama için dahili menü adımlarını izleyin.

- 1. MENÜ'den SENSOR SETUP>AMTAX SC öğesini seçin ve ENTER (GİRİŞ) tuşuna basın.
- MAINTENANCE>TEST/MAINT>VALIDATION> DISCHARGE (BAKIM>TEST/BKM>DOĞRULAMA>BOŞALTIM) öğelerini seçin.
- **3.** Doğrulama ölçümlerine başlamadan önce atılması gereken ölçüm sayısını girin. (Varsayılan değer: 3; değer aralığı: 2 ile 5)
- 4. NUMBER OF MEAS. (ÖLÇÜM SAYISI) öğesini seçin
- Doğrulama ölçümleri için kullanılması gereken ölçüm sayısını girin.

(Varsayılan değer: 3; değer aralığı: 2 ile 10)

6. Parametrelerin ayarlanması ve analiz cihazının servis durumuna girmesinden sonra START (Başlat) öğesini seçin. Kalan süre saniye olarak gösterilir.

OUTMODE (Çıkış Modu) HOLD olarak ayarlanır.

- Analiz cihazının düzenlenmesi için ENTER (GİRİŞ) öğesini seçin (Şekil 21 sayfa 56):
  - a. Taşma kabını (öğe 2) ve taşma kabındaki valf bloğunu (öğe 5) bağlayan örnek tüpünün (öğe 1) bağlantısını (öğe 4) gevşetin.
  - b. Taşma kabının (öğe 1) vida dişindeki kör tapayı (öğe 3) sıkın ve doğrulama için örnek tüpünü standart çözelti bulunan beherglas (örneğin 150 mL) içine yerleştirin.

Not: Stabil ölçüm değerleri alabilmek için, analiz cihazının kapısını kapatın.

8. Doğrulamayı başlatmak için ENTER (GİRİŞ) tuşuna basın.

Not: Kalan süre saniye olarak gösterilir:

(Boþaltým deðeri + ölçüm deðeri) ×5 dakika = kalan süre/san.

9. Çıkmak için ENTER (GİRİŞ) tuşuna basın.

Sonuçlar kaydedilmek üzere gösterilir.

- Boşaltım değeri ve Conc değeri sıfıra doğru geri sayılır.
- İşlem servis modunu gösterdiğinde ve kalan süre 0 saniye olduğunda doğrulama tamamlanmış olur.
- Ayarlanan doğrulama ölçümlerinin sayısı için, değerler listelenir ve bu değerin hesaplanan ortalaması gösterilir.

**Not:** Olay günlüğü doğrulama değerleri ile analiz cihazından alınan ortalama değeri kaydeder.

10. İşleme devam etmek için ENTER (GİRİŞ) tuşuna basın.

**Not:** Ölçüm işlemi ya da servis moduna dönme sorgusunu doğrulamak için START (BAŞLAT) tuşuna basın.

- **11.** ENTER (GİRİŞ) tuşunu seçin ve cihazı orijinal analiz cihazı yapılandırmasına getirin.
- **12.** Ölçüm modunu başlatın ya da servis modunda bekletin.

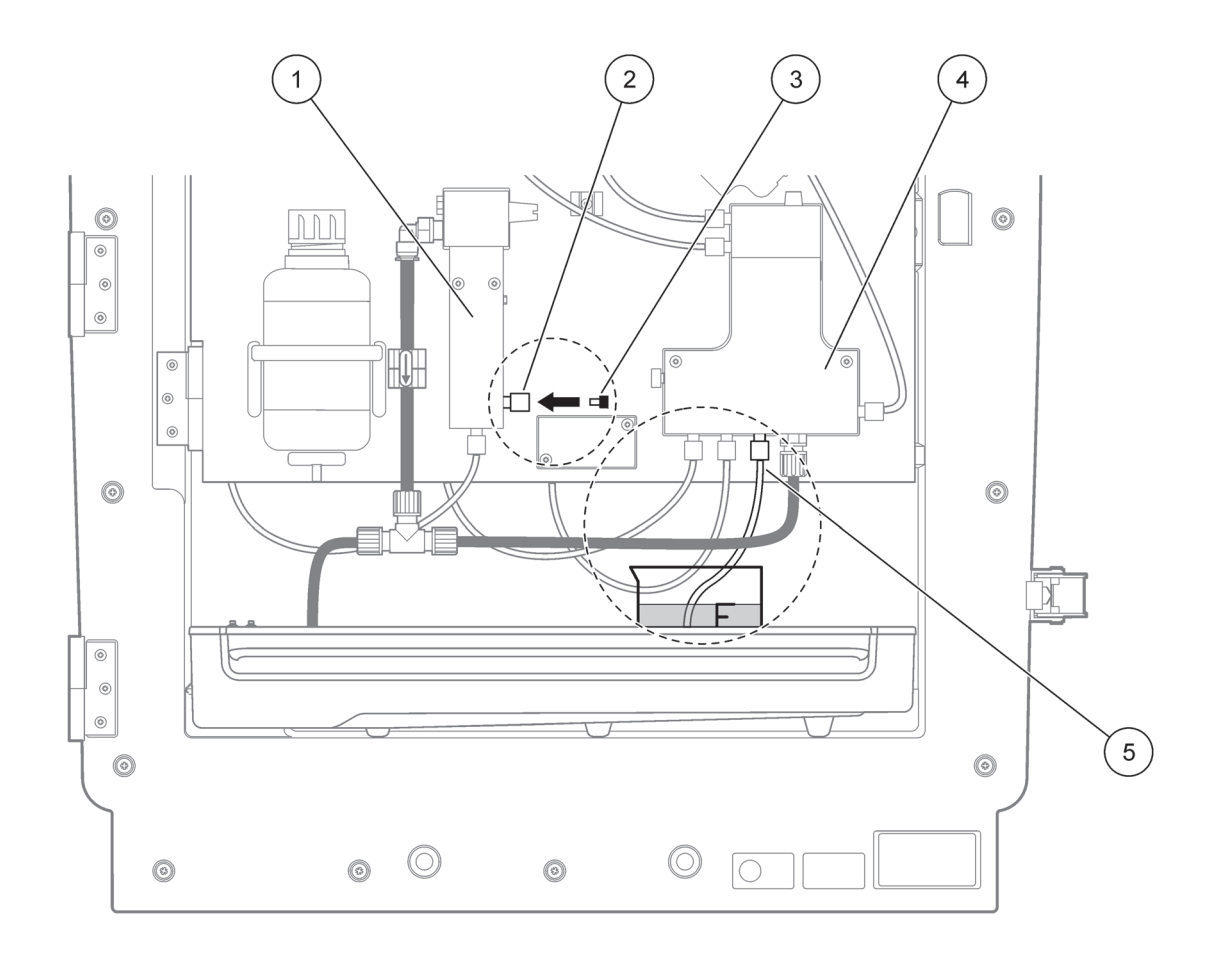

Şekil 21 AMTAX sc modifikasyonu

| 1 | Taşma kabı            | 4 | Valf bloğu    |
|---|-----------------------|---|---------------|
| 2 | Örnek tüpü bağlantısı | 5 | Numune borusu |
| 3 | Kör tapa              |   |               |

## 6.7 Analiz cihazının kapatılması

Kısa bir süreliğine (donma yapmayan ortam şartlarında bir haftaya kadar) çalışmasına ara verilmesi için özel önlem alınmasına gerek yoktur.

**Önemli Not:** Kontrol ünitesine giden güç kaynağının kesilmesi durumunda, buzlanma hasarı oluşabilir. Cihazın ve boruların donmayacağından emin olun.

- Ölçüme ara verin ve cihazı servis durumuna getirin (MAINTENANCE>TEST/MAINT.>SERVICE MODE) (BAKIM>TEST/BKM.>SERVİS MODU)
- 2. AMTAX sc- kontrol ünitesi bağlantısını kesin.

#### 6.7.1 Analiz cihazının uzun bir süre için kapatlması

**Önemli Not:** Kimyasallarla çalışırken daima güvenlik ekipmanı kullanın.

Cihaz uzun bir süre için ya da buzlanma halinde devre dışı bırakılacağında aşağıdaki prosedürü uygulayın.

- 1. Reaktif, temizleme ve tüm standart çözeltilerin tüpünü damıtık su içine daldırın.
- Kontrol ünitesi TEST/MAINT (TEST/BKM) menüsünde, FLUSHING (YIKAMA) işlevini kullanarak damıtık su ile temizleme döngüsü başlatın.
- 3. Metal kap kapağını damıtık su ile temizleyin.
- 4. Tüpü sudan çıkarın ve tüpü pompalamak ve analiz cihazını boşaltmak için FLUSHING (YIKAMA) işlevini başlatın.
- **5.** Metal kap kapaklarını kurulayın ve metal kapakları bunlara ait kapaklarla kapatın (Tablo 3 sayfa 30).
- **6.** Metal kapları çıkarın ve bunları buzlanma yapmayan bir yerde ve yerel yönetmeliklere uygun olarak saklayın.
- 7. Cihazın ve veri ağının güç bağlantısını kesin.
- 8. Elektrot konektörünü analiz cihazı panelinden çıkarın.

#### DİKKAT

#### Elektrot gövdesi çok sıcaktır (60 °C'ye kadar [140 °F]). Muhafazaya dokunmadan önce soğumasını bekleyin.

- **9.** Elektrotu, dikkatli şekilde elektrot gövdesinden düz bir şekilde dışarı çekin (bölüm 3.7.1 sayfa 31).
- **10.** Elektrot gövdesini yürürlükte bulunan yönetmeliklere uygun olarak boşaltın.
- 11. Elektrot gövdesi ve elektrotu damıtık su ile durulayın.
- Elektrotu, durulanan muhafaza içine yerleştirin ve daha sonra elektrot gövdesini AMTAX sc üzerindeki elektrot hücresine yerleştirin.
- **13.** Elektrot kablosunu yeniden analiz cihazı paneline takın.
- **14.** Filter Probe sc kullanılırken, saklama bilgileri için Filter Probe sc Kullanım Kılavuzuna bakın.
- 15. Tüm taşıma kilitlerini çıkarın (Şekil 9 sayfa 19).
- **16.** Süreye bağlı olarak, sistemi montajından çıkarın ve sistemi koruyucu bir film ya da kuru bir beze sarın. Sistemi kuru bir yerde muhafaza edin.

### 6.8 Tek kanaldan çift kanala geçiş yapılması

sc analiz cihazı tek kanallı çalışmadan çift kanallı çalışmaya ve/veya sürekli örneklemeye dönüştürülebilir. Daha fazla bilgi için üreticiye başvurun. Yapılandırma seçenekleri için bkz. Tablo 8.

#### Tablo 8 Dönüştürmeler

| -Den              | -Ye               | İle                   | Dönüştürme kiti |
|-------------------|-------------------|-----------------------|-----------------|
| 1-kanallı işletim | 2-kanallı işletim | AMTAX sc, PHOSPHAX sc | LZY170          |
| Filter Probe sc   | Sürekli örnekleme | AMTAX sc, PHOSPHAX sc | LZY241          |
| Sürekli örnekleme | Filter Probe sc   | AMTAX sc, PHOSPHAX sc | LZY242          |

### 7.1 Kontrol ünitesi sorun giderme

Girişlerin yalnızca gecikmeli olarak gerçekleştirilmesi ya da kısa zamanda kabul edilmemesi durumunda, gecikmenin nedeni hareketli veri ağı olabilir. sc1000 Kullanım Kılavuzunda sorun giderme bölümüne bakın.

Normal çalışma sırasında, kontrol ünitesinin neden olduğu düşünülen sorunlar meydana gelmesi halinde sistemi yeniden başlatın.

Yazılım güncellemesi, sistem genişlemesi ya da güç kaynağındaki herhangi bir kesintiden sonra, sistem parametrelerinin yeniden ayarlanması gerekebilir.

Değiştirilen ya da girilen tüm değerleri not edin bu şekilde parametrelerin yeniden yapılandırılması için gerekli tüm veriler kullanılabilir.

- 1. Önemli tüm verileri kaydedin.
- 2. Güç kaynağını yalıtın ve 5 dakika bekleyin.
- 3. Kontrol ünitesine yeniden elektrik verin.
- 4. İlgili tüm ayarları kontrol edin.
- 5. Sorun devam ederse, Teknik Destekle iletişim kurun.

### 7.2 Analiz cihazı sorun giderme

Analiz cihazı tamamen çalışmıyorsa, nem sensörünün arızalı olup olmadığını kontrol edin. Arızayı giderin, nem sensörünü kurutun ve sistemi yeniden başlatın.

Sorun devam ederse, Teknik Destekle iletişim kurun.

#### 7.2.1 LED durumu

| LED durumu        | Tanımı                           |
|-------------------|----------------------------------|
| yeşil LED         | Hata uyarısı yok                 |
| kırmızı LED       | Hata                             |
| turuncu LED       | Uyarı                            |
| LED yanıp sönüyor | Kontrol ünitesi ile iletişim yok |

Tablo 9 LED durumu ve tanımı

## 7.2.2 Hata mesajlarý

| Gösterilen hata                          | Cihaz reaksiyonu                                                    | Nedeni                                                                                                    | Çözüm                                                                                                    | Reset error (Hata<br>Sıfırla)                                                                     |
|------------------------------------------|---------------------------------------------------------------------|----------------------------------------------------------------------------------------------------|----------------------------------------------------------------------------------------------------|---------------------------------------------------------------------------------------------------|
| TEMP. (SICAKLIK)<br>< 0 °C/32 °F?        | lsınır ve servis<br>durumuna geçer                                  | Güç verildiğinde cihaz<br>4 °C'nin (39 °F) altında                                                                                                    | Cihazın buzlanıp<br>buzlanmadığını kontrol<br>edin (Temizleme<br>çözeltisi/örnek/reaktif/s<br>tandartlar/elektrot).<br>Gerekirse önceden<br>ısıtılmış reaktifleri<br>kullanın. Elektrotun<br>buzlarını çözün, hatayı<br>silin. Cihaz ısınmak ve<br>başlatılmak üzere<br>sürdürülecektir | Hatayı manuel olarak<br>sıfırlayın<br>TEST/MAINT>RESET<br>ERROR                                   |
| ANALYZ. TO COLD                          | Cihaz servis durumuna<br>geçer                                      | Aletin içi 5 dakikadan<br>daha uzun süre<br>4 °C'nin (39 °F) altında<br>kaldı                                                                                                    | Aleti kapatın, ısıtmayı<br>kontrol edin                                                                                                    | Hatayı manuel olarak<br>sıfırlayın<br>TEST/MAINT>RESET<br>ERROR<br>(TEST/BAKIM>HATAYI<br>SIFIRLA) |
| NO HEAT UP<br>(ISINMA YOK)               | Cihaz servis durumuna<br>geçer                                      | Alet iç kısmını<br>yeterince ısıtamıyor. (iç<br>sıcaklığı < 20 °C<br>(68 °F) 30 dak<br>boyunca)                                                                                                    | Aleti kapatın, ısıtmayı<br>kontrol edin                                                                                                    | Hatayı manuel olarak<br>sıfırlayın                                                                |
| COOLING FAILED<br>(SOĞUTMA<br>BAŞARISIZ) | Servis durumu,<br>soğutmadan sonra<br>otomatik olarak<br>başlatılır | Aletin iç kısmı çok<br>sıcak (> 47 °C (117 °F)<br>elektrot sıcaklığı 45 °C<br>(113 °F) > 52 °C<br>(126 °F) elektrot<br>sıcaklığı 50 °C (122 °F)<br>ya da > 57 °C (135 °F)<br>elektrot sıcaklığı 55 °C<br>(130 °F) ) | Hava filtresini kontrol<br>edin<br>temizleyin/değiştirin,<br>fanı kontrol edin.                                                                                                    | Manuel sıfırlama ya da<br>sıcaklık sınırın 2 °C<br>(3,6 °F) altına<br>düştüğünde                  |
| HUMIDITY ANALY<br>(ANALİZÖR NEMLİ)       | Servis durumu                                                       | Toplama tepsisinde sıvı<br>var                                                                                                    | Nedenini bulun ve<br>düzeltin                                                                                                    | Hatayı manuel olarak<br>sıfırlayın                                                                |
| HUMIDITY PROBE<br>(NEM PROBU)            | Servis durumu,<br>filtrasyon probu sc ana<br>borudan ayrılır        | Filtrasyon probu<br>muhafazasında sıvı var                                                                                                    | Filtrasyon probu sc'yi<br>derhal devre dışı<br>bırakın ve servisle<br>iletişim kurun.<br>Filtrasyon probu sc'yi<br>tankın dışına alın ve<br>filtre modüllerini nemli<br>kalacakları şekilde<br>saklayın. (Filtrasyon<br>probu sc için çalışma<br>talimatlarına bakın).                  | Hatayı manuel olarak<br>sıfırlayın                                                                |

## 7.2.2 Hata mesajlarý (devamý)

| Gösterilen hata                             | Cihaz reaksiyonu                                             | Nedeni                                                                                          | Çözüm                                                                                                    | Reset error (Hata<br>Sıfırla)      |
|---------------------------------------------|--------------------------------------------------------------|-------------------------------------------------------------------------------------------------|----------------------------------------------------------------------------------------------------|------------------------------------|
| PROBE MISSING<br>(PROB YOK)                 | Servis durumu,<br>filtrasyon probu sc ana<br>borudan ayrılır | Filtrasyon probu sc<br>arızalı ya da bağlı değil                                                | Filtrasyon probu sc'yi<br>derhal devre dışı<br>bırakın ve servisle<br>iletişim kurun.<br>Filtrasyon probu sc'yi<br>tankın dışına alın ve<br>filtre modüllerini nemli<br>kalacakları şekilde<br>saklayın. (Filtrasyon<br>probu sc için çalışma<br>talimatlarına bakın).           | Hatayı manuel olarak<br>sıfırlayın |
| TEMPSENS DEFECT<br>(SIC. SENS. ARIZASI)     | Servis durumu, fan<br>çalışıyor, ısıtma kapalı               | Alet dahili sıcaklığı için<br>sıcaklık sensörü arızalı                                          | Derhal aleti kapatın,<br>servisle irtibat kurun,<br>ana devre kartını<br>değiştirin                                                                                                    | Hatayı manuel olarak<br>sıfırlayın |
| CUVSENSOR<br>DEFECT (KÜV. SENS.<br>ARIZASI) | Servis durumu, küvet<br>ısıtma kapalı                        | Küvet için sıcaklık<br>sensörü arızalı                                                          | Servisle irtibat kurun,<br>küvet/sensörü<br>değiştirin                                                                                                    | Hatayı manuel olarak<br>sıfırlayın |
| CUVHEAT DEFECT<br>(KÜV. ISI ARIZASI)        | Devamlı ölçüm                                                | Küvet yeterince<br>ısınmıyor                                                                    | Aletin kapısını kapatın<br>ve 10 dakika bekleyin,<br>hata tekrar meydana<br>gelirse, servisle irtibat<br>kurun                                                                                                    | Hatayı manuel olarak<br>sıfırlayın |
| CUV TOO HOT (KÜV.<br>ÇOK SICAK)             | Servis durumu, küvet<br>ısıtma kapalı!                       | Küvet/örnek fazla<br>ısınmış.                                                                   | Gelen örneğin belirtilen<br>aralıkta olup olmadığını<br>kontrol edin ve küvet<br>sıcaklığı ayar noktasını<br>arttırın (CONFIGURE><br>CUVETTE TEMP<br>(YAPILANDIR>KÜVET<br>SIC.))<br>Mümkün olan en düşük<br>küvet sıcaklığını<br>kullanın. Sorun devam<br>ederse servisi çağırın | Hatayı manuel olarak<br>sıfırlayın |
| ELECTRODE SLOPE<br>(ELEKTROT EĞİMİ)         | Servis durumu                                                | Elektrot eğiminin<br>-50 ile -70 mV aralığı<br>içinde olmaması<br>halinde hata meydana<br>gelir | Membran ve elektroliti<br>değiştirin, hala bir<br>sorun varsa,<br>standartları, ölçüm<br>aralığını ve kimyayı<br>kontrol edin, akış hızını<br>kontrol edin. Hepsi<br>olması gerektiği gibi ise<br>ancak hala hata<br>veriyorsa, yeni bir<br>elektrot takın                       | Hatayı manuel olarak<br>sıfırlayın |

### Sorun Giderme

## 7.2.2 Hata mesajlarý (devamý)

| Gösterilen hata                              | Cihaz reaksiyonu | Nedeni                                                                                                    | Çözüm                                                                                                    | Reset error (Hata<br>Sıfırla)                                                                                                    |
|----------------------------------------------|------------------|----------------------------------------------------------------------------------------------------|----------------------------------------------------------------------------------------------------|----------------------------------------------------------------------------------------------------|
| FALSE ELEC DATA<br>(HATALI ELEK.<br>VERISI)  | Servis durumu    | Standart 1'e ait Sıfır<br>için mV değeri izin<br>verilen aralık içinde<br>değil.<br>Ölçüm aralığına bağlı<br>olarak<br>(Uzero-UStandard1)<br>için izin verilen aralık:<br>Düşük (0,05 ile 20 mg):<br>5 ile 200 mV<br>Orta (1 ile 100 mg):<br>20 ile 265 mV<br>Yüksek<br>(10 ile 1000 mg):<br>50 ile 315 mV | Temizleme çözeltisi<br>(seviye ve dağıtım) ile<br>örnek dağıtımını<br>kontrol edin, Standart<br>1'i kontrol edin (seviye<br>ve ölçüm aralığı için),<br>membran ve elektroliti<br>değiştirin. Örneğin<br>olağandışı özelliklerinin<br>olması halinde hata<br>meydana gelebilir. Bu<br>durumda, yapılandırma<br>menüsünde hata<br>"OFF" (Kapalı)<br>durumuna getirilebilir. | CHANGE MEMBRANE<br>(MEMBRAN<br>DEĞİŞTİR) veya<br>REPLACE<br>ELCTRODE<br>(ELEKTROT<br>DEĞİŞTİR) işlemi<br>başlatıldığında manuel<br>ya da otomatik olarak |
| MODULES CONTAM.<br>(MODÜLLERİN<br>KONTAMİN.) | Devamlı ölçüm    | Filtre modüller çok<br>fazla kirlenmiş                                                                                                    | Filtre modüllerini derhal<br>temizleyin                                                                                                    | Hatayı manuel olarak<br>sıfırlayın                                                                                                    |
| DRAIN BLOCKED<br>(GİDER TIKALI)              | Servis durumu    | Gider tıkalı (kireç?)                                                                                                    | Boşaltım hattını kontrol<br>edin. Temizleme<br>aralığını su sertliğine<br>göre ayarlayın.                                                                                                    | Hatayı manuel olarak<br>sıfırlayın                                                                                                    |
| SAMPLE1/SAMPLE2<br>(ÖRNEK1/ÖRNEK2)           | Devamlı ölçüm    | örnek miktarı yeterli<br>değil (kanal1/kanal2)<br>SAMPLE DETECTION<br>(Örnek Tespiti) ERROR<br>(Hata) olarak<br>ayarlandığında hata<br>olarak meydana gelir                                                                                                    | Örnek dağıtımını<br>kontrol edin, örnek<br>hattında negatif basınç<br>olmadığından emin<br>olun, piston<br>pompasının<br>sızdırmazlığını kontrol<br>edin, taşma ve hava<br>valfını kontrol edin,<br>sistem sızdırmazlığını<br>kontrol edin.                                                                                                    | Yeterli örnek<br>olduğunda otomatik<br>sıfırlama ya da manuel<br>sıfırlama                                                                               |

## 7.2.3 Uyarılar

| Gösterilen uyarı<br>mesajı       | Cihaz reaksiyonu                                                            | Nedeni                                                                                                    | Çözüm                                                                                                    | Reset warning<br>(Uyarı Sıfırla)               |
|----------------------------------|-----------------------------------------------------------------------------|----------------------------------------------------------------------------------------------------|----------------------------------------------------------------------------------------------------|------------------------------------------------|
| WARMUP PHASE<br>(ISITMA SAFHASI) | Başlatılmasından<br>sonra alet örnek<br>tüpünü ısıtıyor (buzunu<br>çözüyor) | Örnek tüplerinin<br>donmuş olması riski<br>varsa, bir uyarı<br>görüntülenir                                        | Mümkün olabildiğince,<br>ısınma safhasının<br>sonuna kadar bekleyin<br>(kesinlikle buzlanma<br>olmayan durumlar<br>dışında), iptal etmek<br>için aleti servis<br>durumuna getirin ve<br>ölçümü yeniden<br>başlatın. | Otomatik                                       |
| COOLING DOWN<br>(SOĞUTMA)        | Fan 100%, yeterince<br>soğuyuncaya dek<br>duraklar                          | Aşırı asınmış olması<br>halinde, alet<br>havalandırma<br>kullanılarak<br>çalıştırıldıktan sonra<br>soğumaya başlar | Alet yeterince<br>soğuyuncaya dek<br>bekleyin                                                                                                    | Soğur soğumaz<br>otomatik olarak<br>sıfırlayın |

## 7.2.3 Uyarılar (devamý)

| Gösterilen uyarı<br>mesajı                      | Cihaz reaksiyonu                         | Nedeni                                                                                                    | Çözüm                                                                                                    | Reset warning<br>(Uyarı Sıfırla)                  |
|-------------------------------------------------|------------------------------------------|----------------------------------------------------------------------------------------------------|----------------------------------------------------------------------------------------------------|---------------------------------------------------|
| ANALYZER TO COLD<br>(ANALİZ CİHAZI<br>SOĞUTMA)  | Ölçüm                                    | Aletin iç kısmı<br>15 °C'den (59 °F)<br>soğuk                                                                                                    | Alet kapağını kapatın,<br>gerekirse ısıtmayı<br>kontrol edin                                                                                                    | lsınır ısınmaz otomatik<br>olarak sıfırlayın      |
| ANALYZER TO WARM<br>(ANALİZ CİHAZINI<br>ISITMA) | Ölçüm, ancak başka<br>hava temizleme yok | Çok yüksek dahili<br>sıcaklıkta, daha az ısı<br>üretimi için filtre<br>modüllerinin havalı<br>temizlemesi devre dışı<br>bırakılır. dahili sıcakl =<br>küvet hedef sıcaklığı | Hava filtresini<br>değiştirin/temizleyin,<br>hava kanallarının<br>tıkanmaya karşı kontrol<br>edin, muhafaza fanını<br>kontrol edin, ortam<br>sıcaklığına izin veriliyor<br>mu? Gerekirse elektrot<br>sıcaklığını arttırın                                                 | Soğur soğumaz<br>otomatik olarak<br>sıfırlayın    |
| CUV TOO HOT (KÜV.<br>ÇOK SOĞUK)                 | Devamlı ölçüm                            | Örnek değişiminden<br>2 dak. sonra küvet<br>yeterince ısıtılmıyor<br>sıcaklık = ((hedef küvet<br>sıcaklığı) –1 °C<br>(34 °F))                                               | Alet kapağını kapatın,<br>küvet yalıtımını kontrol<br>edin/takın. Dikkat: Bu<br>uyarının kalibrasyon<br>sırasında alınması<br>halinde, hatalı ölçüm<br>riski bulunur, bu<br>nedenle kalibrasyon<br>sırasında kapıyı<br>kapatın!                                           | Otomatik                                          |
| ELECTRODE SLOPE<br>(ELEKTROT EĞİMİ)             | Devamlı ölçüm                            | Elektrot eğiminin<br>-55 ile -67 mV aralığı<br>içinde olmaması<br>halinde uyarı alınır                                                                                      | Membran ve elektroliti<br>değiştirin, hala bir<br>sorun varsa,<br>standartları ve kimyayı<br>kontrol edin, akış hızını<br>kontrol edin. Hepsi<br>olması gerektiği gibi ise<br>ancak hala uyarı<br>veriyorsa, yeni bir<br>elektrot takın                                   | Otomatik                                          |
| MODULES CONTAM.<br>(MODÜLLERİN<br>KONTAMİN.)    | Devamlı ölçüm                            | Filtre modülleri<br>kirlenmiş                                                                                                    | Filtre modüllerini<br>gecikmeden temizleyin                                                                                                    | Otomatik                                          |
| SERVICE MODE<br>(SERVIS MODU)                   | Servis durumu                            | Alet servis durumunda<br>ya da bu safhaya<br>geçiyor                                                                                                    | -                                                                                                    | Servis durumundan<br>çıkıldığında otomatik        |
| REAGENT LEVEL<br>(REAKTIF SEVIYESI)             | Devamlı ölçüm                            | Reaktif miktarı<br>ayarlanan uyarı<br>seviyesinin altına<br>düşmüş                                                                                                    | Reaktif seviyesini<br>kontrol edin ve<br>gerekirse değiştirin<br>daha sonra reaktif<br>seviyesini sıfırlayın.<br>Seviye matematiksel<br>olarak gösterilir ve<br>yalnızca sayacın<br>çözelti değiştirildiğinde<br>sıfırlanması halinde<br>güvenilir şekilde işlev<br>görür | Menüde<br>MAINTENANCE/<br>TEST/MAINT./<br>REAGENT |

## Sorun Giderme

## 7.2.3 Uyarılar (devamý)

| Gösterilen uyarı<br>mesajı                                                       | Cihaz reaksiyonu | Nedeni                                                                                                    | Çözüm                                                                                                    | Reset warning<br>(Uyarı Sıfırla)                                                                                                    |
|----------------------------------------------------------------------------------|------------------|----------------------------------------------------------------------------------------------------|----------------------------------------------------------------------------------------------------|----------------------------------------------------------------------------------------------------|
| CLEAN SOLU LEVEL<br>(BAKIM/TEST/BKM/R<br>EAKTI/TEMIZLEME<br>ÇÖZ. SEV.)           | Devamlı ölçüm    | Temizleme çözeltisi<br>miktarı ayarlanan uyarı<br>seviyesinin altına<br>düşmüş                                                                             | Temizleme çözeltisi<br>seviyesini kontrol edin<br>ve gerekirse değiştirin<br>daha sonra temizleme<br>çözeltisi seviyesini<br>sıfırlayın. Seviye<br>matematiksel olarak<br>gösterilir ve yalnızca<br>sayacın çözelti<br>değiştirildiğinde<br>sıfırlanması halinde<br>güvenilir şekilde işlev<br>görür | Menüde<br>MAINTENANCE/<br>MAINT. COUNTER/<br>CLEANING SOLU.                                                                                                    |
| STANDARDS LEVEL<br>(BAKIM/BKM./SAYAÇ/<br>TEMIZLEME<br>ÇÖZ./STANDART<br>SEVIYESI) | Devamlı ölçüm    | Standart çözelti miktarı<br>ayarlanan uyarı<br>seviyesinin altına<br>düşmüş                                                                                | Standart seviyesini<br>kontrol edin ve<br>gerekirse değiştirin<br>daha sonra standart<br>seviyesini sıfırlayın.<br>Seviye matematiksel<br>olarak gösterilir ve<br>yalnızca sayacın<br>çözelti değiştirildiğinde<br>sıfırlanması halinde<br>güvenilir şekilde işlev<br>görür                          | Menüde<br>MAINTENANCE/<br>MAINT. COUNTER/<br>STANDARD                                                                                                    |
| ELECTROLYTE<br>(BAKIM/BKM./SAYAÇ/<br>STANDART/ELEKTRO<br>LİT)                    | Devamlı ölçüm    | Elektrolit seviyesi çok<br>düşük olabilir ya da<br>son CHANGE<br>MEMBRANE<br>(MEMBRAN<br>DEĞİŞİMİ) 90 günden<br>daha önce yapılmış<br>olabilir.            | Elektrolit miktarını<br>kontrol edin, seviyenin<br>çok düşük olması<br>halinde elektroliti<br>tamamen değiştirin.<br>CHANGE MEMBRANE<br>(MEMBRAN<br>DEĞİŞİMİ) işlemini<br>kullanın. Eski<br>elektrolitin üzerine yeni<br>elektrolit EKLEMEYİN.                                                       | Uyarıyı manuel olarak<br>sıfırlayın ya da<br>TEST/MAINT.<br>(TEST/BKM.)<br>menüsünde CHANGE<br>MEMBRANE<br>(MEMBRAN<br>DEĞİŞİMİ), CHANGE<br>ELECTRODE<br>(ELEKTROT<br>DEĞİŞİMİ) ya da<br>CHANGE<br>MEASUREMENT<br>RANGE (ÖLÇÜM<br>ARALIĞI DEĞİŞİMİ)<br>öğelerini kullandıktan<br>sonra otomatik olarak<br>sıfırlayın. |
| SAMPLE1/SAMPLE2<br>(ÖRNEK1/ÖRNEK2)                                               | Devamlı ölçüm    | örnek miktarı yeterli<br>değil (kanal1/kanal2)<br>Bu, SAMPLE<br>DETECTION (Örnek<br>Tespiti) ERROR (Hata)<br>olarak ayarlandığında<br>uyarı olarak alınır. | Örnek dağıtımını<br>kontrol edin, örnek<br>hattında negatif basınç<br>olmadığından emin<br>olun, piston<br>pompasının<br>sızdırmazlığını kontrol<br>edin, taşma ve hava<br>valfını kontrol edin.                                                                                                    | Yeterli örnek<br>olduğunda otomatik<br>sıfırlama ya da manuel<br>sıfırlama                                                                                                    |

## 7.3 Elektrot sorun giderme

Elektrot verileri AMTAX sc CALIB. DATA (VERİ) menüsünde ya da olay günlüğünde kaydedilir.

#### Örnek elektrot değerleri (not işareti):

Tablo 10 yeni elektrolit ve membran baþlýðý ile birlikte yeni takýlan elektrot için örnek elektrot verilerini içerir.

Kalibrasyonda sıfır değeri daima en pozitif değer ve standart 2 değeri de daima en negatif değerdir. Standart 1 daima sıfır değeri ile standart 2 değeri arasındadır.

Elektrot çalıştırıldığında, eğim nihai değerine çıkar (ideal değer –58 ve –63 mV arasındadır) ve çok küçük dalgalanmalarla orada kalır.

| Tanımı                           | MR 1<br>(0,02–5 mg/L NH4–N)        | MR 2<br>(0,05–20 mg/L NH4–N) | MR 3<br>(1–100 mg/L NH4–N) | MR 4<br>(10–1000 mg/L NH4–N) |
|----------------------------------|------------------------------------|------------------------------|----------------------------|------------------------------|
| Eğim                             | –55 ile –67 mV                     |                              |                            |                              |
| Eğim uyarısı                     | –50 ile –55 mV veya –67 ile –70 mV |                              |                            |                              |
| Eğim hatası                      | 0 ile -50 mV veya -70 ile -150 mV  |                              |                            |                              |
| mV ZERO (mV SIFIR)               | –205 ile +5 mV                     | 20 ile 120 mV                | 20 ile 120 mV 20 ile 120   |                              |
| mV STANDARD 1 (mV<br>Standart 1) | –200 ile –140 mV                   | –30 ile 30 mV                | –25 ile –85 mV             | –70 ile –130 mV              |
| mV standard 2 (mV<br>Standart 2) | –240 ile –180 mV                   | –30 ile –90 mV               | –70 ile –130 mV            | –130 ile –190 mV             |

#### Tablo 10 Örnek elektrot değerleri

Elektrot için Tablo 11 ve Tablo 12 sayfa 66 'deki hata tanımları "electrode slope" (elektrot eğimi) veya "false elec. data" (hatalı elektrot verisi) hata/uyarısı ile ilgilidir.

#### Tablo 11 Hata mesajları

| Hata tanımı                                                                                                    | Teşhisler                                                                               | Çözüm                                                                                       |
|----------------------------------------------------------------------------------------------------|-----------------------------------------------------------------------------------------|---------------------------------------------------------------------------------------------|
| Standartlar için kalibrasyon değerlerinin<br>tümü mV sıfır değerinin üzerindedir.                                    | - Reaktif boş<br>- Reaktif pompası arızalı<br>- Bağlantılarda sızıntı var               | - Yeni reaktif<br>- Reaktif pompasını değiştirin<br>- Bağlantıları sıkıştırın               |
| Her iki standart için kalibrasyon<br>değerleri ile mV sıfır değerlerinin tümü<br>benzer değerlere işaret etmektedir. | - Elektrot arızalı<br>- Elektrolit boş                                                  | - Elektroliti yenileyin<br>- Yeni elektrot takın                                            |
| Yalnızca mV standart 1 değeri mV sıfır<br>değerinin üzerindedir.                                                     | - Standart 1 boş<br>- Piston pompasında sızıntı var                                     | - Yeni standart 1<br>- Piston & silindiri (piston pompası)<br>değiştirin                    |
| Yalnızca mV standart 2 değeri mV sıfır<br>değerinin üzerindedir.                                                     | - Standart 2 boş<br>- Piston pompasında sızıntı var                                     | - Yeni standart 2<br>- Piston & silindiri (piston pompası)<br>değiştirin                    |
| mV sıfır değeri negatif aralık içindedir.                                                                            | - Temizleme çözeltisi boş<br>- Temizleme pompası arızalı<br>- Bağlantılarda sızıntı var | - Yeni temizleme çözeltisi<br>- Temizleme pompasını değiştirin<br>- Bağlantıları sıkıştırın |

## Sorun Giderme

### Tablo 11 Hata mesajları (devamý)

| Hata tanımı                                                                                                    | Teşhisler                                                                                           | Çözüm                                                                                                    |
|----------------------------------------------------------------------------------------------------|----------------------------------------------------------------------------------------------------|----------------------------------------------------------------------------------------------------|
| Elektrot eğimi –60 ve –65 mV arasında<br>ve 3 kalibrasyon değerinin tümü belirgin<br>şekilde pozitif aralığı karşılıyor.                | - Elektrolit neredeyse boş<br>- elektrot gövdesinde sızıntı var<br>- Membran başlığında sızıntı var | - Uzatılan çalışma süresinden sonra<br>elektrolit neredeyse tamamen<br>buharlaşmış<br>- Membran başlığını sıkıştırın<br>- Sızıntı yapan elektrot gövdesi: yeni<br>elektrot sipariş edin |
| Kalibrasyon verisine ait tüm mV<br>değerleri yalnızca ondalık ayraçtan<br>sonraki rakamlarda farklılık gösteriyor<br>(neredeyse sabit). | - Amplifikatör kartı arızalı                                                                        | - Yeni amplifikatör kartı takın                                                                                                    |

Ek hata mesajları Tablo 12 için bkz.

## Tablo 12 Ek hata mesajları

| Hata tanımı                                                                                                    | Teşhisler                                                                                                    | Çözüm                                                                                                    |
|----------------------------------------------------------------------------------------------------|----------------------------------------------------------------------------------------------------|----------------------------------------------------------------------------------------------------|
| Kalibrasyon değerleri aşırı<br>dalgalanıyor                                                                                | - Elektrot arızalı                                                                                                    | - Elektrolit ve membran başlığını<br>değiştirin                                                                                                   |
| Kalibrasyon sonrasında eğim –40 ve<br>–45 mV arasında                                                                      | - Ölçüm aralığı 0,05–20 mg/L NH <sub>4</sub> –N<br>ayarlanır ve yanlış standart çözeltiler<br>10 ve 50 mg/L NH <sub>4</sub> –N kullanılır. | <ul> <li>Doğru standart çözeltileri takın ve<br/>servis menüsündeki ölçüm aralığının<br/>değiştirilmesi için prosedürü<br/>tamamlayın.</li> </ul> |
| Eğim azalır, membran zarar görebilir.<br>Elektrot eğimi değerleri 1-2 hafta sonra<br>–40 mV ve –50 mV 'ye kadar düşebilir. | - Membran zarar görmüştür (örneğin<br>silikon yağından).                                                                                   | - Ölçüm bölmesini tamamen çıkarın<br>- Bunu iyice temizleyin                                                                                      |
| Ölçülen değerlerde büyük sürekli birikinti<br>var (24 saatte 2 mg'a kadar).                                                | - Elektrot başlığı hasar görmüş.<br>Elektrolit kapak/başlık üzerinde<br>kristalleşir ve çok hızlı şekilde<br>buharlaşır.                   | - Elektroliti yenileyin<br>- Yeni elektrot takın                                                                                                  |
| Ölçülen değerlerde dalgalanmalar ve<br>daha düşük ölçüm aralığındaki<br>kalibrasyona girişim.                              | - Sıfır değerinin tespiti için örnek<br>gerektiğinde yetersiz örnek.                                                                       | - Yeterince örnek bulunduğundan emin<br>olun                                                                                                    |
| Üç elektrot değerinin tümü 24 saat<br>içinde 8 mV'nin üzerindeki pozitif<br>değerlere yükselir.                            | - Elektrolit seviyesi 4 mL 'nin altına<br>düşmüş.                                                                                          | - Elektrot gövdesini boşaltın, damıtık su<br>ile durulayın ve bunu yeni elektrolitle<br>doldurun.                                                 |

## 8.1 Standartlar ve reaktifler

| Açıklama                                                                                                  | Kat. No.<br>AB müşteri | Kat. No.<br>ABD müşteri |
|----------------------------------------------------------------------------------------------------|------------------------|-------------------------|
| Standart çözeltili AMTAX sc reaktif seti<br>(Ölçme aralığı 1: 0,02–5 mg/L NH <sub>4</sub> –N)             | LCW889                 | _                       |
| Tüm ölçüm yapma aralıkları için reaktif AMTAX sc (2,5 L)                                                  | BCF1009                | 28944-52                |
| CAL1: Standart 0,5 mg/L NH <sub>4</sub> –N (2 L) (Ölçüm Aralığı 1: 0,02–5 mg/L NH <sub>4</sub> –N)        | BCF1148                | 25146-54                |
| CAL2: Standart 2,5 mg/L NH <sub>4</sub> –N (2 L) (Ölçüm Aralığı 1: 0,02–5 mg/L NH <sub>4</sub> –N)        | BCF1149                | 25147-54                |
| Standart çözeltili AMTAX sc reaktif seti<br>(Ölçme aralığı 2: 0,05–20 mg/L NH <sub>4</sub> –N)            | LCW865                 | -                       |
| Tüm ölçüm yapma aralıkları için reaktif AMTAX sc (2,5 L)                                                  | BCF1009                | 28944-52                |
| CAL1: Standart 1 mg/L NH <sub>4</sub> –N (2 L) (Ölçme Aralığı 2: 0,05–20 mg/L NH <sub>4</sub> –N)         | BCF1010                | 28941-54                |
| CAL2: Standart 10 mg/L NH <sub>4</sub> –N (2 L) (Ölçme Aralığı 2: 0,05–20 mg/L NH <sub>4</sub> –N)        | BCF1011                | 28943-54                |
| Standart çözeltili AMTAX sc reaktif seti<br>(Ölçme aralığı 3: 1-100 mg/L NH <sub>4</sub> –N)              | LCW871                 | -                       |
| Tüm ölçme aralıkları için reaktif AMTAX sc (2,5 L)                                                        | BCF1009                | 28944-52                |
| CAL1: Standart 10 mg/L NH <sub>4</sub> –N (2 L) (Ölçme Aralığı 3: 1-100 mg/L NH <sub>4</sub> –N)          | BCF1020                | 28943-54                |
| CAL2: Standart 50 mg/L NH <sub>4</sub> –N (2 L) (Ölçme Aralığı 3: 1-100 mg/L NH <sub>4</sub> –N)          | BCF1021                | 28958-54                |
| Standart çözeltili AMTAX sc reaktif seti<br>(Ölçme aralığı 4: 10-1.000 mg/L NH <sub>4</sub> –N)           | LCW866                 | _                       |
| Tüm ölçme aralıkları için reaktif AMTAX sc (2,5 L)                                                        | BCF1009                | 28944-52                |
| CAL1: Standart 50 mg/L NH <sub>4</sub> –N (2 L) (Ölçme Aralığı 4: 10-1.000 mg/L NH <sub>4</sub> –N)       | BCF1012                | 28258-54                |
| CAL2: Standart 500 mg/L NH <sub>4</sub> –N (2 L) (Ölçme Aralığı 4: 10-1.000 mg/L NH <sub>4</sub> –N)      | BCF1013                | 28259-54                |
| Temizleme çözeltisi AMTAX sc (250 mL)                                                                     | LCW867                 | 28942-46                |
| Ölçme aralıkları 2, 3 ve 4 için elektrolit ve membran başlıkları seti (3 elektrolit ve 3 membran başlığı) | LCW868                 | 61825-00                |
| Ölçüm aralığı 2, 3 ve 4 için elektrolit seti (3 elektrolit)                                               | LCW882                 | -                       |
| Ölçüm aralığı 1 için elektrolit ve membran başlıkları seti (3 elektrolit ve 3 membran başlığı)            | LCW891                 | 29553-00                |
| Ölçüm aralığı 1 için elektrolit seti (3 elektrolit çözeltisi): 0,02-5 mg/L NH <sub>4</sub> –N             | LCW890                 | -                       |
| Ölçüm aralığı 1 için bir şişe elektrolit: 0,02–5 mg/L NH <sub>4</sub> –N                                  | _                      | 25148-36                |

## 8.2 Analiz cihazı aksesuarları

| Açıklama                                                                      | Kat. No. |
|-------------------------------------------------------------------------------|----------|
| Sürekli örnekleme için AMTAX/PHOSPHAXsc aksesuarları (1 ya da 2 kanallı)      | LZY189   |
| Boru için kesici                                                              | LZY201   |
| Sıcak boşaltım hortumu, 230 V                                                 | LZY302   |
| Sıcak boşaltım hortumu, 115 V                                                 | LZY303   |
| sc analiz cihazları için konektör seti                                        | LZY190   |
| sc analiz cihazı için conta tapalar (kauçuk), tip 1 (3), tip 2 (1), tip 3 (3) | LZY007   |
| sc analiz cihazı için vida seti, M3 x 6 (4), M3 x 25 (2); M3 x 50 (2)         | LZY191   |
| Elektrot anahtarı, AMTAX sc                                                   | LZY330   |

## 8.3 Montaj donanımı ve aksesuarları

| Açıklama                                                                              | Kat. No. |
|---------------------------------------------------------------------------------------|----------|
| Duvara montaj kiti, 4 ağaç vida 5 x 60 artı 4 duvar tapası                            | LZX355   |
| sc analiz cihazı için Montaj Kiti, tutturma dirseği, köşeli mesnet ve vidaları içerir | LZY044   |
| Tutturma desteği ve köşeli mesnet için vida seti                                      | LZY216   |
| sc analiz cihazı için vida seti                                                       | LZY223   |
| Ray Montajı LZY285 ve LZY316 için vida seti                                           | LZY220   |
| Ray montajı, kontrol üniteli analiz cihazı                                            | LZY285   |
| Ray montajı, kontrol ünitesiz analiz cihazı                                           | LZY316   |
| Tezgah montajı, kontrol üniteli sc analiz cihazı                                      | LZY286   |
| Tezgah montajı, kontrol ünitesiz sc analiz cihazı                                     | LZY287   |

## 8.4 Yedek parçalar

#### (Bkz. Şekil 22 sayfa 70–Şekil 26 sayfa 74)

| Parça | Açıklama                                                                                    | Kat. No. |
|-------|---------------------------------------------------------------------------------------------|----------|
| 1     | sc analiz cihazı muhafazası için kapı, 4 cihaz etiketi içerir, AMTAX sc                     | LZY143   |
| 1     | sc analiz cihazı muhafazası için kapı, 4 cihaz etiketi içerir, AMTAX indoor sc              | LZY682   |
| 1     | Cihaz etiketleri                                                                            | LZY144   |
| 2     | Kapi kancasi                                                                                | LZY148   |
| 3     | sc analiz cihazı için kapısız muhafaza                                                      | LZY145   |
| 4     | Filtre pedi seti (2 parça)                                                                  | LZY154   |
| 5     | sc analiz cihazı için kenetleme kilidi                                                      | LZY147   |
| 6     | Koruma, M3 x 6 vida içerir                                                                  | LZY157   |
| 7     | Değiştirilebilir kompresör 115/230 V                                                        | LZY149   |
| 8     | Gelen hava fanı                                                                             | LZY152   |
| 9     | Kompresör için hava tüpü, tek yönlü vana, bağlantı içerir                                   | LZY151   |
| 10    | sc analiz cihazı için toplama tepsisi                                                       | LZY146   |
| 11    | Menteşe, vidalarla birlikte                                                                 | LZY155   |
| 12    | sc analiz cihazı kapısı için conta                                                          | LZY187   |
| 13    | Kapı kilidi, sc analiz cihazı                                                               | LZY188   |
| 14    | sc analiz cihazı için montaj plakası                                                        | LZY161   |
| 15    | Tüm aralıklar için AMTAX sc analiz cihazı paneli                                            | LZY162   |
| 16    | Solenoid karıştırma çubuğu (8 x 3 mm)                                                       | LZP365   |
| 17    | Tek membran başlıklı AMTAX sc özel elektrotu                                                | LZY069   |
| 17    | Ölçme aralığı 1, 2 ve 3 için elektrolit ve membran başlık seti dahil özel elektrot AMTAX sc | LZY070   |
| 18    | Ölçüm hücresi AMTAX sc tüm aralıklar, conta dahil                                           | LZY184   |
| 18    | Ölçüm hücresi AMTAX sc için conta seti (3 O-ring)                                           | LZY196   |
| 19    | Karıştırıcı motor AMTAX sc                                                                  | LZY182   |
| 20    | AMTAX sc için valf bloğu, tüm aralıklar için valfları içerir                                | LZY169   |
| 21    | AMTAX sc için valf bloğu, tüm aralıklar                                                     | LZY173   |
| 22    | Valf bloğunun üst parçası                                                                   | LZY174   |
| 23    | Vanalı valf bloğunun üst parçası                                                            | LZY175   |
| 24    | 2/2 yönlü vana                                                                              | LZY168   |
| 25    | Boru, 3,2 mm (2 m), sc analiz cihazı                                                        | LZY195   |

## 8.4 Yedek parçalar

(Bkz. Şekil 22 sayfa 70–Şekil 26 sayfa 74)

| Parça    | Açıklama                                                                            | Kat. No. |
|----------|-------------------------------------------------------------------------------------|----------|
| 26       | Bağlantı seti, 3,2 mm, (4 parça)                                                    | LZY111   |
| 27       | Boru için bağlantı 4/6 mm                                                           | LZY134   |
| 28       | Kör tapa                                                                            | LZY193   |
| 29       | Valf bloğu 2-kanallı anahtar, sc analiz cihazı için vana içerir                     | LZY267   |
| 29 ve 39 | 1 kanallıdan 2 kanallı sc analiz cihazına dönüştürme kiti                           | LZY170   |
| 30       | Valf bloğu sc analiz cihazı için 2-kanallı anahtar                                  | LZY172   |
| 31       | Valf 3/2 yönlü                                                                      | LZY171   |
| 32       | 1 kanallı > Filter Probe sc analiz cihazından dönüştürme kiti, AMTAX sc/PHOSPHAX sc | LZY242   |
| 33       | Taşma kabının alt parçası                                                           | LZY165   |
| 34       | Taşma kabının üst parçası                                                           | LZY166   |
| 35       | Taşma kabının üst parçası, vana dahil                                               | LZY167   |
| 36       | Kilitleme vidası                                                                    | LZY150   |
| 37       | Filter Probe sc > 1 kanallı analiz cihazına dönüştürme kiti, AMTAX sc/PHOSPHAX sc   | LZY241   |
| 38       | 1 ya da 2 kanallı cihaz için taşma kabının üst parçası                              | LZY268   |
| 39       | 2 kanallı cihaz için taşma kabı                                                     | LZY269   |
| 40       | sc analiz cihazı için emniyet plakası                                               | LZY179   |
| 41       | GSE AMTAX sc için yalıtım kapağı, tüm aralıklar                                     | LZY224   |
| 42       | Piston pompası tutucusu                                                             | LZY180   |
| 43       | Hava pompası için pompa kafası, 10 mL                                               | LZY181   |
| 44       | sc analiz cihazı için piston pompası                                                | LZY177   |
| 45       | Reaktif pompası için kapak                                                          | LZY178   |
| 46       | Bağlantı seti, 1,6 mm, (4 parça)                                                    | LZY192   |
| 47       | Boru, 1,6 mm (2 m), sc analiz cihazı                                                | LZY194   |
| 48       | sc analiz cihazı için reaktif pompası (valf pompası)                                | LZY176   |
| 49       | sc analiz cihazı için hava devridaim fanı                                           | LZY153   |
| 50       | Analiz cihazı muhafazası için ısıtma, konektörler dahil                             | LZY156   |
| 51       | Kapak                                                                               | LZY270   |
| 52       | İşlemci kartı kapağı                                                                | LZY159   |
| 53       | Güç kaynağı kapağı                                                                  | LZY158   |
| 54       | Güç kaynağı, 100-240 VAC                                                            | YAB039   |
| 55       | AMTAX sc için amplifikatör kartı                                                    | YAB044   |
| 56       | sc analiz cihazı için işlemci kartı                                                 | YAB099   |
| 57       | Valf bloğu için tapa                                                                | LZY199   |
| 58       | Taşma kabı için tapa                                                                | LZY198   |
| 59       | Sıcaklık sensörlü kart, AMTAX sc/PHOSPHAX sc                                        | YAB089   |
| 60       | Kompresör için hava filtresi/susturucu                                              | LZY332   |
| 61       | Hava filtresi                                                                       | LZY493   |
| 62       | Tek yönlü vana                                                                      | LZY470   |
| 63       | T-bağlantısı                                                                        | LZY133   |
| 64       | Kompresör için koruyucu kapak                                                       | HAH041   |

## Parça şeması

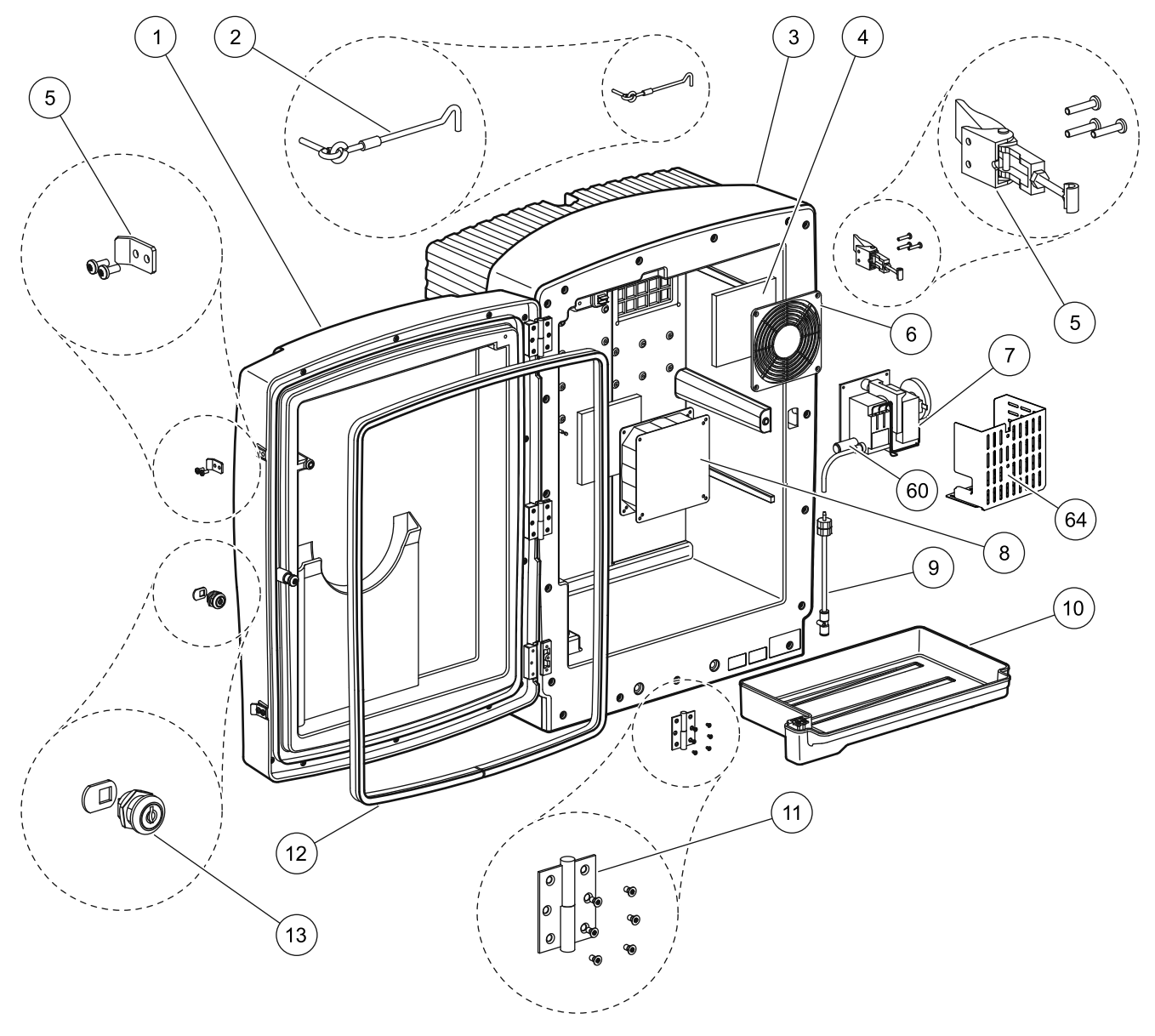

Şekil 22 Analiz cihazı muhafazası, AMTAX sc

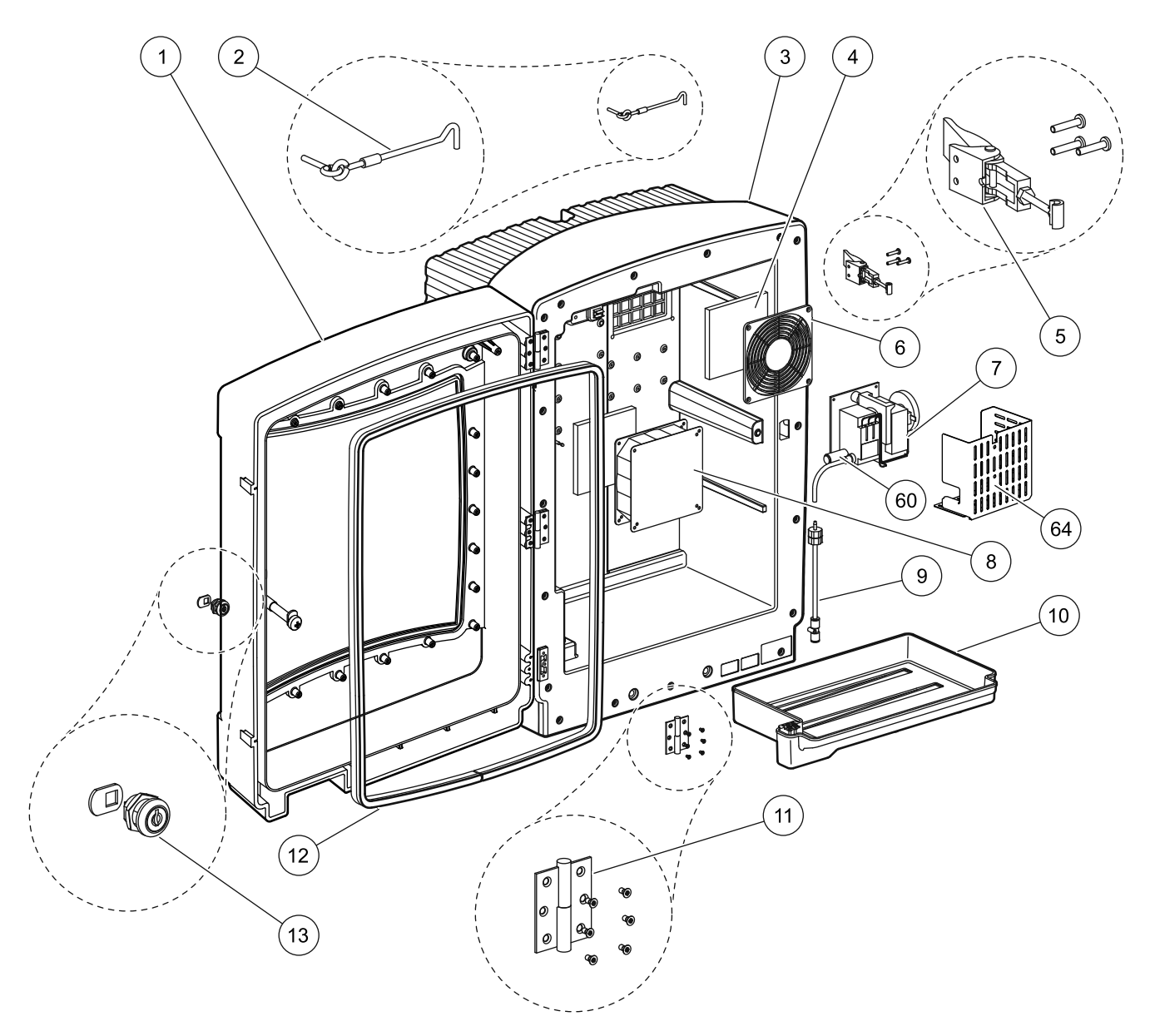

Şekil 23 Analiz cihazı muhafazası, AMTAX indoor sc

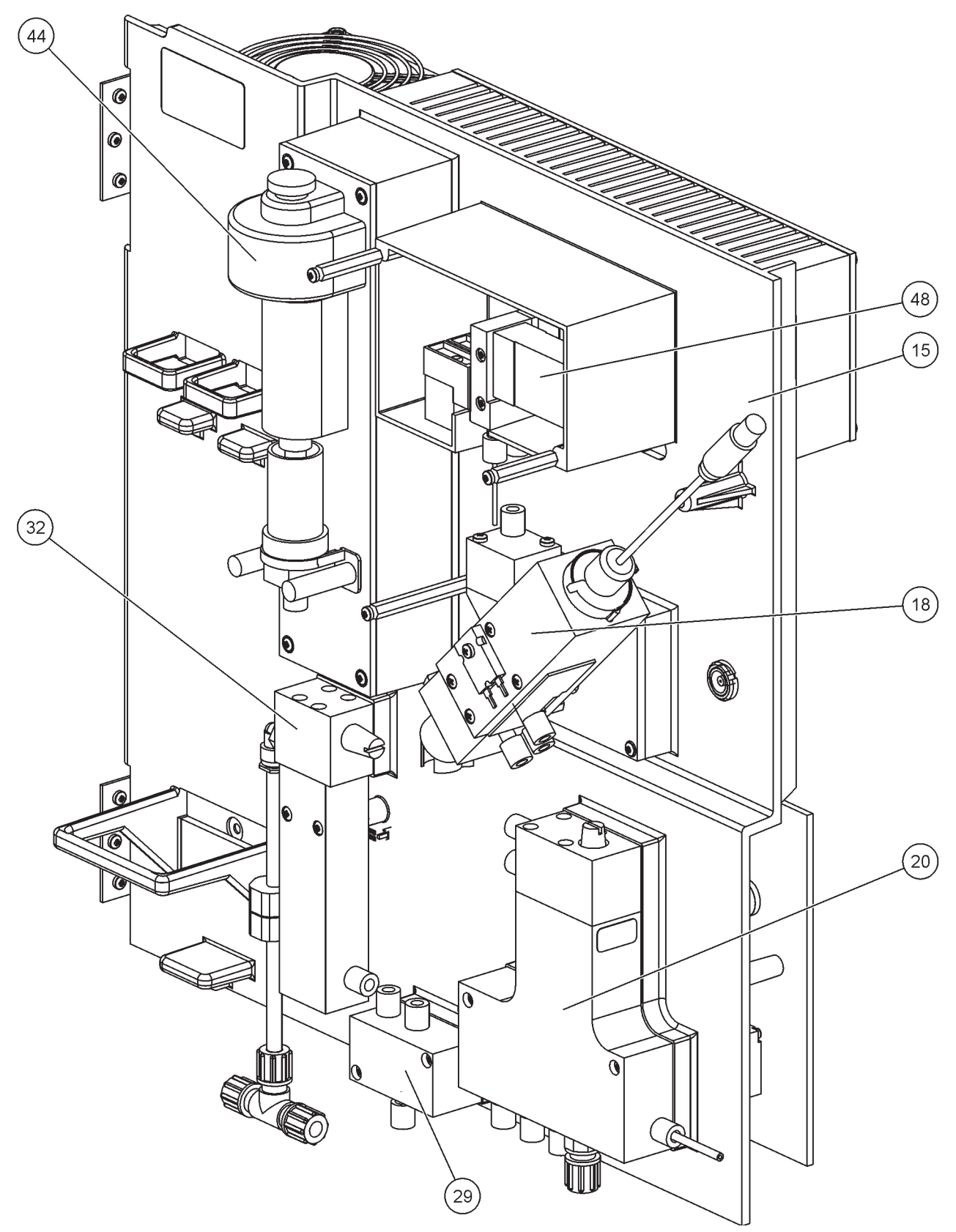

Şekil 24 Analiz cihazı panel genel bakış
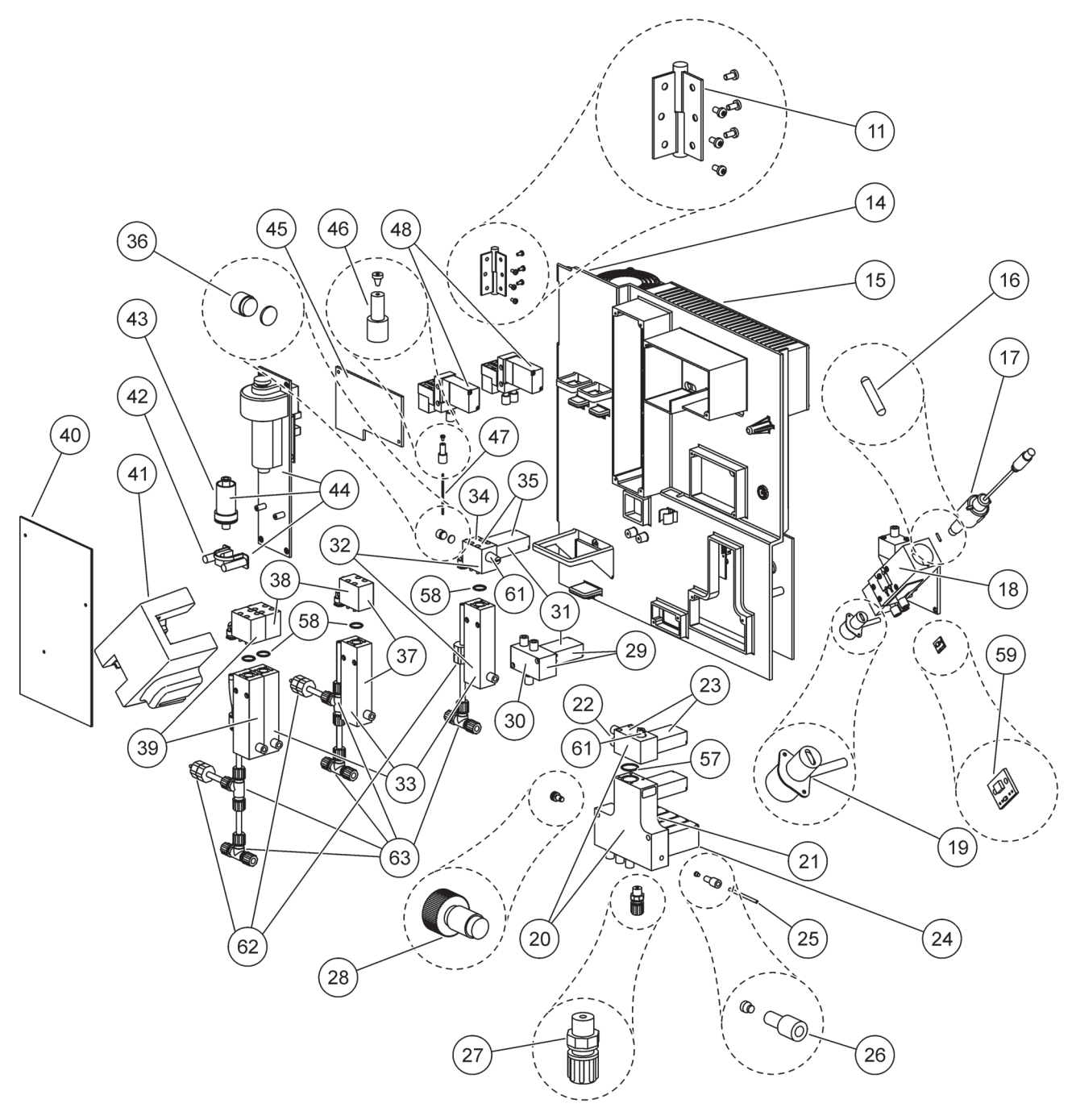

Şekil 25 Analiz cihazı panel önden görünüm ayrıntıları

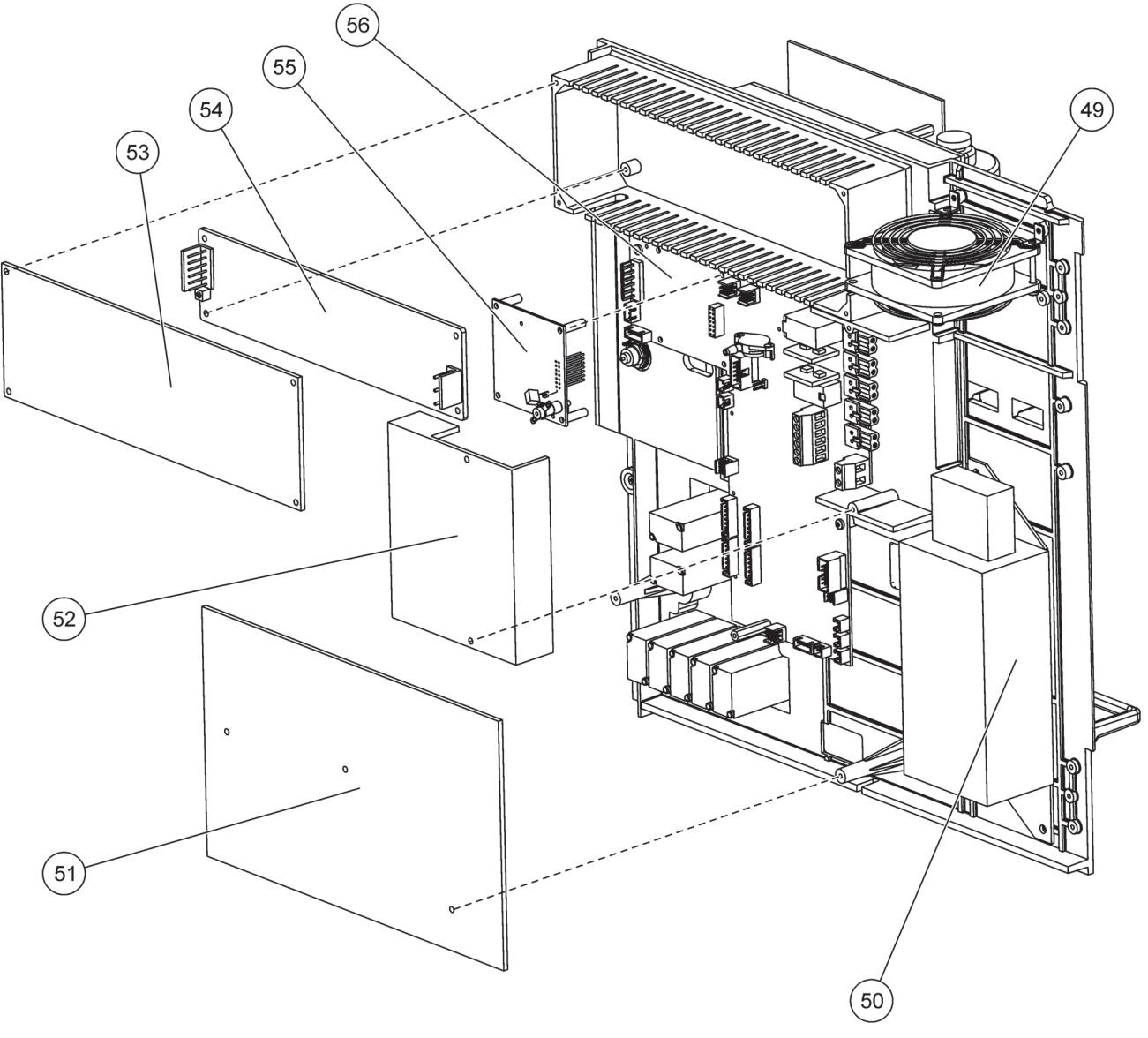

Şekil 26 Analiz cihazı panel arkadan görünüm ayrıntıları

Üretici, tedarik edilen üründe herhangi bir malzeme ve imalat bozukluğu bulunmadığını garanti eder ve her türlü hatalı parçayı hiçbir ücret almadan onarmayı ya da değiştirmeyi taahhüt eder.

Cihazlar için garanti süresi 24 aydır. Satın almadan sonraki 6 ay içerisinde bir Servis Sözleşmesi yapılacak olursa, garanti süresi 60 aya uzar.

Daha başka talepler hariç olmak üzere, tedarikçi, aşağıdaki hatalardan ve özelliklerin bulunmamasından sorumludur: riskin devredildiği günden itibaren hesaplanan garanti süresi içinde, risk devrinden önce mevcut olan bir durum nedeniyle, özellikle yanlış tasarım, zayıf malzeme ya da uygun olmayan finisaj yüzünden kullanılamaz hale geldiği veya sadece sınırlı bir şekilde kullanılabildiği gösterilebilen tüm parçalar tedarikçinin tasarrufunda olmak üzere düzeltilecek veya değiştirilecektir. Söz konusu hatalar, arıza ortaya çıktıktan sonra en fazla 7 gün içinde tedarikçiye yazılı olarak ve vakit geçirmeksizin bildirilmelidir. Müşteri tedarikçiye haber vermezse, ürün, hatasına rağmen onaylanmış kabul edilecektir. Başkaca doğrudan veya dolaylı hasarlar için yükümlülük kabul edilmez.

Tedarikçi tarafından tanımlanan cihaza özel bakım ve servis işleri, garanti süresi içinde müşteri tarafından (bakım) ve tedarikçi tarafından (servis) yapılacaksa ve bunlar yerine getirilmemişse, bu gerekliliklerin yerine getirilmemesi nedeniyle ortaya çıkan arızalardan kaynaklanan talepler geçersiz olur.

Diğer şekillerdeki taleplerde, özellikle bu nedenlerden dolayı ortaya çıkacak taleplerde bulunulamaz.

Doğru biçimde kurulum yapılmaması, hatalı montaj veya yanlış kullanımdan kaynaklanan israf maddeleri ve hasarlar bu düzenlemenin kapsamına dahil değildir.

Üretici proses cihazlarının güvenilirliği birçok uygulamada ispatlanmış olduğundan, ilgili işlemleri mümkün olan en ekonomik şekilde yerine getirmek üzere genellikle otomatik kontrol çevrimlerinde kullanılır.

Bu nedenle, hasarla sonuçlanacak durumlardan kaçınmak ya da bunları sınırlandırmak için kumanda çevrimini, cihazda meydana gelen herhangi bir arızanın yedekleme kontrol sistemi üzerinden otomatikman değişecek şekilde tasarlanması tavsiye edilir; çevre ve proses için en emin çalıştırma yolu budur.

# Güvenlik bilgileri

Su veya elektrik bağlantılarını yaparken, aşağıdaki uyarıların yanı sıra, ayrı ayrı bölümlerde yer alan tüm uyarılara ve notlara uyulmalıdır. Güvenlikle ilgili daha fazla bilgi için bkz. Güvenlik bilgileri sayfa 9.

#### TEHLİKE

Herhangi bir elektrik bağlantısı yaparken cihaza giden elektriği mutlaka kesin.

#### DİKKAT

Muhafaza yerine yerleşmediği takdirde ileri doğru çıkabilir. Muhafazayı, sadece yerine düzgün bir şekilde monte edilmişse acın.

# A.1.1 👧 Elektrostatik Boşalma (ESD) Konuları

Önemli Not: Tehlikeler ve ESD risklerini minimuma indirgemek için analiz eden personelin elektriksiz gerçekleştirebildiği bakım işlemleri elektrik kesilerek gerçekleştirilmelidir.

Hassas dahili elektronik parçalar statik elektrikten zarar görebilir ve bu da, cihaz performansının düşmesine ya da cihazın arızalanmasına neden olabilir.

Üretici, cihazında ESD hasarı oluşmaması için aşağıdaki adımların uygulanmasını önermektedir:

- Cihazdaki elektronik parçalara (baskılı devre kartları ve üzerlerindeki bileşenler gibi) dokunmadan önce statik elektriği boşaltın. Bir cihazın kasası veya bir metal kanal ya da boru gibi topraklı bir metal yüzeye dokunarak bunu gerçekleştirebilirsiniz.
- Statik elektrik birikimini azaltmak için fazla hareket etmeyin. Statik elektriğe-hassas parçaları, anti-statik kaplarda ya da ambalajlarda taşıyın.
- Statik elektriği boşaltmak ve böyle kalmasını sağlamak için toprağa telle bağlı bir bilek bantı takın.
- Statik elektriğe duyarlı tüm parçalardaki her işlemi statik elektrik bulunmayan bir alanda gerçekleştirin. Mümkünse statik elektriğe karşı korumalı zemin yastıkları ve çalışma tezgahı yastıkları kullanın.

## A.2 2 parametreli bir seçeneği bağlayın

2 parametreli yapılandırma 4, 6, 8b, 9b, 10b ve 11b Seçenekleri için gereklidir.

Sürekli bir örnek kullanılırken, AMTAX sc tek bir parametreyi ölçebilir: NH<sub>4</sub>–N. Aynı sürekli örneği kullanarak ikinci bir parametre çalıştırmak için (örn. PHOSPHAX sc ile fosfat ölçümü gibi), örnek hakkı sıradaki ilk cihazın taşma kabına bağlanmalıdır. Bu amaçla, ilk cihaz 2 parametreli varyanta değiştirilmelidir.

**Not:** 2 parametreli yapılandırma dış ve iç mekan seçenekleri, aynı zamanda bir ve iki kanallı seçenekler (Ch1 + Ch2) için geçerlidir.

2 parametreli bir yapılandırmayı bağlamak için Şekil 27 ve aşağıdaki talimatlara başvurun.

- Küçük kör tapayı (parça 1, Şekil 27) taşma kabının üzerindeki üst delikten çıkarın. Büyük bağlantıyı (parça 2) taşma kabının üzerindeki alt delikten çıkarın. Tapayı ve parçayı atın.
- **2.** Küçük bağlantıyı (rakor ve bilezik, parça 3) borunun (parça 5) üzerine kaydırın. Boruyu bilezikle aynı seviyeden kesin.
- **3.** Örneği ikinci analiz cihazına götürmek için küçük bağlantıyı taşma kabının üst deliğine yerleştirin.
- 4. Alt deliği büyük kör tapa ve rondela (parça 4) ile kapatın.

**Not:** İç cihazın ön taşma kabını her zaman ikinci cihazın ön taşma kabına bağlayın.

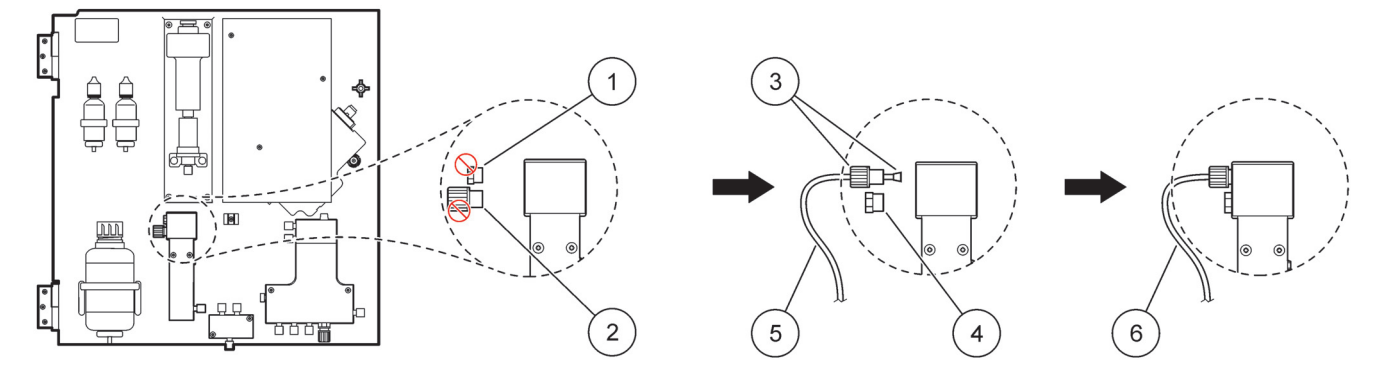

Şekil 27 2 parametreli seçenek yapılandırması

| 1 | Küçük tapa                       | 4 | Büyük tapa LZY193      |
|---|----------------------------------|---|------------------------|
| 2 | Büyük bağlantı                   | 5 | Boru LZY195            |
| 3 | Küçük bağlantı ve bilezik LZY111 | 6 | İkinci analiz cihazına |

#### A.2.1 T-bağlantısını çıkarın

2 parametreli yapılandırma kullanılırken, ilk analiz cihazı boşaltım tüpündeki T bağlantısı çıkarılmalı ve ilk analiz cihazındaki boşaltım tüpünü ikinci analiz cihazına bağlamak için tekrar kullanılmalıdır.

T bağlantısı boşaltım tüpünü bağlamak için kullanılır. T bağlantısını çıkarmak için Şekil 28 ve aşağıdaki adımlara başvurun:

- 1. Boşaltım tüpünü T bağlantısının her iki ucundan çıkarın.
- 2. Boşaltım tüpü tertibatını çıkarın.
- **3.** T bağlantısını, 4, 6, 8b, 9b, 10b ve 11b Seçeneklerinde tanımlandığı şekilde yeniden bağlayın.

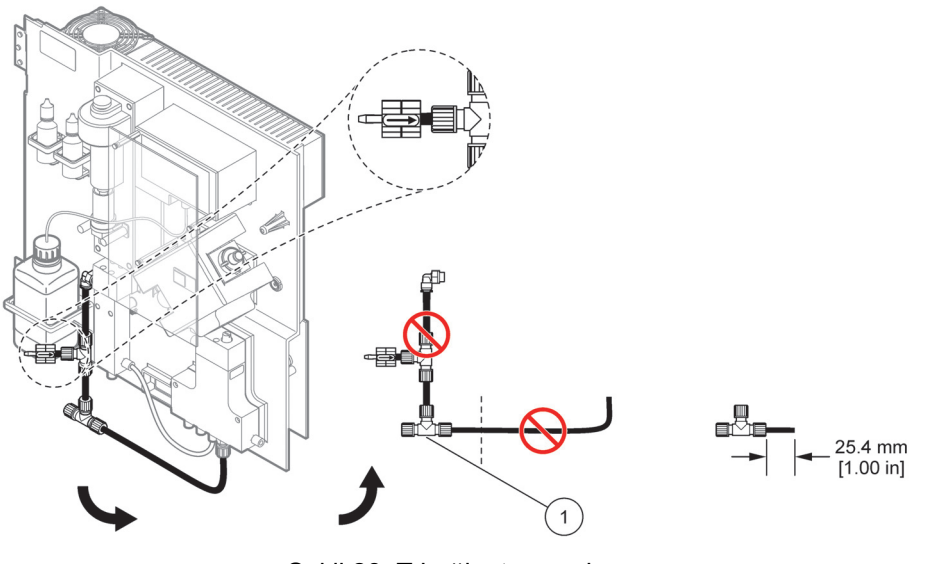

Şekil 28 T-bağlantısını çıkarın

Çıkarılacak T bağlantısı

1

## A.3 Boşaltım hattı ile ilgili konular

Boşaltım borusunu her zaman sürekli akış olacak şekilde (min. 3 derece) ve çıkış açık olacak biçimde (basınçsız) yerleştirin. Boşaltım borusunun 2 metreden fazla olmadığından emin olun.

#### A.4 Borulama ile ilgili konular

AMTAX sc, sıvı bağlantılarında farklı türde borular kullanır. Kullanılan borunun türü sistem yapılandırma seçeneğine göre farklılık gösterir:

- Ø 3,2 mm: örnek hattı borusu
- Ø 6 mm: ısıtılmamış boşaltım borusu
- Ø 22 mm: ısıtmalı boşaltım borusu
- Ø 32 mm: Filter Probe sc borusu

# A.5 Seçenek 1 sıvı tesisatı ve bağlantılar

Seçenek 1'de, bir sc analiz cihazı Filter Probe sc ile birlikte kullanılır. Analiz cihazından gelen atık, Filtrasyon Kiti kullanılarak lavaboya geri boşaltılır. Sc analiz cihazından atık buharını boşaltmak için boşaltım borusunu Filter Probe sc ya da isteğe bağlı ısıtmalı boşaltım borusunun içinde kullanın.

Şekil 29 sayfa 81 kısmına bakın ve Seçenek 1'in talimatlarını izleyin:

- 1. Filter Probe sc'yi örnek akışına takın. Daha fazla bilgi için Filter Probe sc Kullanım Kılavuzuna başvurun.
- Filter Probe sc hortumunu (örnek hatları, elektrik kabloları ve boşaltım tüpü) analizörün girişinden doğru besleyin (parça 5, Şekil 29 sayfa 81). Sabitlemek için 2 nolu Conta Tapayı kullanın.
- 3. Kullanılmayan açıklıkları 3 nolu Conta Tapa ile kapatın.
- **4.** Filter Probe sc veri kablosunu ve elektrik bağlantılarını takın. Bkz. bölüm 3.5.4 sayfa 27 ve Şekil 16 sayfa 28.
- 5. Hava tüpünü kompresöre (parça 3) bağlayın. Bkz. bölüm 3.5.5 sayfa 27.
- 6. Boşaltım tüpünü Filter Probe sc'ye bağlayın (Şekil 29).
- 7. Örnek hattını, bağlantıları kullanarak taşma kabı üzerindeki örnek girişine bağlayın.

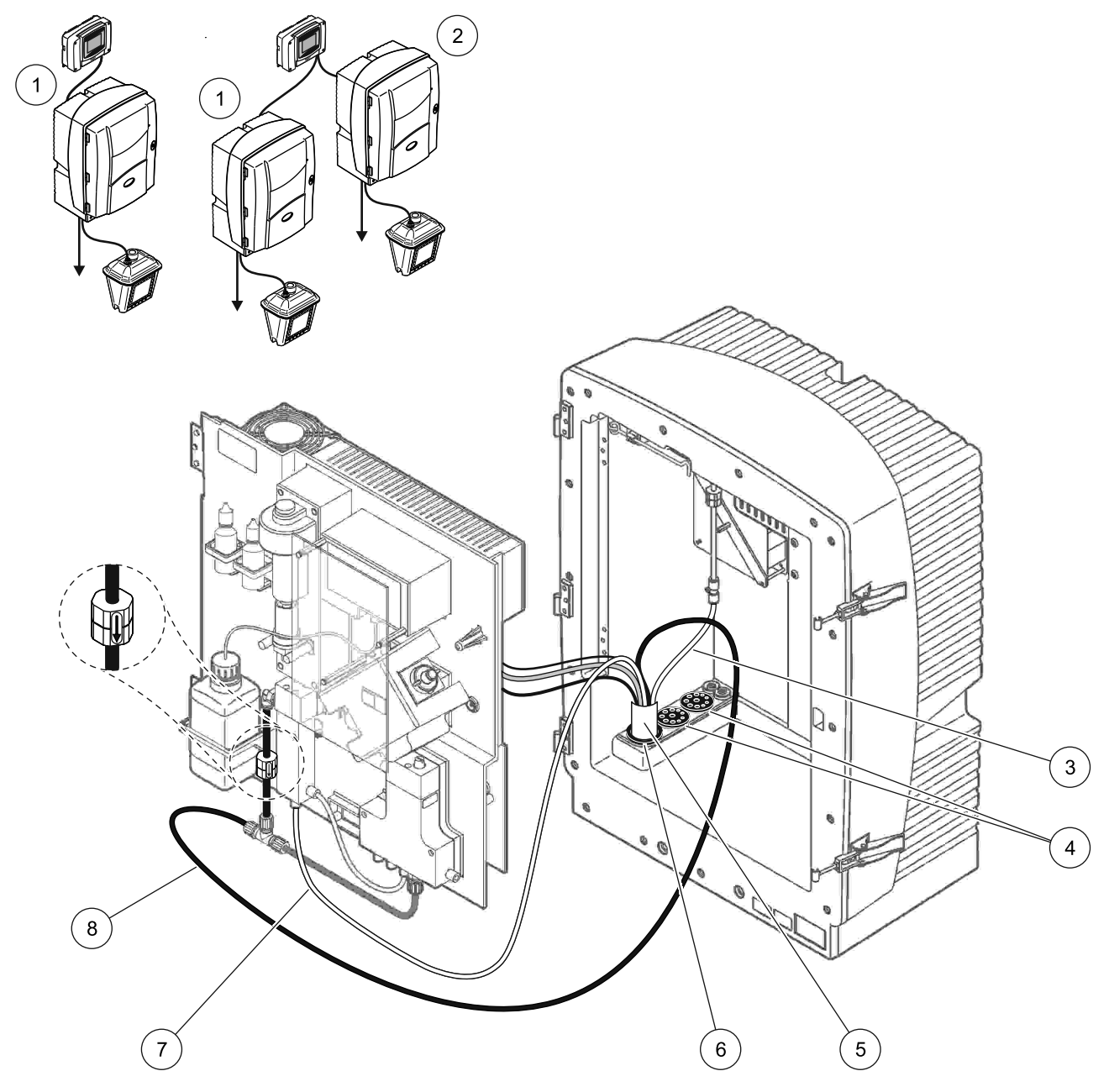

Şekil 29 Seçenek 1 kurulumu

| 1 | AMTAX sc analizör         | 5 | Filter Probe sc hortumu      |
|---|---------------------------|---|------------------------------|
| 2 | PHOSPHAX sc analiz cihazı | 6 | Conta tapa 2                 |
| 3 | Hava tüpü                 | 7 | Örnek hattından taşma kabına |
| 4 | Conta tapa 3              | 8 | Boşaltım tüpü                |

### A.6 Seçenek 2 sıvı tesisatı ve kablo bağlantıları

Seçenek 2'de, bir sc analiz cihazı Filter Probe sc ile birlikte kullanılır. Analiz cihazından gelen atık, isteğe bağlı boşaltım hortumu LZ302 (230 V) ya da LZY303 (115 V) ile tekrar kanalizasyona boşaltılır.

Şekil 30 kısmına bakın ve Seçenek 2'nin talimatlarını izleyin:

- 1. Filter Probe sc'yi örnek akışına takın. Daha fazla bilgi için Filter Probe sc Kullanım Kılavuzuna başvurun.
- Filter Probe sc hortumunu (örnek hatları, elektrik kabloları, boşaltım tüpü) analizörün girişinden doğru besleyin (parça 9, Şekil 30 sayfa 83). Sabitlemek için 2 nolu Conta Tapayı kullanın.

Not: Filter Probe sc'nin boşaltım tüpü kullanılmaz.

 Isıtmalı boşaltım hortumunu analiz cihazının girişinden doğru besleyin (parça 7). Sabitlemek için 1 nolu Conta Tapayı kullanın.

Not: Isıtmalı boşaltım hortumunun iki örnek hattı kullanılmaz.

- 4. Kalan açıklığı 3 nolu Conta Tapa ile kapatın.
- Filter Probe sc veri kablosunu ve elektrik bağlantılarını takın. Bkz. bölüm 3.5.3 sayfa 26.
- 6. Isıtmalı boşaltım borusu güç bağlantlarını takın. Bkz. bölüm 3.5.5 sayfa 27.
- 7. Hava tüpünü kompresöre (parça 5) bağlayın.
- 8. Filtre Sonrası sc Isıtmalı boşaltım tüpünü örnek çıkışı T bağlantısına bağlayın.
- **9.** Örnek hattını, bağlantıları kullanarak taşma kabı üzerindeki örnek girişine bağlayın.

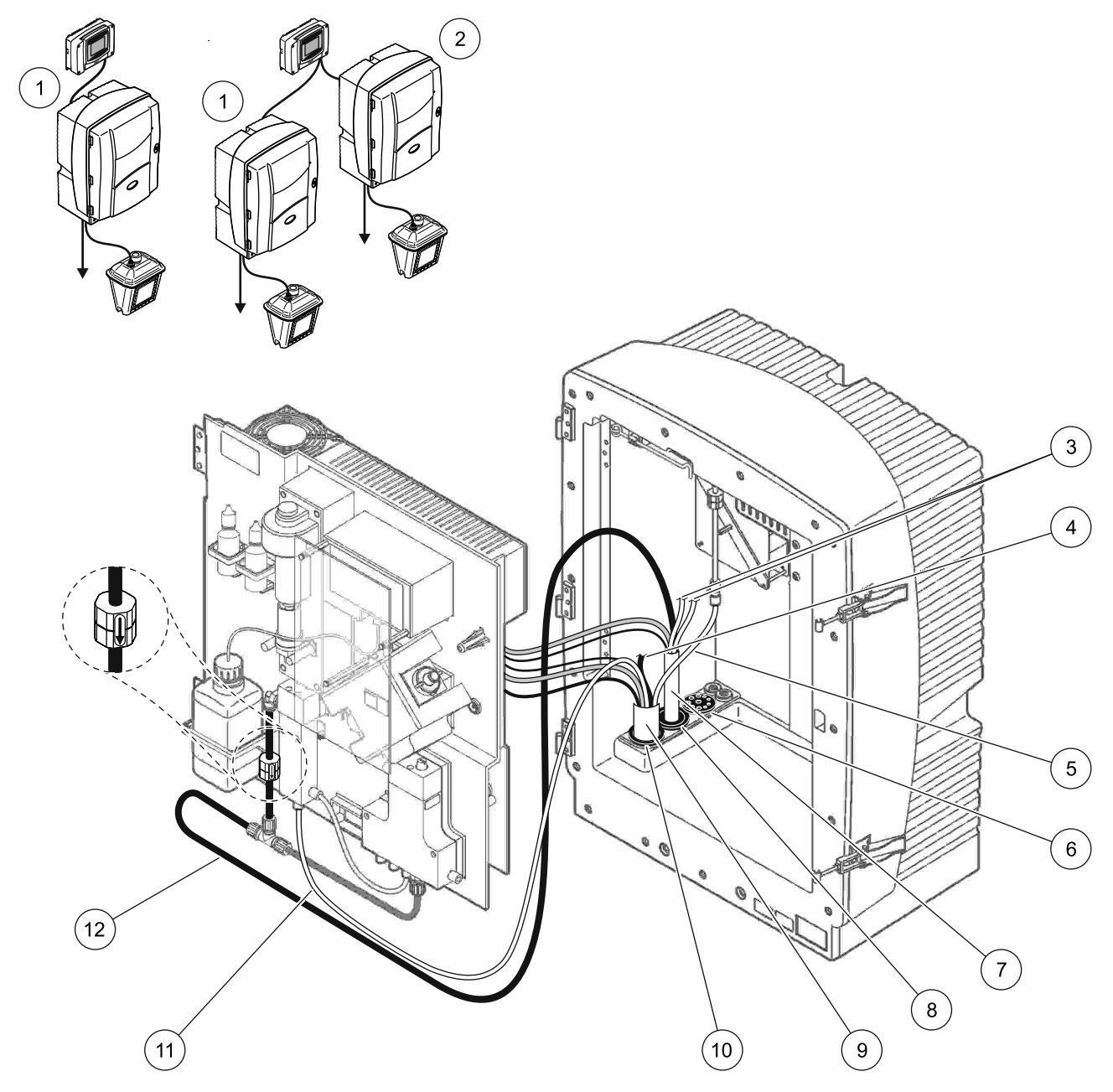

Şekil 30 Seçenek 2 kurulumu

| 1 | AMTAX sc analizör                             | 7  | İsitmalı boşaltım borusu    |
|---|-----------------------------------------------|----|-----------------------------|
| 2 | PHOSPHAX sc analiz cihazı                     | 8  | Conta tapa 1                |
| 3 | Kullanılmayan ısıtmalı boşaltım örnek hatları | 9  | Filter Probe sc hortumu     |
| 4 | Kullanılmayan Filter Probe sc boşaltım tüpü   | 10 | Conta tapa 2                |
| 5 | Hava tüpü                                     | 11 | Filter Probe sc örnek hattı |
| 6 | Conta tapa 3                                  | 12 | İsitmalı boşaltım           |

# A.7 Seçenek 3 sıvı tesisatı ve bağlantılar

Seçenek 3'de, bir sc analiz cihazı FILTRAX ile birlikte kullanılır. Analiz cihazından gelen atık, isteğe bağlı boşaltım hortumu LZ302 (230 V) ya da LZY303 (115 V) ile tekrar kanalizasyona boşaltılır.

Şekil 31 kısmına bakın ve Seçenek 3'nin talimatlarını izleyin:

- **1.** FILTRAX'ı örnek akışına yerleştirin. Daha fazla bilgi için FILTRAX Kullanım Kılavuzuna başvurun.
- FILTRAX ısıtmalı boşaltım hortumunu analiz cihazının girişinden doğru besleyin (Şekil 31, parça 5). Sabitlemek için 1 nolu Conta Tapayı kullanın.
- Isıtmalı boşaltım hortumunu analiz cihazının girişinden doğru besleyin (parça 3). Sabitlemek için 1 nolu Conta Tapayı kullanın.

Not: ısıtmalı boşaltım hortumunun iki örnek hattı kullanılmaz.

- 4. Kalan açıklığı 3 nolu Conta Tapa ile kapatın.
- **5.** Isıtmalı boşaltım borusu güç bağlantlarını takın. Bkz. bölüm 3.5.5 sayfa 27.
- 6. Isıtmalı boşaltım tüpünü örnek çıkışı T bağlantısına bağlayın.

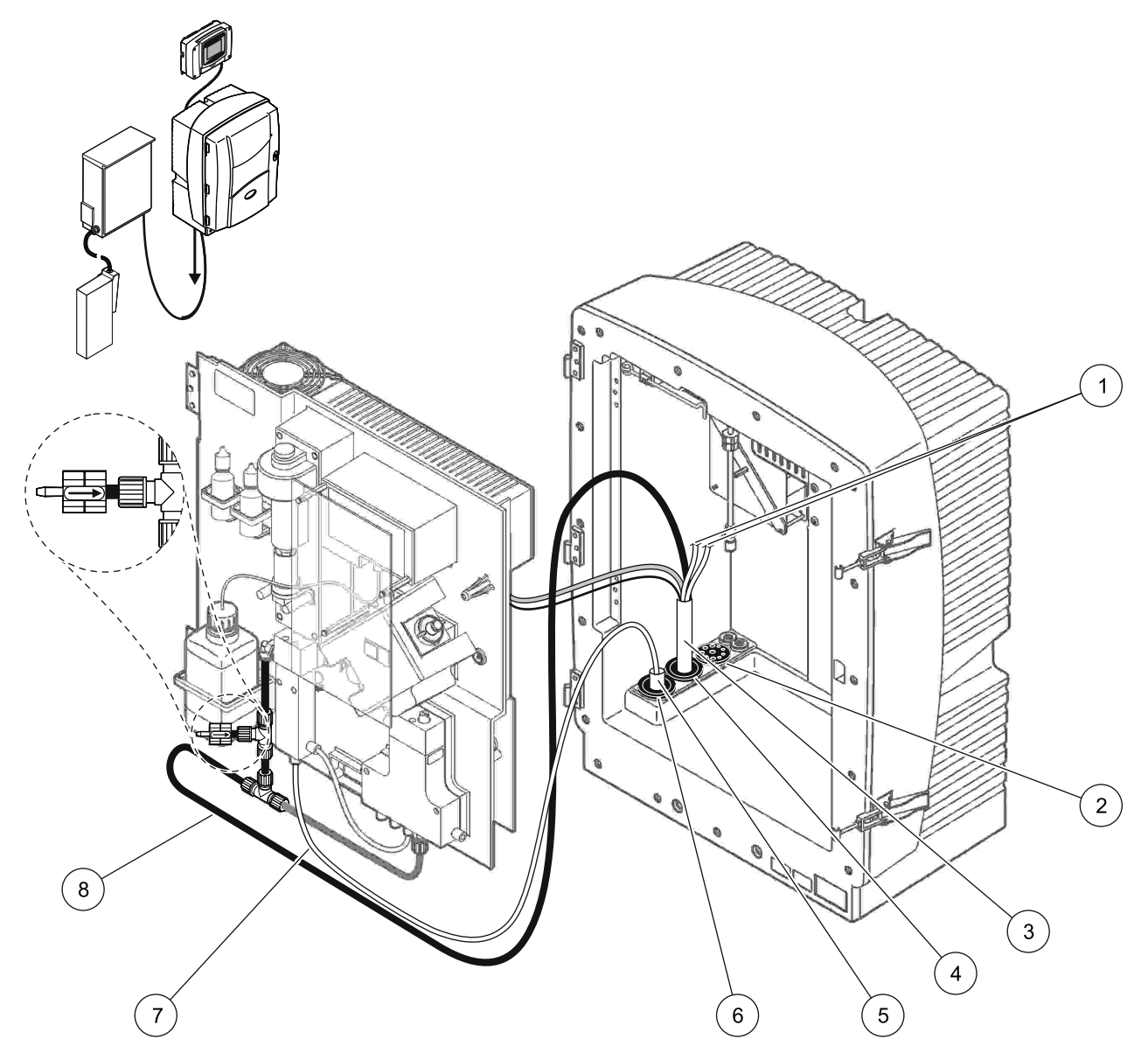

Şekil 31 Seçenek 3 kurulumu

| 1 | Kullanılmayan ısıtmalı boşaltım örnek hatları | 5 | FILTRAX ısıtmalı hortum  |
|---|-----------------------------------------------|---|--------------------------|
| 2 | Conta tapa 3                                  | 6 | Conta tapa 1             |
| 3 | İsitmali boşaltım hortumu                     | 7 | FILTRAX örnek hattı      |
| 4 | Conta tapa 1                                  | 8 | İsitmalı boşaltım borusu |

# A.8 Seçenek 4 sıvı tesisatı ve bağlantılar

Seçenek 4'de, iki sc analiz cihazı FILTRAX ile birlikte kullanılır. FILTRAX örneği ilk analiz cihazına gider ve bu cihazın 2 parametreli yapılandırmaya geçirilmesi gerekir (bkz.

2 parametreli bir seçeneği bağlayın sayfa 78). Isıtmalı boşaltım hortumu her iki sc analiz cihazını da bağlar. Her iki analiz cihazından gelen atık, ikinci Isıtmalı boşaltım hortumundan doğru kanalizasyona boşaltılır.

Şekil 32 kısmına bakın ve Seçenek 4'ün talimatlarını izleyin:

- **1.** FILTRAX'ı örnek akışına yerleştirin. Daha fazla bilgi için FILTRAX Kullanım Kılavuzuna başvurun.
- 2. İlk sc analiz cihazını takın (Analiz cihazı 1):
  - **a.** FILTRAX ısıtmalı boşaltım hortumunu analiz cihazının girişinden doğru besleyin (Şekil 32, parça 15). Sabitlemek için 1 nolu Conta Tapayı kullanın.
  - Isıtmalı boşaltım hortumunu analiz cihazının girişinden doğru besleyin (parça 17). Sabitlemek için 1 nolu Conta Tapayı kullanın.
  - c. Kalan açıklığı 3 nolu Conta Tapa ile kapatın.
  - **d.** Isıtmalı boşaltım borusu güç bağlantlarını takın. Bkz. bölüm 3.5.5 sayfa 27.
  - e. Valf bloğuna önceden takılan boşaltım tüpünü çıkarın ve T bağlantısını boşaltım borusundan (parça 7) alın. Analiz cihazı 2 ile tekrar kullanmak üzere saklayın.
  - f. Isıtmalı boşaltım tüpünü valf bloğu konektörüne takın.
  - **g.** Bağlantıları kullanarak, FILTRAX örnek hattını taşma kabının alt girişine bağlayın.
  - h. Analiz cihazını 2 parametreli yapılandırmaya geçirin. Bkz.
     2 parametreli bir seçeneği bağlayın sayfa 78.
  - i. Isıtmalı boşaltım örnek hatlarından birini taşma kabına bağlayın.

- 3. İkinci sc analiz cihazını takın (Analiz cihazı 2):
  - a. 1 nolu Analiz cihazından gelen ısıtmalı boşaltım hortumunu
     2 nolu Analiz cihazına besleyin (parça 12). Sabitlemek için
     1 nolu Conta Tapayı kullanın.
  - İkinci ısıtmalı boşaltım hortumunu 2 nolu Analiz cihazının girişinden doğru besleyin (parça 11). Sabitlemek için 1 nolu Conta Tapayı kullanın.
  - c. Kalan açıklığı 3 nolu Conta Tapa ile kapatın.
  - **d.** Isıtmalı boşaltım borusu güç bağlantlarını takın. Bkz. bölüm 3.5.5 sayfa 27.
  - e. 1 nolu Analiz cihazından çıkarılan boşaltım tüpünden 25 mm kesin. 25 mm uzunluğundaki boru parçasını 2 nolu Analiz cihazının üzerindeki T bağlantısına takın. Borunun diğer ucunu 1 nolu Analiz cihazından çıkarılan T bağlantısına takın. T parçasını çıkarmak için bkz. Şekil 28 sayfa 79.
  - **f.** 1 ve 2 nolu Analiz cihazlarından gelen boşaltım tüpünü T bağlantısına takın.
- **4.** 1 nolu Analiz cihazından gelen örnek hattını taşma kabının alt girişine bağlayın.

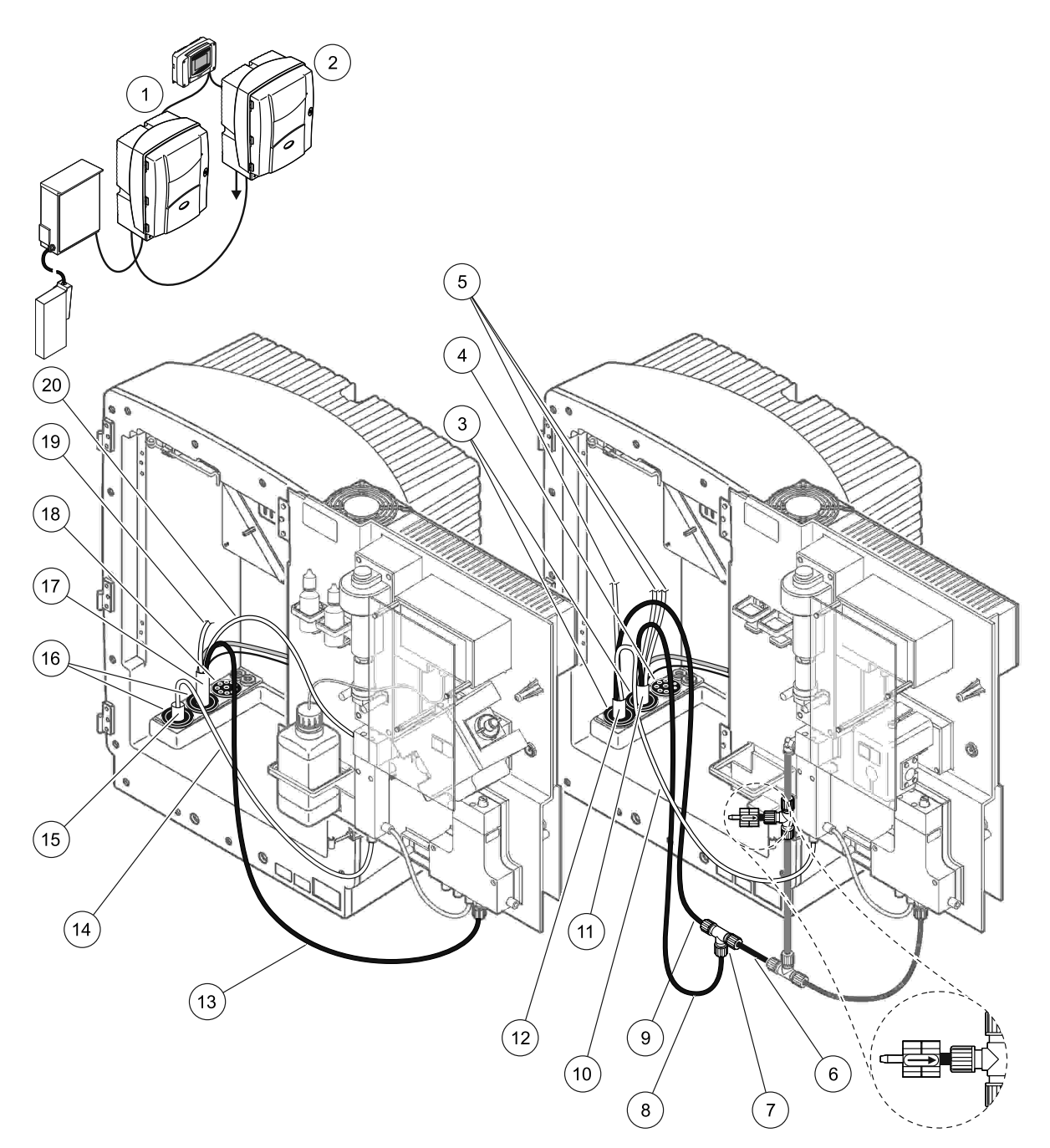

Şekil 32 Seçenek 4 kurulumu

| 1 | AMTAX sc analizör                                 | 8  | lsıtmalı boşaltım borusu                                    | 15 | FILTRAX Isitmali hortum                        |
|---|---------------------------------------------------|----|-------------------------------------------------------------|----|------------------------------------------------|
| 2 | PHOSPHAX sc analiz cihazı                         | 9  | 1 nolu analiz cihazından gelen<br>Isıtmalı boşaltım borusu  | 16 | Conta tapa 1                                   |
| 3 | Conta tapa 1                                      | 10 | 1 nolu analiz cihazından gelen<br>örnek hattı               | 17 | lsıtmalı boşaltım hortumu                      |
| 4 | Conta tapa 3                                      | 11 | lsıtmalı boşaltım hortumu                                   | 18 | Conta tapa 3                                   |
| 5 | Kullanılmayan Isıtmalı boşaltım<br>örnek hatları  | 12 | 1 nolu analiz cihazından gelen<br>Isıtmalı boşaltım hortumu | 19 | Kullanılmayan Isıtmalı boşaltım<br>örnek hattı |
| 6 | 1 nolu analiz cihazından kesilen<br>boşaltım tüpü | 13 | lsıtmalı boşaltım borusu                                    | 20 | lsıtmalı boşaltım örnek hattı                  |
| 7 | 1 nolu analiz cihazından gelen<br>bağlantı        | 14 | FILTRAX örnek hattı                                         |    |                                                |

### A.9 Seçenek 5 sıvı tesisatı ve bağlantılar

Seçenek 5'te, iki FILTRAX (FILTRAX 1 ve FILTRAX 2) içeren ve iki daimi örnek akışı sağlayan 2 kanallı analiz cihazı olarak bir sc analiz cihazı kullanılır. Analiz cihazından ve her iki FILTRAX'tan gelen atık, isteğe bağlı boşaltım hortumu LZ302 (230 V) ya da LZY303 (115 V) ile tekrar kanalizasyona boşaltılır.

Şekil 33 kısmına bakın ve Seçenek 5'ün talimatlarını izleyin:

- **1.** Her iki FILTRAX'ı örnek akışına yerleştirin. Daha fazla bilgi için FILTRAX Kullanım Kılavuzuna başvurun.
- FILTRAX 1'den gelen ısıtmalı boşaltım hortumunu analiz cihazının girişinden doğru besleyin (Şekil 33, parça 7). Sabitlemek için 1 nolu Conta Tapayı kullanın.
- FILTRAX 2'den gelen ısıtmalı boşaltım hortumunu analiz cihazının girişinden doğru besleyin (parça 6). Sabitlemek için 1 nolu Conta Tapayı kullanın.
- **4.** Isıtmalı boşaltım hortumunu analiz cihazından doğru besleyin (parça 5). Sabitlemek için 1 nolu Conta Tapayı kullanın.

Not: ısıtmalı boşaltım hortumunun iki örnek hattı kullanılmaz.

- Isıtmalı boşaltım borusu güç bağlantlarını takın. Bkz. bölüm 3.5.5 sayfa 27.
- 6. Isıtmalı boşaltım tüpünü T bağlantısına (parça 8) bağlayın.
- 7. Bağlantıları kullanarak, FILTRAX 1 örnek hattını 1 nolu Taşma Kabının alt girişine bağlayın (parça 11).
- 8. Bağlantıları kullanarak, FILTRAX 2 örnek hattını 2 nolu Taşma Kabının alt girişine bağlayın (parça 12).

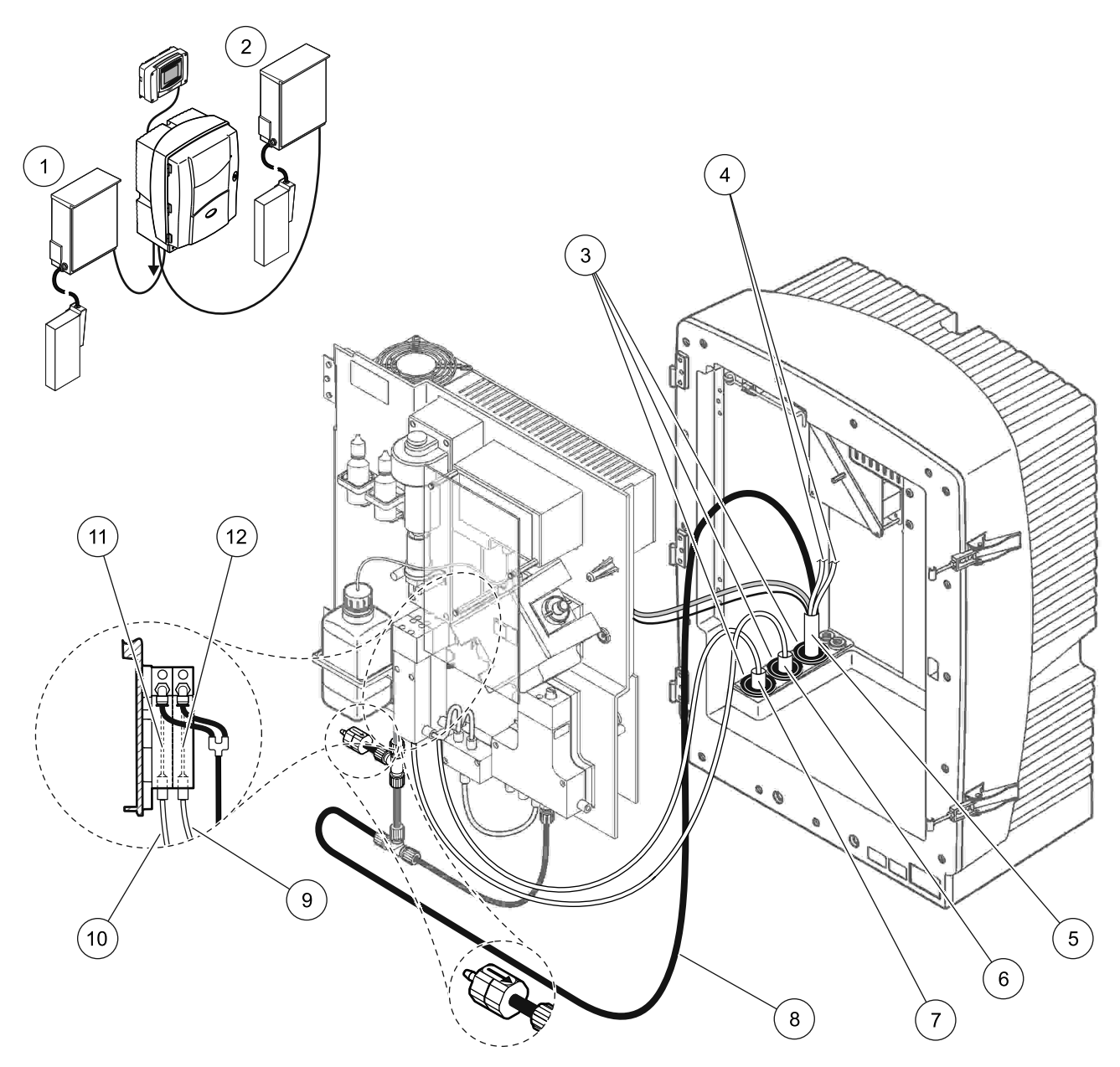

Şekil 33 Seçenek 5 kurulumu

| 1 | FILTRAX 1                                     | 7  | FILTRAX ısıtmalı hortum 1      |
|---|-----------------------------------------------|----|--------------------------------|
| 2 | FILTRAX 2                                     | 8  | lsıtmalı boşaltım hortumu tüpü |
| 3 | Conta tapa 1                                  | 9  | FILTRAX 2 örnek hattı          |
| 4 | Kullanılmayan ısıtmalı boşaltım örnek hatları | 10 | FILTRAX 1 örnek hattı          |
| 5 | İsitmalı boşaltım hortumu                     | 11 | Taşma kabı 1                   |
| 6 | FILTRAX ısıtmalı hortum 2                     | 12 | Taşma kabı 2                   |

### A.10 Seçenek 6 sıvı tesisatı ve bağlantılar

Seçenek 6'da, iki FILTRAX (FILTRAX 1 ve FILTRAX 2) içeren iki sc analiz cihazı kullanılır. Her iki FILTRAX'tan gelen örnekler 2 parametreli yapılandırma kullanılarak 1 nolu Analiz Cihazına gider. Isıtmalı boşaltım hortumu her iki sc analiz cihazını bağlar. Her iki analiz cihazından gelen atık, Isıtmalı boşaltım hortumu üzerinden bir kanalizasyon giderine boşaltılır.

Şekil 34 kısmına bakın ve Seçenek 6'ün talimatlarını izleyin:

- **1.** Her iki FILTRAX'ı örnek akışına yerleştirin. Daha fazla bilgi için FILTRAX Kullanım Kılavuzuna başvurun.
- 2. İlk sc analiz cihazını takın (Analiz cihazı 1):
  - FILTRAX 1'den gelen ısıtmalı boşaltım hortumunu analiz cihazının girişinden doğru besleyin (Şekil 34, parça 25). Sabitlemek için 1 nolu Conta Tapayı kullanın.
  - b. FILTRAX 2'den gelen ısıtmalı boşaltım hortumunu analiz cihazından doğru besleyin (parça 27). Sabitlemek için 1 nolu Conta Tapayı kullanın.
  - c. Isıtmalı boşaltım hortumunu analiz cihazından doğru besleyin (parça 28). Sabitlemek için 1 nolu Conta Tapayı kullanın. ısıtmalı boşaltım borusu güç bağlantlarını takın. Bkz. bölüm 3.5.5 sayfa 27.
  - d. Valf bloğuna önceden takılan boşaltım tüpünü çıkarın ve T bağlantısını boşaltım borusundan alın. Analiz cihazı 2 ile tekrar kullanmak üzere saklayın.
  - e. Isıtmalı boşaltım tüpünü valf bloğu konektörüne takın.
  - **f.** Bağlantıları kullanarak, FILTRAX 1 örnek hattını 1 nolu Taşma Kabının alt girişine bağlayın (parça 20).
  - **g.** Bağlantıları kullanarak, FILTRAX 2 örnek hattını 2 nolu Taşma Kabının alt girişine bağlayın (parça 19).
  - Analiz cihazını 2 parametreli yapılandırmaya geçirin. Bkz.
     2 parametreli bir seçeneği bağlayın sayfa 78.
  - Isıtmalı boşaltım hattından gelen 1 nolu Örnek Hattını
     1 nolu Taşma Kabına bağlayın. ısıtmalı boşaltım hattından gelen 2 nolu Örnek Hattını 2 nolu Taşma Kabına bağlayın.

- 3. İkinci sc analiz cihazını takın (Analiz cihazı 2)
  - a. 1 nolu Analiz cihazından gelen ısıtmalı boşaltım hortumunu
     2 nolu Analiz cihazına besleyin (parça 13). Sabitlemek için
     1 nolu Conta Tapayı kullanın.
  - Isıtmalı boşaltım hortumunu analiz cihazından doğru besleyin (parça 8). Sabitlemek için 1 nolu Conta Tapayı kullanın. ısıtmalı boşaltım borusu güç bağlantlarını takın. Bkz. bölüm 3.5.5 sayfa 27.
  - c. Kalan açıklığı 3 nolu Conta Tapa ile kapatın.
  - d. 1 nolu Analiz cihazından çıkarılan boşaltım tüpünden 25 mm kesin. 25 mm uzunluğundaki boru parçasını 2 nolu Analiz cihazının üzerindeki T bağlantısına takın. Borunun diğer ucunu 1 nolu Analiz cihazından çıkarılan T bağlantısına takın. T parçasını çıkarmak için bkz. Şekil 28 sayfa 79.
  - e. 1 ve 2 nolu Analiz cihazlarından gelen boşaltım tüpünü T bağlantısına takın.
- 4. 1 nolu Analiz cihazından gelen 1 nolu örnek Hattını, bağlantıları (parça 16) kullanarak 1 nolu Taşma Kabına takın. 2 nolu Analiz cihazından gelen 1 nolu örnek Hattını, bağlantıları (parça 17) kullanarak 2 nolu Taşma Kabına takın.

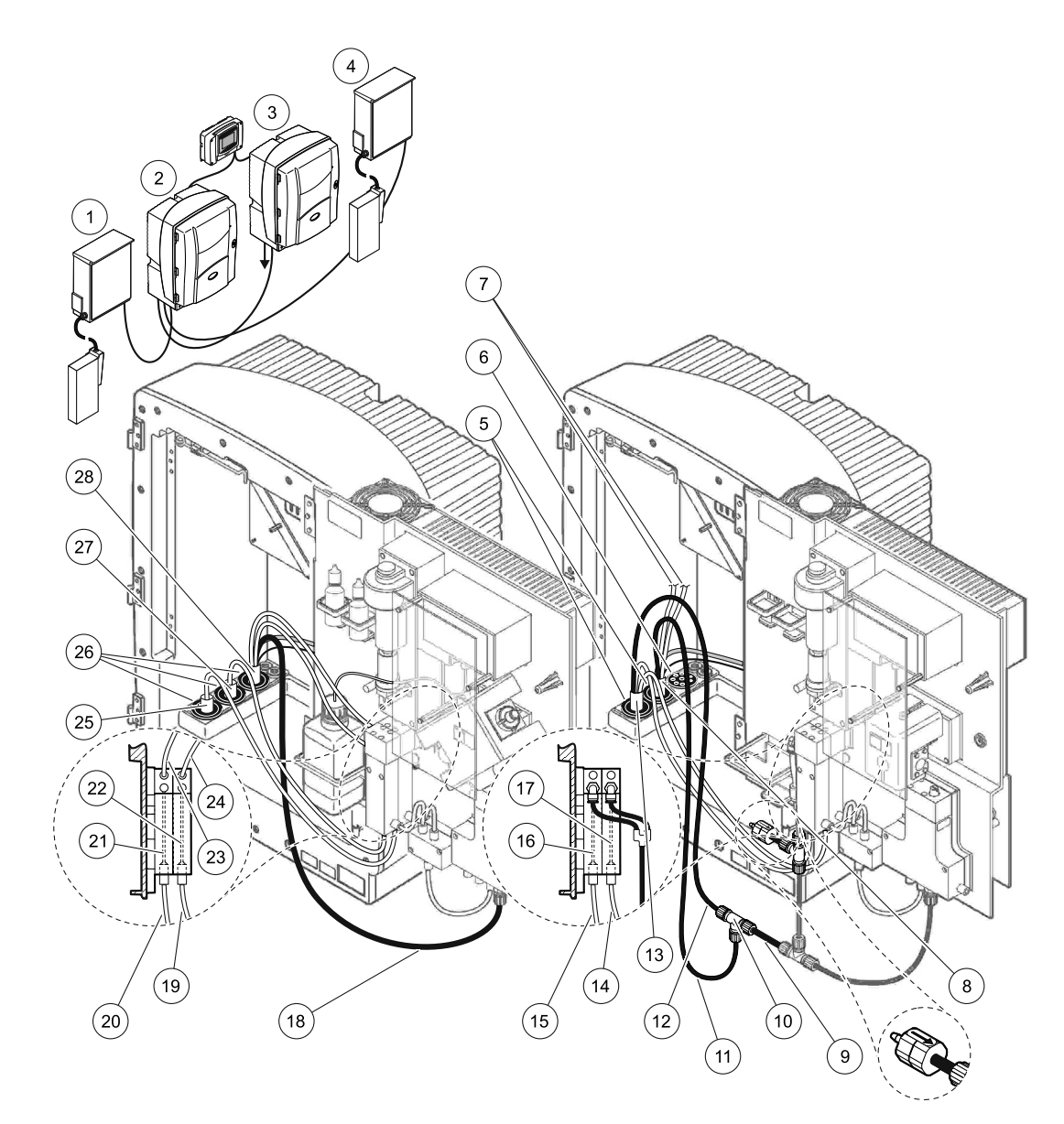

#### Şekil 34 Seçenek 6 kurulumu

| 1  | FILTRAX 1                                         | 11 | İsıtmalı boşaltım borusu                                 | 21 | Taşma kabı 1                       |
|----|---------------------------------------------------|----|----------------------------------------------------------|----|------------------------------------|
| 2  | AMTAX sc analizör                                 | 12 | 1 nolu analiz cihazından gelen Isıtmalı boşaltım borusu  | 22 | Taşma kabı 2                       |
| 3  | PHOSPHAX sc analiz cihazı                         | 13 | 1 nolu analiz cihazından gelen Isıtmalı boşaltım hortumu | 23 | lsıtmalı boşaltım<br>örnek hattı 1 |
| 4  | FILTRAX 2                                         | 14 | 1 nolu analiz cihazından gelen 2 nolu Isıtmalı boşaltım  | 24 | lsıtmalı boşaltım<br>örnek hattı 2 |
| 5  | Conta tapa 1                                      | 15 | 1 nolu analiz cihazından gelen 1 nolu Isıtmalı boşaltım  | 25 | FILTRAX 1 Isıtmalı<br>hortum       |
| 6  | Conta tapa 3                                      | 16 | Taşma kabı 1                                             | 26 | Conta tapa 1                       |
| 7  | Kullanılmayan Isıtmalı<br>boşaltım örnek hatları  | 17 | Taşma kabı 2                                             | 27 | FILTRAX 2 Isıtmalı<br>hortum       |
| 8  | lsıtmalı boşaltım hortumu                         | 18 | İsıtmalı boşaltım borusu                                 | 28 | lsıtmalı boşaltım                  |
| 9  | 1 nolu analiz cihazından<br>kesilen boşaltım tüpü | 19 | FILTRAX 2 örnek hattı                                    |    | hortumu                            |
| 10 | 1 nolu analiz cihazından<br>gelen bağlantı        | 20 | FILTRAX 1 örnek hattı                                    |    |                                    |

# A.11 Seçenek 7 sıvı tesisatı ve bağlantılar

Seçenek 7'de, bir sc analiz cihazı Filter Probe sc ile birlikte kullanılır. Analiz cihazından gelen atık, Filtrasyon Kiti kullanılarak lavaboya geri boşaltılır. Sc analiz cihazından atık buharını boşaltmak için boşaltım borusunu Filter Probe sc ya da isteğe bağlı ısıtmalı boşaltım borusunun içinde kullanın.

Şekil 35 sayfa 95 kısmına bakın ve Seçenek 7'ün talimatlarını izleyin:

- **1.** Filter Probe sc'yi örnek akışına takın. Daha fazla bilgi için Filter Probe sc Kullanım Kılavuzuna başvurun.
- Filter Probe sc hortumunu (örnek hatları, elektrik kabloları, boşaltım tüpü) analizörün girişinden doğru besleyin (Şekil 35, parça 6). Sabitlemek için 2 nolu Conta Tapayı kullanın.
- 3. Kullanılmayan açıklıkları 3 nolu Conta Tapa ile kapatın.
- **4.** Filter Probe sc veri kablosunu ve elektrik bağlantılarını takın. Bkz. bölüm 3.5.5 sayfa 27.
- 5. Hava tüpünü kompresöre (parça 4) bağlayın.
- **6.** Boşaltım tüpünü bağlayın ve 3 nolu Conta Tapa üzerinden gidere verin.
- 7. Örnek hattını, bağlantıları (parça 8) kullanarak taşma kabı üzerindeki örnek girişine bağlayın.

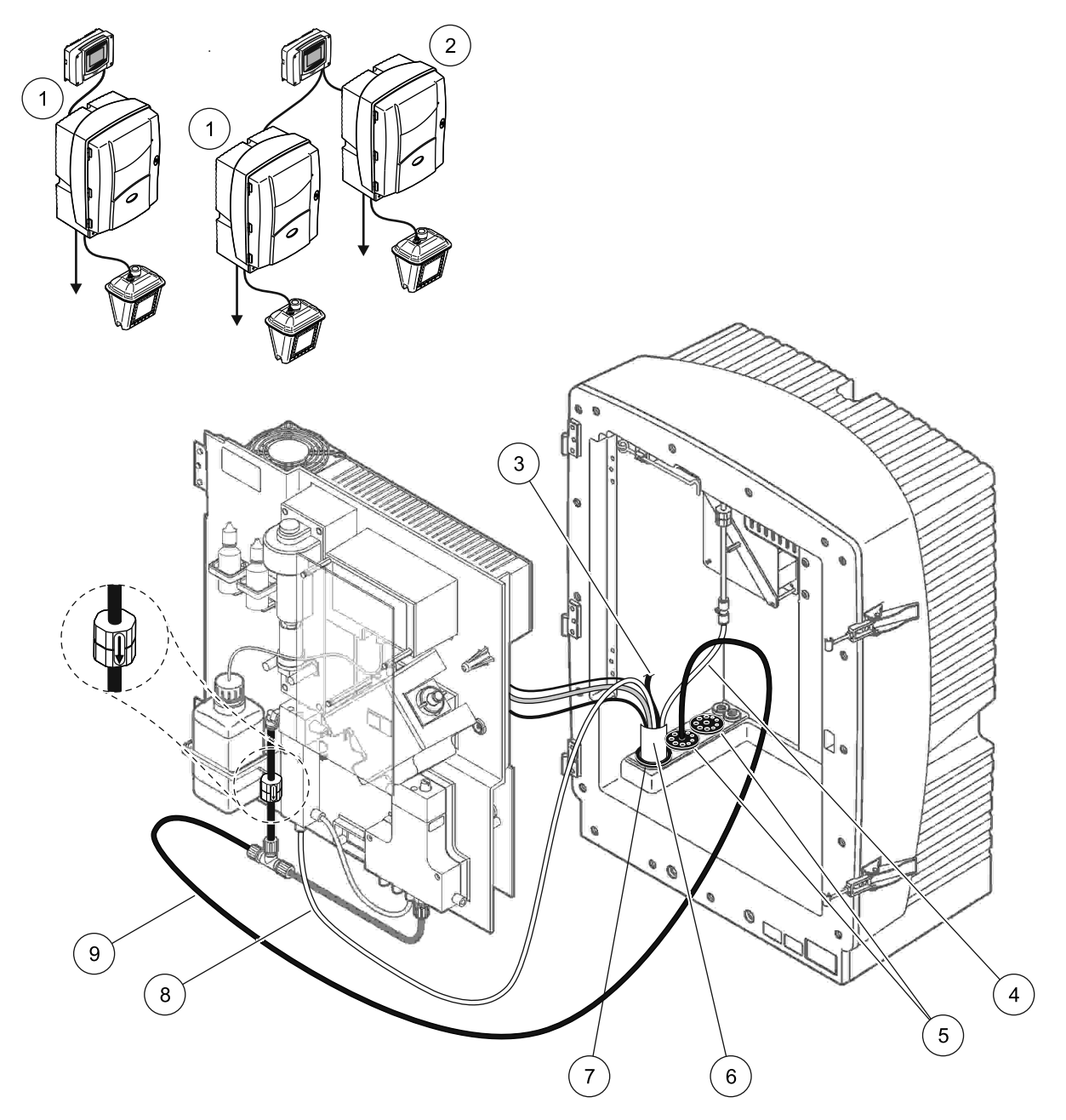

Şekil 35 Seçenek 7 kurulumu

| 1 | AMTAX sc analizör                           | 6 | Filter Probe sc hortumu      |
|---|---------------------------------------------|---|------------------------------|
| 2 | PHOSPHAX sc analiz cihazı                   | 7 | Conta tapa 2                 |
| 3 | Kullanılmayan Filter Probe sc boşaltım tüpü | 8 | Örnek hattından taşma kabına |
| 4 | Hava tüpü                                   | 9 | Boşaltım tüpü                |
| 5 | Conta tapa 3                                |   |                              |

# A.12 Seçenek 8a sıvı tesisatı ve bağlantılar

Seçenek 8a 'da, bir sc analiz cihazı FILTRAX ile birlikte kullanılır. Analiz cihazının atığı, açık bir gidere boşaltılır.

Şekil 36 kısmına bakın ve Seçenek 8a'nın talimatlarını izleyin:

- **1.** FILTRAX'ı örnek akışına yerleştirin. Daha fazla bilgi için FILTRAX Kullanım Kılavuzuna başvurun.
- FILTRAX ısıtmalı boşaltım hortumunu analiz cihazının girişinden doğru besleyin (Şekil 36, parça 3). Sabitlemek için 1 nolu Conta Tapayı kullanın.
- **3.** Boşaltım tüpünü analiz cihazının girişinden doğru besleyin (parça 5). Sabitlemek için 3 nolu Conta Tapayı kullanın.

**Not:** Tüpler, 3 nolu Conta Tapa üzerinde hazırlanmış deliklerden doğru itilebilir.

- 4. Boşaltım tüpünü T bağlantısına bağlayın.
- 5. FILTRAX örnek hattını, bağlantıları (parça 4) kullanarak taşma kabı üzerindeki alt girişe bağlayın.
- 6. Boşaltım tüpünü aşağıdaki bir gidere verin (maksimum 2 m/6,5 ft).

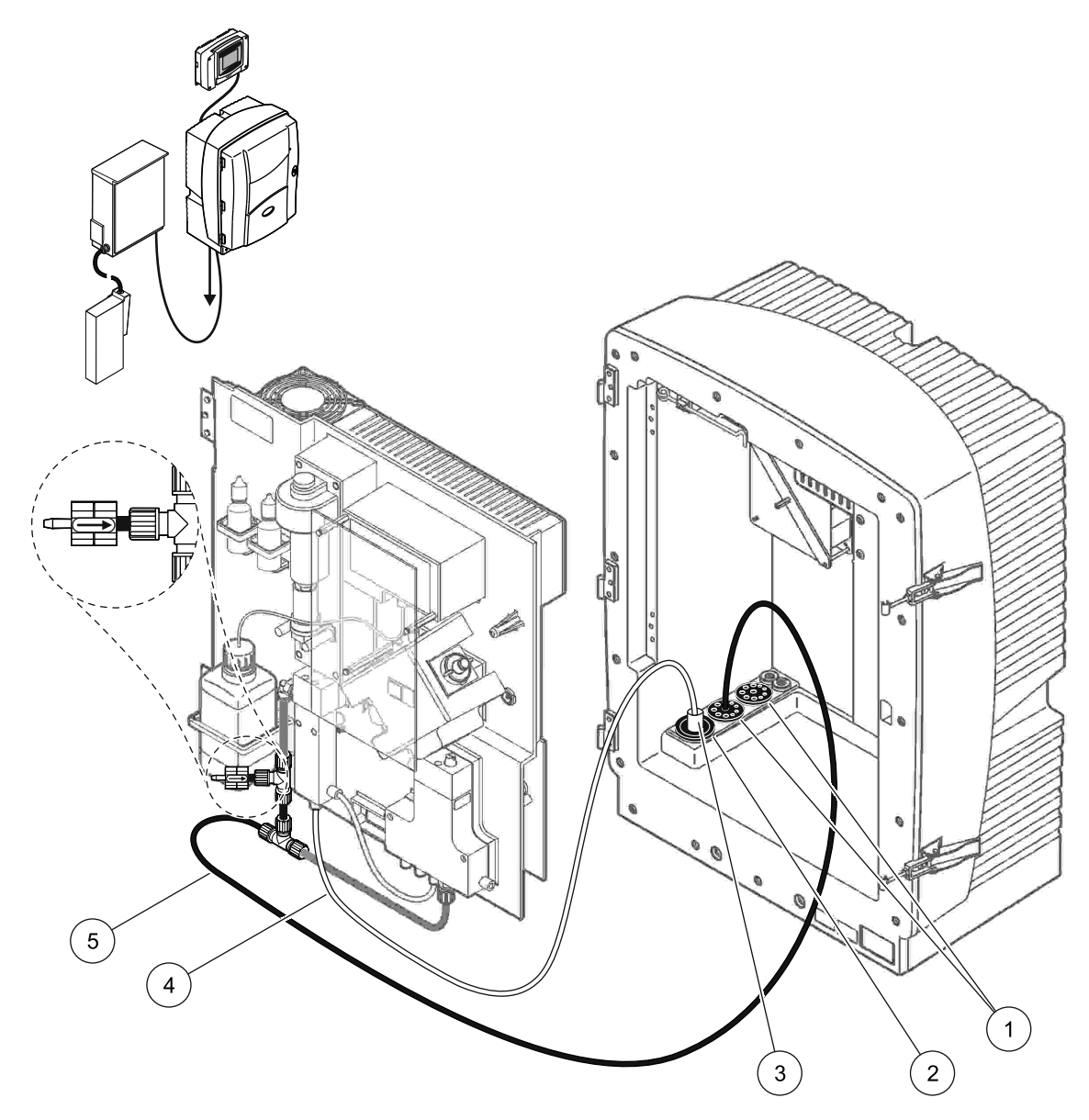

Şekil 36 Seçenek 8a Kurulumu

| 1 | Conta tapa 3                                                  |
|---|---------------------------------------------------------------|
| 2 | Conta tapa 1                                                  |
| 3 | FILTRAX ısıtmalı hortum                                       |
| 4 | FILTRAX örnek hattı                                           |
| 5 | Boşaltım tüpü: Alttaki bir gidere verin (maksimum 2 m/6,5 ft) |

## A.13 Seçenek 8b sıvı tesisatı ve bağlantılar

Seçenek 8b'de, iki sc analiz cihazı FILTRAX ile birlikte kullanılır. FILTRAX örneği ilk sc analiz cihazına gider. Bu analiz cihazı 2 parametreli yapılandırmayı kullanmalıdır (bkz. 2 parametreli bir seçeneği bağlayın sayfa 78). Her bir sc analiz cihazı, atığı açık bir gidere verir.

Şekil 37 kısmına bakın ve Seçenek 8b'nin talimatlarını izleyin:

- **1.** FILTRAX'ı örnek akışına yerleştirin. Daha fazla bilgi için FILTRAX Kullanım Kılavuzuna başvurun.
- 2. İlk sc analiz cihazını takın (Analiz cihazı 1):
  - **a.** FILTRAX ısıtmalı boşaltım hortumunu analiz cihazının girişinden doğru besleyin (Şekil 37, parça 8). Sabitlemek için 1 nolu Conta Tapayı kullanın.
  - Boşaltım tüpünü analiz cihazının girişinden (parça 6),
     1 nolu Analiz cihazının altındaki açık bir gidere doğru besleyin. Sabitlemek için 3 nolu Conta Tapayı kullanın.
  - **c.** Analiz cihazını 2 parametreli yapılandırmaya geçirin. Bkz. 2 parametreli bir seçeneği bağlayın sayfa 78.
  - **d.** Taşma kabının tekrar çalıştırılan oluğunu, örneği 2 nolu Analiz cihazına verecek şekilde bağlayın.
  - Taşma kabı borusunu (parça 11) 1 nolu Analiz cihazından 2 nolu Analiz cihazına besleyin. Sabitlemek için 3 nolu Conta Tapayı kullanın.
  - f. T bağlantısı olan boşaltım tüpünü valf bloğu konektöründen çıkarın. Bu boşaltım tüpü kullanılmaz.
  - **g.** Isıtmalı boşaltım tüpünü valf bloğu konektörüne takın (parça 6).
  - **h.** FILTRAX örnek hattını, bağlantıları (parça 7) kullanarak taşma kabı üzerindeki alt girişe bağlayın.
- 3. İkinci sc analiz cihazını takın (Analiz cihazı 2):
  - a. 1 nolu Analiz cihazından gelen örnek hattını 2 nolu Analiz cihazına besleyin (parça 4). Sabitlemek için 3 nolu Conta Tapayı kullanın.
  - Boşaltım tüpünü 2 nolu Analiz cihazından aşağıda bulunan açık bir gidere besleyin. Sabitlemek için 3 nolu Conta Tapayı kullanın.
  - **c.** Kullanılmayan açıklıkları kapatmak için 3 nolu Conta Tapayı kullanın.
  - d. Boşaltım tüpünü T bağlantısına (parça 5) bağlayın.
  - e. Bağlantıları kullanarak, 1 nolu Analiz cihazı örnek hattını taşma kabının alt girişine bağlayın.

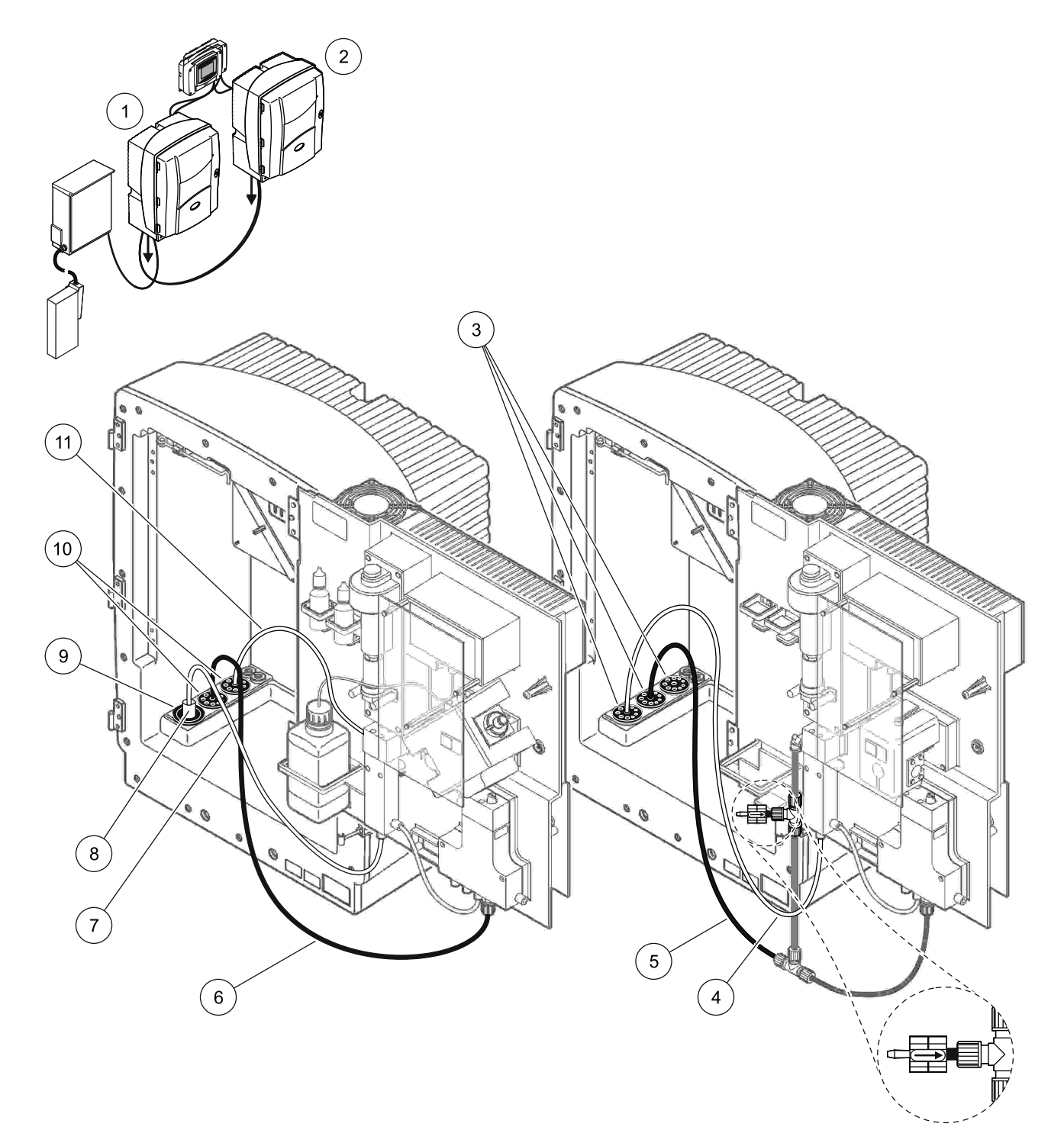

| Şekil 37 | Seçenek | 8b | kurulumu |
|----------|---------|----|----------|
|----------|---------|----|----------|

| 1 | AMTAX sc analizör                                                   | 7  | FILTRAX örnek hattı     |
|---|---------------------------------------------------------------------|----|-------------------------|
| 2 | PHOSPHAX sc analiz cihazı                                           | 8  | FILTRAX ısıtmalı hortum |
| 3 | Conta tapa 3                                                        | 9  | Conta tapa 1            |
| 4 | 1 nolu analiz cihazından gelen örnek hattı (maksimum<br>2 m/6,5 ft) | 10 | Conta tapa 3            |
| 5 | Boşaltım tüpü: Alttaki bir gidere verin (maksimum 2 m/6,5 ft)       | 11 | Taşma kabı tüpü         |
| 6 | Boşaltım tüpü: Alttaki bir gidere verin (maksimum 2 m/6,5 ft)       |    |                         |

# A.14 Seçenek 9a sıvı tesisatı ve bağlantılar

Seçenek 9a'da, iki FILTRAX (FILTRAX 1 ve FILTRAX 2) içeren 2 kanallı analiz cihazı olarak bir sc analiz cihazı kullanılır. Analiz cihazının atığı ve her iki FILTRAX, açık bir gidere boşaltılır.

Şekil 38 kısmına bakın ve Seçenek 9a'nın talimatlarını izleyin:

- **1.** Her iki FILTRAX'ı örnek akışına yerleştirin. Daha fazla bilgi için FILTRAX Kullanım Kılavuzuna başvurun.
- FILTRAX 1'den gelen ısıtmalı boşaltım hortumunu analiz cihazının girişinden doğru besleyin (Şekil 38, parça 6). Sabitlemek için 1 nolu Conta Tapayı kullanın.
- FILTRAX 2'den gelen ısıtmalı boşaltım hortumunu analiz cihazından doğru besleyin (parça 5). Sabitlemek için 1 nolu Conta Tapayı kullanın.
- **4.** Boşaltım tüpünü analiz cihazından doğru besleyin (parça 7). Sabitlemek için 3 nolu Conta Tapayı kullanın.
- 5. Boşaltım tüpünü T bağlantısına bağlayın.
- FILTRAX 1'den gelen örnek hattını, bağlantıları kullanarak, 1 nolu Taşma Kabına bağlayın. FILTRAX 2'den gelen örnek hattını, bağlantıları kullanarak, 2 nolu Taşma Kabına bağlayın.

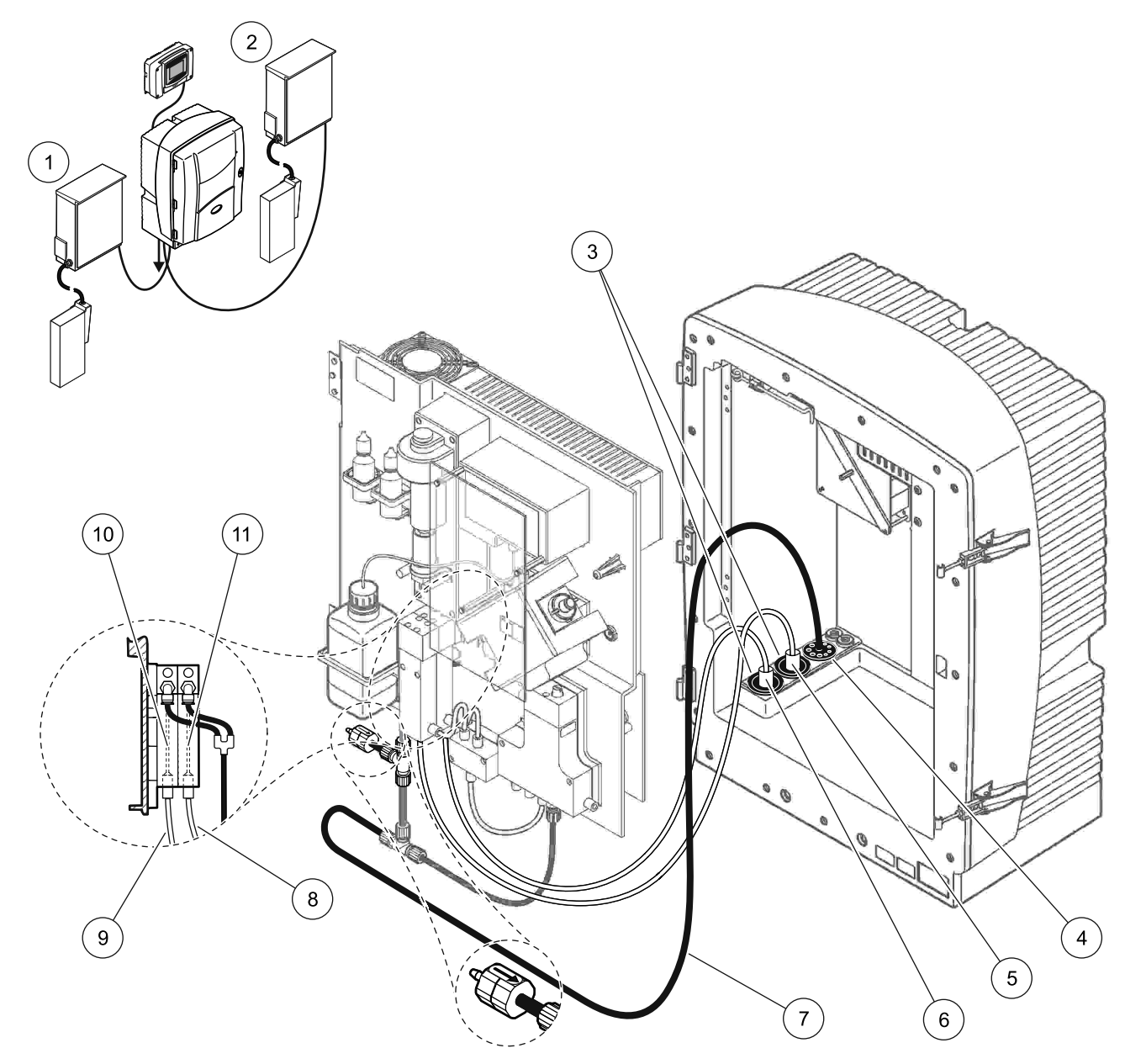

Şekil 38 Seçenek 9a kurulumu

| 1 | FILTRAX 1    | 5 | FILTRAX 2 ısıtmalı hortum                                                                     | 9  | FILTRAX 1 örnek hattı |
|---|--------------|---|-----------------------------------------------------------------------------------------------|----|-----------------------|
| 2 | FILTRAX 2    | 6 | FILTRAX 1 ısıtmalı hortum                                                                     | 10 | Taşma kabı 1          |
| 3 | Conta tapa 1 | 7 | Boşaltım tüpü: Fiziksel olarak daha aşağıda bulunan bir gidere<br>verin (maksimum 2 m/6,5 ft) | 11 | Taşma kabı 2          |
| 4 | Conta tapa 3 | 8 | FILTRAX 2 örnek tüpü                                                                          |    |                       |

## A.15 Seçenek 9b sıvı tesisatı ve bağlantılar

Seçenek 9b'de, iki FILTRAX (FILTRAX 1 ve FILTRAX 2) içeren iki sc analiz cihazı kullanılır. Her iki FILTRAX'ın örnekleri ilk sc analiz cihazına gider. Bu analiz cihazı 2 parametreli yapılandırmayı kullanmalıdır (bkz. 2 parametreli bir seçeneği bağlayın sayfa 78). İki örnek hattı her iki sc analiz cihazına gider. Her bir sc analiz cihazı, atığı açık bir gidere verir.

Şekil 39 kısmına bakın ve Seçenek 9b'nin talimatlarını izleyin:

- **1.** Her iki FILTRAX'ı örnek akışına yerleştirin. Daha fazla bilgi için FILTRAX Kullanım Kılavuzuna başvurun.
- 2. İlk sc analiz cihazını takın (Analiz cihazı 1):
  - a. FILTRAX 1'den gelen ısıtmalı boşaltım hortumunu analiz cihazının girişinden doğru besleyin (Şekil 39, parça 18). Sabitlemek için 1 nolu Conta Tapayı kullanın.
  - b. FILTRAX 2'den gelen ısıtmalı boşaltım hortumunu analiz cihazından doğru besleyin (parça 20). Sabitlemek için 1 nolu Conta Tapayı kullanın.
  - **c.** Analiz cihazından iki örnek hattını ve bir boşaltım tüpünü besleyin. Sabitlemek için 3 nolu Conta Tapayı kullanın.
  - **d.** T bağlantısı olan boşaltım tüpünü valf bloğu konektöründen çıkarın.
  - e. Boşaltım tüpünü valf bloğu konektörüne takın.
  - f. Bağlantıları kullanarak, FILTRAX 1 örnek hattını 1 nolu Taşma Kabının alt girişine bağlayın (parça 13).
  - **g.** Bağlantıları kullanarak, FILTRAX 2 örnek hattını 2 nolu Taşma Kabının alt girişine bağlayın (parça 12).
  - Analiz cihazını 2 parametreli yapılandırmaya geçirin. Bkz.
     2 parametreli bir seçeneği bağlayın sayfa 78.
  - i. 1 nolu Örnek Hattını 1 nolu Taşma Kabının tekrar çalıştırılan oluğuna bağlayın. 2 nolu Örnek Hattını 2 nolu Taşma Kabının tekrar çalıştırılan oluğuna bağlayın.
- 3. İkinci sc analiz cihazını takın (Analiz cihazı 2):
  - a. 1 nolu Analiz cihazının iki taşma kabından gelen iki örnek hattını 2 nolu Analiz cihazına besleyin. Sabitlemek için 3 nolu Conta Tapayı kullanın.
  - **b.** Boşaltım tüpünü 2 nolu Analiz cihazından doğru besleyin (parça 6). Sabitlemek için 3 nolu Conta Tapayı kullanın.
  - **c.** Kullanılmayan açıklığı kapatmak için 3 nolu Conta Tapayı kullanın.
  - d. Boşaltım tüpünü T bağlantısına bağlayın.
  - e. Bağlantıları kullanarak, 1 nolu Analiz cihazı Örnek hattını 1 nolu Taşma kabının alt girişine bağlayın.
  - f. Bağlantıları kullanarak, 2 nolu Analiz cihazı Örnek hattını 1 nolu Taşma kabının alt girişine bağlayın.

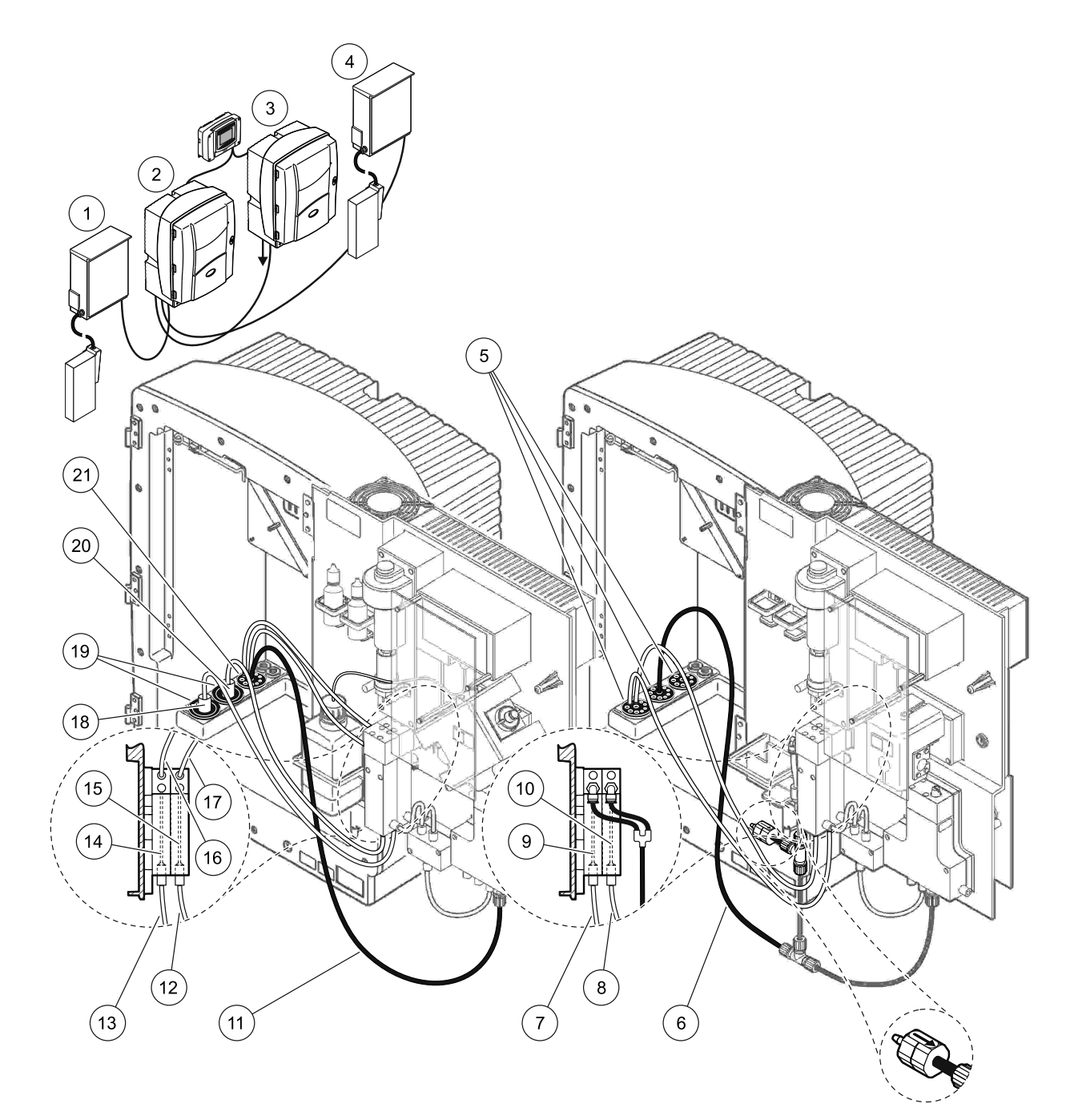

| Şekil 39 | Seçenek 9b kurulumu |
|----------|---------------------|
|----------|---------------------|

| 1 | FILTRAX 1                                                        | 8  | 1 nolu analiz cihazından gelen<br>taşma kabı 2 borusu            | 15 | Taşma kabı 2              |
|---|------------------------------------------------------------------|----|------------------------------------------------------------------|----|---------------------------|
| 2 | AMTAX sc analizör                                                | 9  | Taşma kabı 1                                                     | 16 | Taşma kabı 1 borusu       |
| 3 | PHOSPHAX sc analiz cihazı                                        | 10 | Taşma kabı 2                                                     | 17 | Taşma kabı 2 borusu       |
| 4 | FILTRAX 2                                                        | 11 | Boşaltım tüpü: Alttaki bir gidere<br>verin (maksimum 2 m/6,5 ft) | 18 | FILTRAX 1 ısıtmalı hortum |
| 5 | Conta tapa 3                                                     | 12 | FILTRAX 2 örnek hattı                                            | 19 | Conta tapa 1              |
| 6 | Boşaltım tüpü: Alttaki bir gidere<br>verin (maksimum 2 m/6,5 ft) | 13 | FILTRAX 1 örnek hattı                                            | 20 | FILTRAX 2 ısıtmalı hortum |
| 7 | 1 nolu analiz cihazından gelen<br>taşma kabı 1 borusu            | 14 | Taşma kabı 1                                                     | 21 | Conta tapa 3              |

# A.16 Seçenek 10a sıvı tesisatı ve bağlantılar

Seçenek 10a, basınç uygulanamayan sürekli bir örnek akışı sağlayan her türlü örnek hazırlığını içeren bir sc analiz cihazı kullanır. Analiz cihazının atığı, açık bir gidere boşaltılır.

Şekil 40 kısmına bakın ve Seçenek 10a'nın talimatlarını izleyin:

- 1. Örnek hazırlama ünitesini takın.
- Örnek hattını örnek hazırlama ünitesinden analiz cihazına besleyin (Şekil 40, parça 2). Sabitlemek için 3 nolu Conta Tapayı kullanın.
- **3.** Boşaltım tüpünü analiz cihazından doğru besleyin (parça 3). Sabitlemek için 3 nolu Conta Tapayı kullanın.

**Not:** Tüpler, 3 nolu Conta Tapa üzerinde hazırlanmış deliklerden doğru itilebilir.

- 4. Kullanılmayan delikleri 3 nolu Conta Tapa ile kapatın.
- 5. Boşaltım tüpünü T bağlantısına bağlayın.
- 6. Bağlantıları kullanarak, örnek hazırlama ünitesinden gelen örnek hattını taşma kabının alt girişine bağlayın.

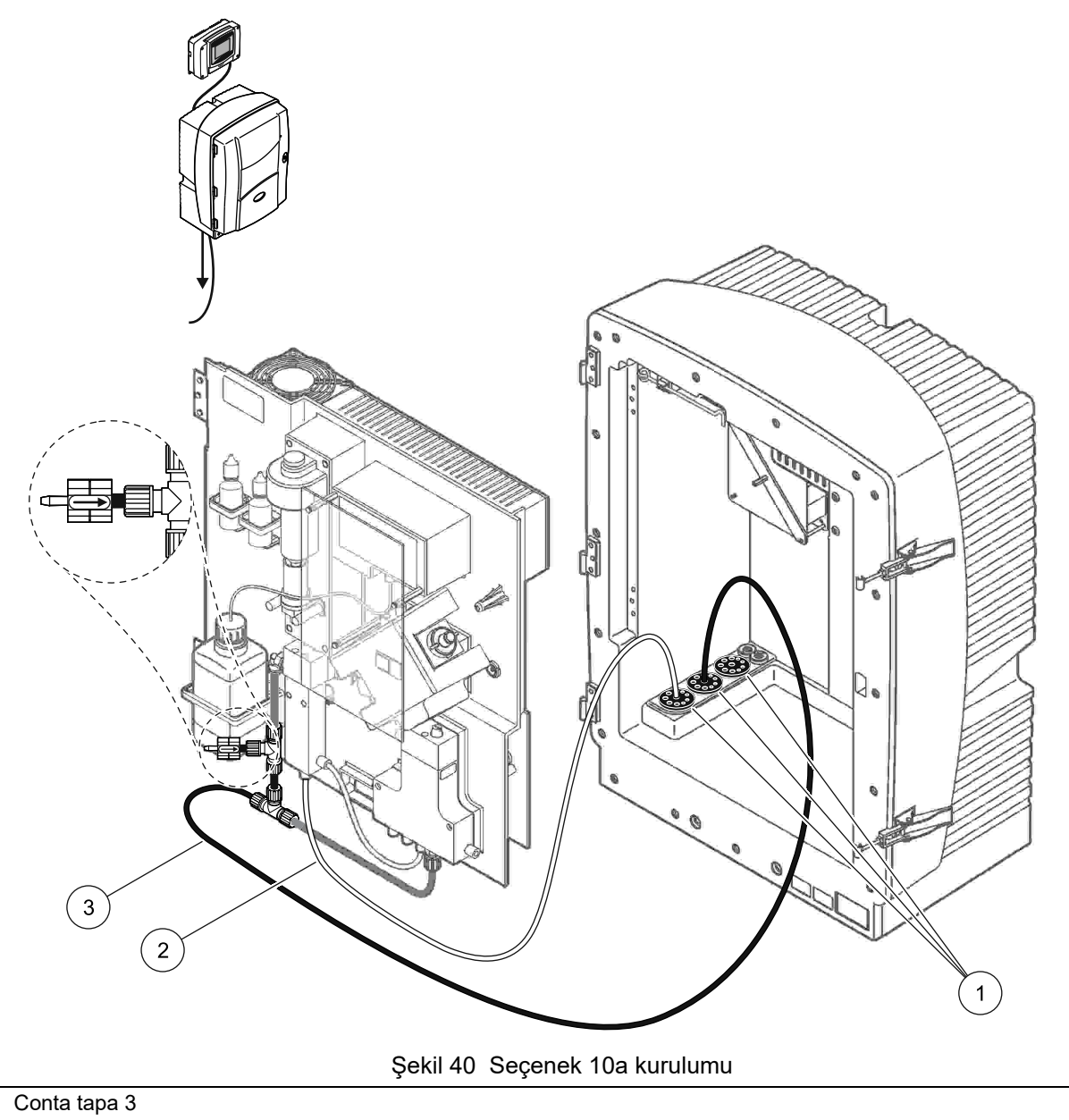

2 Örnek hattı

1

**3** Boşaltım tüpü: Alttaki bir gidere verin (maksimum 2 m/6,5 ft)

## A.17 Seçenek 10b sıvı tesisatı ve bağlantılar

Seçenek 10b, basınç uygulanamayan sürekli bir örnek akışı sağlayan bir örnek hazırlama üniteli iki sc analiz cihazı kullanır. Örnek hazırlama ünitesinin örnekleri 1 nolu Analiz cihazına gider. Bu analiz cihazı 2 parametreli yapılandırmayı kullanmalıdır (bkz. 2 parametreli bir seçeneği bağlayın sayfa 78). Örnek hattı her iki analiz cihazı arasında gidip gelir. Her bir sc analiz cihazı, atığı açık bir gidere verir.

Şekil 41 kısmına bakın ve Seçenek 10b'nin talimatlarını izleyin:

- **1.** Örnek hazırlama ünitesini takın.
- 2. İlk Analiz cihazını takın (Analiz cihazı 1):
  - Örnek hattını örnek hazırlama ünitesinden analiz cihazına besleyin (Şekil 41, parça 7). Sabitlemek için 3 nolu Conta Tapayı kullanın.
  - Boşaltım tüpünü analiz cihazından doğru besleyin (parça 6). Sabitlemek için 3 nolu Conta Tapayı kullanın.
  - c. Boşaltım tüpünü valf bloğu konektöründen çıkarın.
  - **d.** Bağlantıları kullanarak, örnek hazırlama ünitesinden gelen örnek hattını taşma kabına (alt girişine) bağlayın.
  - e. Analiz cihazını 2 parametreli yapılandırmaya geçirin. Bkz. 2 parametreli bir seçeneği bağlayın sayfa 78.
  - f. Örnek hattını, taşma kabıyla yeniden çalıştırılan oluğa bağlayın. Bkz.
     2 parametreli bir seçeneği bağlayın sayfa 78.
- 3. İkinci Analiz cihazını takın (Analiz cihazı 2):
  - a. 1 nolu Analiz cihazının taşma kaplarından gelen örnek hattını 2 nolu Analiz cihazına besleyin. Sabitlemek için 3 nolu Conta Tapayı kullanın.
  - **b.** Boşaltım tüpünü 2 nolu Analiz cihazından besleyin. Sabitlemek için 3 nolu Conta Tapayı kullanın.
  - c. Boşaltım tüpünü T bağlantısına bağlayın.
  - **d.** Bağlantıları kullanarak, 1 nolu Analiz cihazı örnek hattını,
    2 nolu Analiz cihazının taşma kabının alt girişine bağlayın.

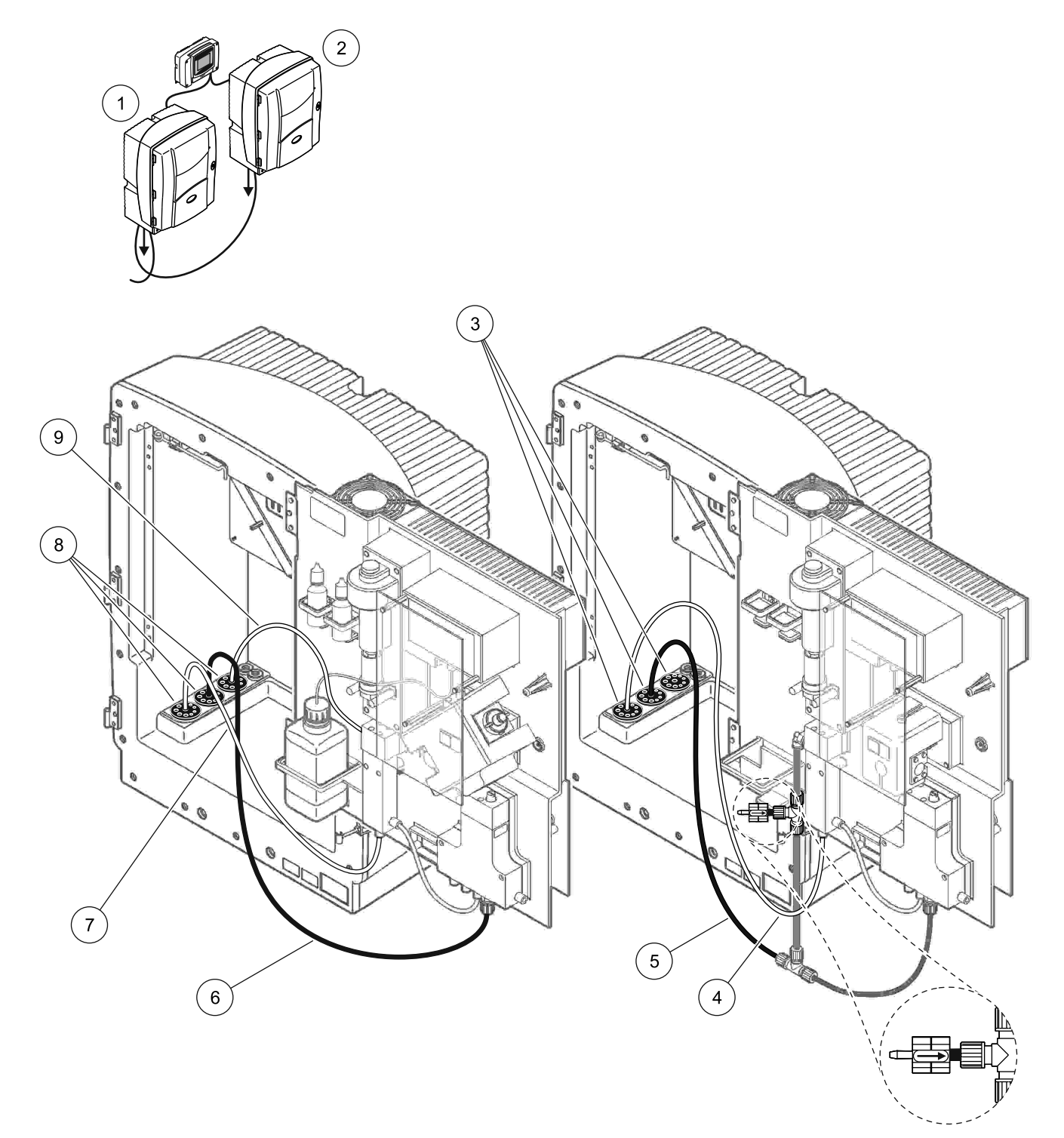

| 1 | AMTAX sc analizör         | 4 | 1 nolu analiz cihazından gelen<br>örnek hattı                    | 7 | Örnek hattı     |
|---|---------------------------|---|------------------------------------------------------------------|---|-----------------|
| 2 | PHOSPHAX sc analiz cihazı | 5 | Boşaltım tüpü: Alttaki bir gidere<br>verin (maksimum 2 m/6,5 ft) | 8 | Conta tapa 3    |
| 3 | Conta tapa 3              | 6 | Boşaltım tüpü: Alttaki bir gidere verin (maksimum 2 m/6,5 ft)    | 9 | Taşma kabı tüpü |

#### Şekil 41 Seçenek 10b kurulumu

# A.18 Seçenek 11a sıvı tesisatı ve bağlantılar

Seçenek 11a'da, daimi bir örnek akışı sağlayan herhangi iki tür örnek hazırlama ünitesi kullanılır. Analiz cihazının atığı, açık bir gidere boşaltılır.

Şekil 42 kısmına bakın ve Seçenek 11a'nın talimatlarını izleyin:

- 1. Örnek hazırlama ünitelerini takın.
- 2. Her bir örnek hazırlama ünitesinden gelen iki örnek hatını analiz cihazına basleyin. Sabitlemek için 3 nolu Conta Tapayı kullanın.
- **3.** 3 nolu Conta Tıpayı (Şekil 42, parça 2) kullanarak, boşaltım borusunu analiz cihazına besleyin.

**Not:** Tüpler, 3 nolu Conta Tapa üzerinde hazırlanmış deliklerden doğru itilebilir.

- 4. Kullanılmayan açıklığı 3 nolu Conta Tapa ile kapatın.
- 5. Boşaltım tüpünü T bağlantısına bağlayın.
- Bağlantıları (parça 4 ve 5) kullanarak, 1 nolu Örnek Hazırlama ünitesinin örnek hattını 1 nolu Taşma Kabının alt girişine bağlayın.
- Bağlantıları kullanarak, 2 nolu Örnek Hazırlama ünitesinin örnek hattını, 2 nolu Taşma Kabının alt girişine bağlayın (parça 3 ve 6).
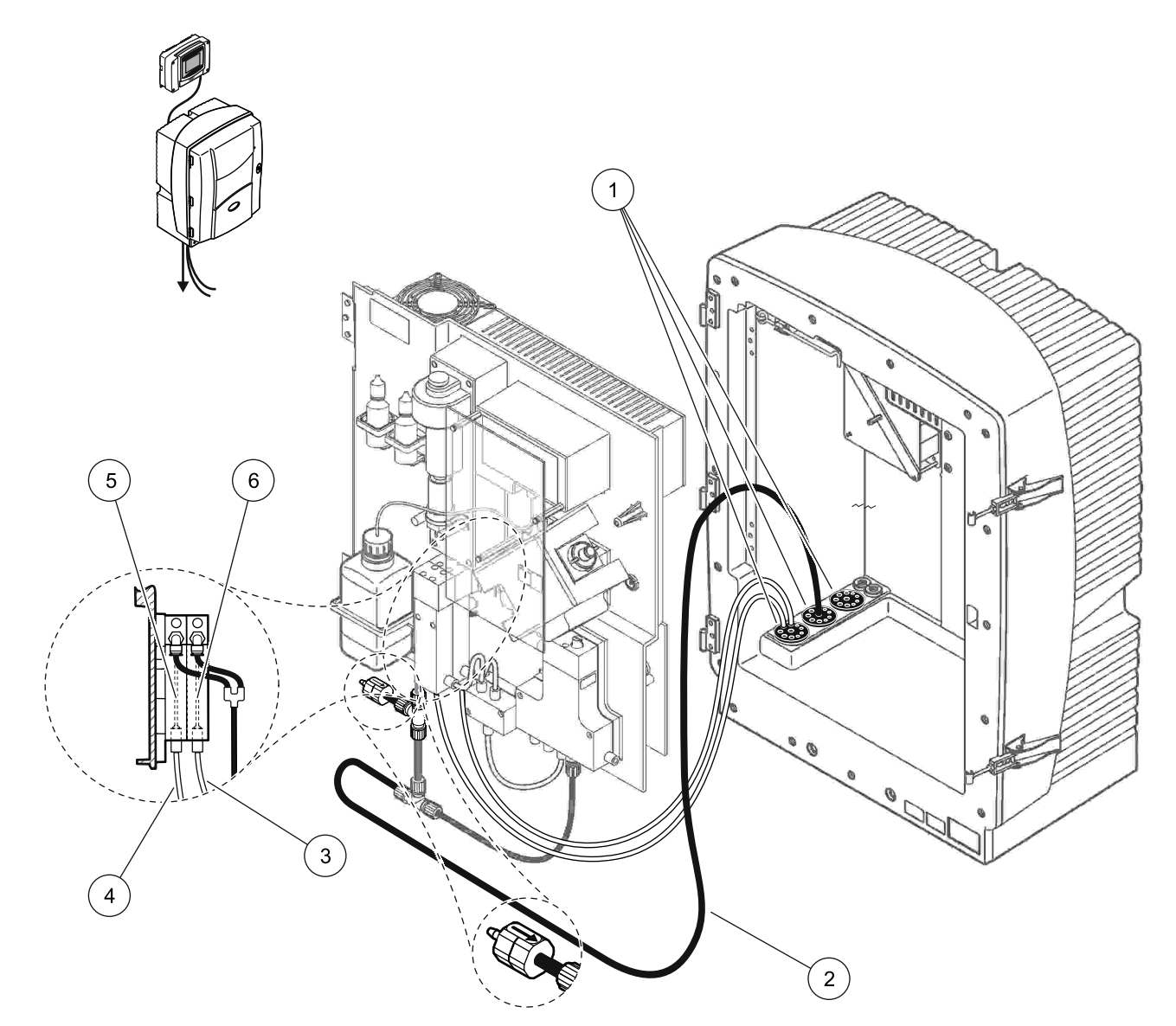

Şekil 42 Seçenek 11a kurulumu

| 1 | Conta tapa 3                                                     | 3 | Örnek hattı hazırlama ünitesi 2 | 5 | Taşma kabı 1 |
|---|------------------------------------------------------------------|---|---------------------------------|---|--------------|
| 2 | Boşaltım tüpü: Alttaki bir gidere<br>verin (maksimum 2 m/6,5 ft) | 4 | Örnek hattı hazırlama ünitesi 1 | 6 | Taşma kabı 2 |

### A.19 Seçenek 11b sıvı tesisatı ve bağlantılar

Seçenek 11b'de, basınç uygulanamayan sürekli bir örnek akışı sağlayan iki örnek hazırlama üniteli iki sc analiz cihazı kullanılır. Her bir örnek hazırlama ünitesinin örnekleri ilk analiz cihazına gider. Analiz cihazı 2 parametreli yapılandırmaya geçmelidir (bkz. 2 parametreli bir seçeneği bağlayın sayfa 78). Örnek hatları 1 nolu Analiz cihazından 2 nolu Analiz cihazına gider. Her bir analiz cihazı, atığı açık bir gidere verir.

Şekil 43 kısmına bakın ve Seçenek 11b'nin talimatlarını izleyin:

- **1.** Örnek hazırlama ünitelerini takın.
- 2. İlk Analiz cihazını takın (Analiz cihazı 1):
  - a. Her bir örnek hazırlama ünitesinden gelen iki örnek hatını analiz cihazına basleyin. Sabitlemek için 3 nolu Conta Tapayı kullanın.
  - **b.** İki örnek hattını 1 nolu Analiz cihazının dışına besleyin. Sabitlemek için 3 nolu Conta Tapayı kullanın.
  - **c.** Boşaltım tüpünü 1 nolu Analiz cihazından besleyin. Sabitlemek için 3 nolu Conta Tapayı kullanın.
  - d. T bağlantısı olan boşaltım tüpünü valf bloğu konektöründen çıkarın. Boşaltım tüpünü valf bloğu konektörüne takın.
     T-bağlantısını atın.
  - e. Bağlantıları kullanarak, 1 nolu Örnek Hazırlama Ünitesinin Örnek Hattını 1 nolu Taşma kabının alt girişine bağlayın.
  - f. Bağlantıları kullanarak, 2 nolu Örnek Hazırlama Ünitesinin 2 nolu Örnek Hattını 2 nolu Taşma kabının alt girişine bağlayın.
  - g. Analiz cihazını 2 parametreli yapılandırmaya geçirin. Bkz.
    2 parametreli bir seçeneği bağlayın sayfa 78.
  - h. 1 nolu Örnek Hattını 1 nolu Taşma Kabının tekrar çalıştırılan oluğuna bağlayın. 2 nolu Örnek Hattını 2 nolu Taşma Kabının tekrar çalıştırılan oluğuna bağlayın.
- 3. İkinci Analiz cihazını takın (Analiz cihazı 2):
  - a. 1 nolu Analiz cihazının taşma kabından gelen iki örnek hattını 2 nolu Analiz cihazına besleyin. Sabitlemek için 3 nolu Conta Tapayı kullanın.
  - Boşaltım tüpünü 2 nolu Analiz cihazından besleyin. Sabitlemek için 3 nolu Conta Tapayı kullanın.
  - c. Kullanılmayan açıklıkları 3 nolu Conta Tapa ile kapatın.
  - d. Boşaltım tüpünü T bağlantısına bağlayın.
  - Bağlantıları kullanarak, 1 nolu Analiz cihazı Örnek hattını
    2 nolu Analiz Cihazının 1 nolu Taşma kabının alt girişine bağlayın.
  - f. Bağlantıları kullanarak, 2 nolu Analiz cihazı Örnek hattını 2 nolu Analiz Cihazının 1 nolu Taşma kabının alt girişine bağlayın.

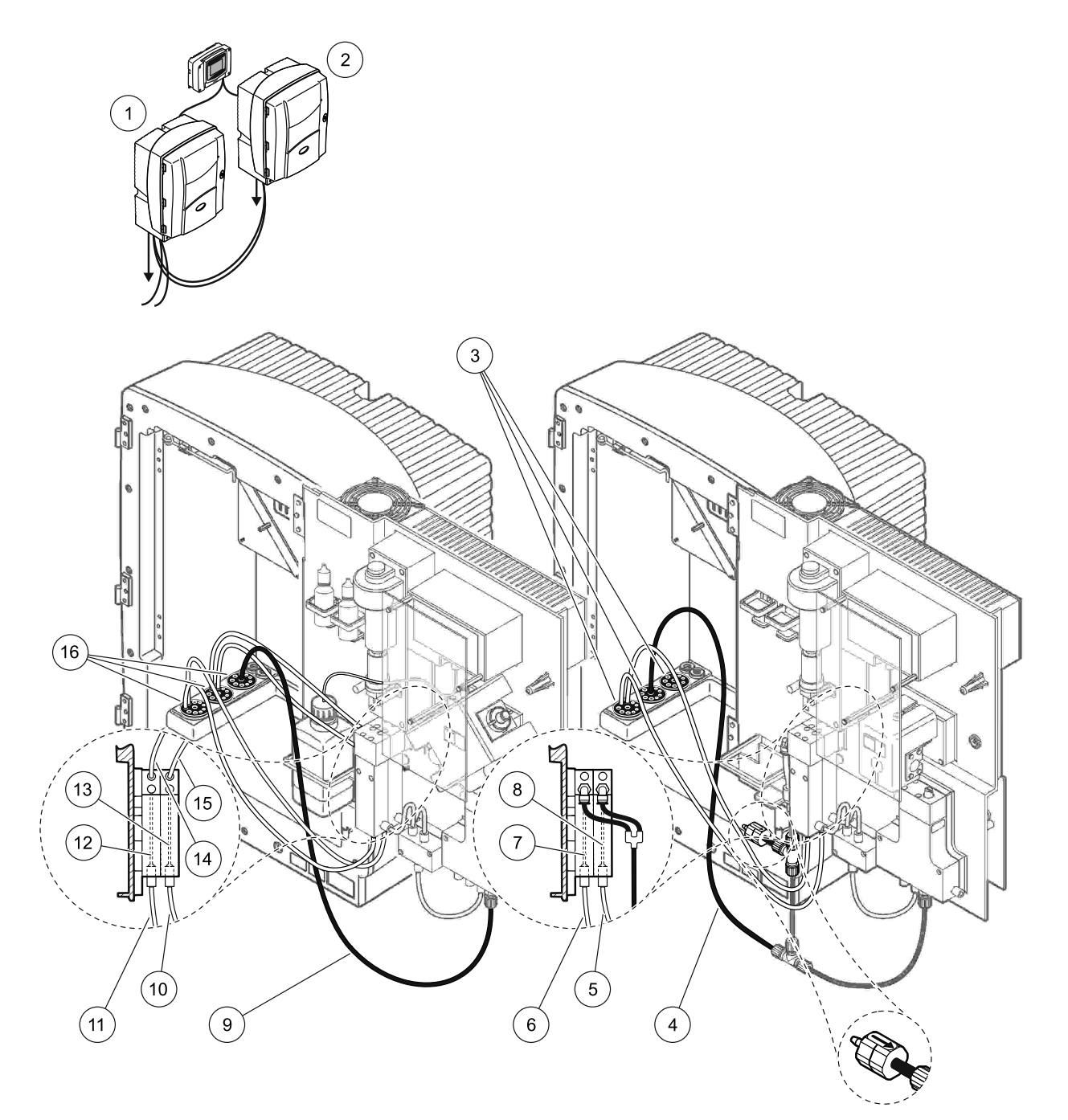

| Şekil 43 | Seçenek | 11b | kurulumu |
|----------|---------|-----|----------|
|----------|---------|-----|----------|

| 1 | AMTAX sc analizör                                                | 7  | Taşma kabı 1                                                     | 13 | Taşma kabı 2                                                   |
|---|------------------------------------------------------------------|----|------------------------------------------------------------------|----|----------------------------------------------------------------|
| 2 | PHOSPHAX sc analiz cihazı                                        | 8  | Taşma kabı 2                                                     | 14 | 2 nolu analiz cihazı,<br>1 nolu taşma kabına giden örnek hattı |
| 3 | Conta tapa 3                                                     | 9  | Boşaltım tüpü: Alttaki bir gidere<br>verin (maksimum 2 m/6,5 ft) | 15 | 2 nolu Analiz cihazı,<br>2 nolu taşma kabına giden Örnek Hattı |
| 4 | Boşaltım tüpü: Alttaki bir gidere<br>verin (maksimum 2 m/6,5 ft) | 10 | Örnek hattı hazırlama ünitesi 2                                  | 16 | Conta tapa 3                                                   |
| 5 | 1 nolu analiz cihazı, 2 nolu taşma<br>kabından gelen örnek hattı | 11 | Örnek hattı hazırlama ünitesi 1                                  |    |                                                                |
| 6 | 1 nolu analiz cihazı, 1 nolu taşma<br>kabından gelen örnek hattı | 12 | Taşma kabı 1                                                     | 1  |                                                                |

Ek B

# Fieldbus İletişimi

Fieldbus denetimi hakkında genel bilgi için ilgili denetim ünitesi kılavuzlarına ve kayıt listesine (Tablo 13 sayfa 114) başvurun. OPC sunucusuyla birlikte kullanılmak üzere bir yapılandırma dosyası gereklidir. Daha fazla bilgi için üreticiye başvurun.

### **B.1 Fieldbus denetimi**

Fieldbus denetimini başlatmak için MAINTENANCE>TEST/MAINT>FIELDBUS>ENABLED (BAKIM>TEST/BAKIM>FIELDBUS>ETKİN) seçeneklerini işaretleyin.

**Not:** Güvenlik nedeniyle, AMTAX sc analiz cihazı menü sisteminde servis durumuna ayarlandığında, Fieldbus denetimi geçici olarak devre dışı bırakılır. Fieldbus denetimini etkinleştirmek için, SERVICE (Servis) menüsünden START (Başlat) seçeneğini işaretleyin.

Cihazın servis durumu Fieldbus üzerinden etkinleştirilirse, Fieldbus denetimi etkin durumda kalır.

**Önemli Not:** Fieldbus iletişimlerini başlatmadan önce, analiz cihazında kimsenin çalışmadığından emin olun.

Fieldbus devre dışı bırakılırsa, Fieldbus denetimi kayıtları (40048 ila 40058) FFFFh (65635dec) olarak belirlenir.

Bir eylemi başlatmak için ilgili eylemin (40049 ila 40058) kaydına "1" yazın, sonra denetim kaydı 40048'e "1" girin. Her iki kayıt "0" olduğunda istenen eylem kabul edilir. Cihaz ölçümler arasında bekliyorsa (uzun ölçüm aralıkları), 40049 ve 40048 kayıtlarına "1" girilerek bir ölçüm zorlanabilir. Ölçüm 5 dakika içinde başlatılır.

**Not:** Kalibrasyon ve temizleme gibi devam eden dahili işlemler, bir ölçüm zorlandığı takdirde kesintiye uğrar. Zorlanan ölçümden sonra kesintiye uğraya işlem yeniden başlar. Ölçümden önce atılan bir değer yine atılır. Bir kalibrasyon işemi sırasında gerçekleştirilen zorlanmış ölçüm, gerçek değerden normal işlem sırasında olduğundan daha yüksek bir sapma gösterir. Kalibrasyon ve temizleme gibi dahili işlemler ölçümü kesintiye uğratmaz.

Önemli Not: Listelenen kayıt adreslerini ya da diğer değerleri değiştirmeyin, aksi takdirde cihaz düzgün çalışmayabilir ve bozulabilir.

#### B.2 Uzaktan kumandalı ölçüm serileri

Uzaktan kumandalı ölçüm serileri gerçekleştirmek için (sabit aralıklı otomatik ölçüm değil) aşağıdaki işlemi başlatın.

- START BY BUS özelliğini etkinleştirmek için MAINTENANCE>TEST/MAINT>FIELDBUS>ENABLED (BAKIM>TEST/BAKIM>FIELDBUS>ETKİN) öğelerini seçin.
- CONFIGURE>MEASURING>START BY BUS>YES (YAPILANDIR>ÖLÇÜM>START BY BUS>EVET) öğelerini seçin.

Diğer seçenekler için menü sistemine başvurun. Ortalaması alınmayan ölçümleri önlemek için AVERAGE (Ortalama) seçeneğini "1" ya da NUMBER OF MEAS (ÖLÇÜM SAYISI) eşit bir böleni veya NUMBER OF MEAS (ÖLÇÜM SAYISI) ile aynı sayıya ayarlamanız önerilir.

**Not:** Güvenlik nedeniyle, AMTAXsc analiz cihazı menü sisteminde servis durumuna ayarlandığında, Fieldbus denetimi ve START BY BUS geçici olarak devre dışı bırakılır. START BY BUS özelliğini etkinleştirmek için MAINTENANCE>TEST/MAINT>START (BAKIM>TEST/BAKIM>BAŞLAT) öğelerini seçin.

Cihazın servis durumu Fieldbus üzerinden etkinleştirilirse, Fieldbus denetimi etkin durumda kalır.

**Önemli Not:** Fieldbus iletişimlerini başlatmadan önce, analiz cihazında kimsenin çalışmadığından emin olun.

**Önemli Not:** Listelenen kayıt adreslerini değiştirmeye çalışmayın, aksi takdirde cihaz düzgün çalışmayabilir ve bozulabilir.

Fieldbus kaydı, özellik devre dışı bırakıldığında FFFFh (65536dec) içerir.

Kayıt 40111'e "1" girilirken bir ölçüm serisi başlatılır (2 kanallı cihazlarda 2. kanalda ölçüm başlatmak için "2" yazın). Ölçüm serisi tamamlandıktan sonra kayıt "0" olur. Ölçüm sonuçları 40001 (kanal 1) ve 40165'te (kanal 2) bulunabilir.

Hatırlatıcı ölçümler varsa, bir değer her bir AVERAGE'da (Ortalama) ve serinin sonunda görünür. **Örnek:** NUMBER OF MEAS (ÖLÇÜM SAYISI), 5 olarak ve AVERAGE, 2 olarak ayarlanmış. Sonuç 3 değer olur; ilk değer 1 ve 2 numaralı ölçümlerin ortamı, ikinci değer 3 ve 4 numaralı ölçümün ortalaması, son değer ise 5. ölçümün hatırlatıcı değeridir.

**Not:** Kalibrasyon ve temizleme gibi dahili işlemler bir ölçüm serisi ile kesintiye uğrar. Kesintie uğrayan işlemler ölçüm serisi bittikten sonra başlar. START BY BUS özelliğini kullanmak için, kalibrasyon, temizleme ve yıkama için örneğin mevcut olması gerekir. Sürekli bir ölçüm serisi, dahili işlemler tarafından kesintiye uğratılmaz.

### B.3 Harici tetikleme teması, Harici sinyal ile kontrol

Kontrol ünitesi kartında harici giriş terminali (isteğe bağlı kart versiyonu) varsa, ölçümler, terminale 3 saniyeden uzun bir süre 15 V ila 30 V arasında harici DC voltajı uygulanarak yapılabilir. Alan veriyolu denetimi etkinleştirildiğinde, giriş, Fieldbus denetiminde tanımlanan zorlanmış bir ölçüm yapar.

START BY BUS özelliği etkinleştirildiğinde, harici giriş, START BY BUS bölümünde tanımlanan bir ölçüm serisi gerçekleştirir.

Not: 2 kanallı cihazlarda harici temas ile yalnız 1. kanaldaki ölçümler başlatılabilir.

## B.4 Modbus kayıt bilgileri

| Etiket adı                            | Kayıt<br>No. | Veri tipi            | Uzunluk | R/W | Farklı<br>aralık                                                                  | Min/Maks<br>aralık | Açıklama                                                                                    |
|---------------------------------------|--------------|----------------------|---------|-----|-----------------------------------------------------------------------------------|--------------------|---------------------------------------------------------------------------------------------|
| MEASURE VALUE 1<br>(ÖLÇÜM DEĞERİ 1)   | 40001        | Dalgalanma           | 2       | R   | _                                                                                 | _                  | Kanal 1'den asıl ölçüm<br>değeri                                                            |
| LOCATION1 (KONUM<br>1)                | 40005        | Dizi                 | 8       | R/W | _                                                                                 | _                  | LOCATION 1 (KONUM 1)<br>adı (menü sistemine bakın)                                          |
| MEAS.UNITS 1<br>(ÖLÇÜM<br>BİRİMLERİ1) | 40013        | İşaretsiz<br>Tamsayı | 1       | R/W | 0/2                                                                               | _                  | 1. kanal için ölçüm birimleri;<br>0 = mg/L, 2 = ppm                                         |
| CUVETTE TEMP<br>(KÜVET SIC)           | 40014        | Dalgalanma           | 2       | R   |                                                                                   | -50/ 99.99         | °C olarak asıl küvet<br>sıcaklığı                                                           |
| CALIB.INTERVAL<br>(KALİB. ARALIĞI)    | 40016        | İşaretsiz<br>Tamsayı | 1       | R/W | 0/1/2/3/4                                                                         |                    | Kalibrasyon aralığı;<br>0 = KAPALI, 1 = 12s,2 =<br>24s, 3 = 36s, 4 = 48s                    |
| CALIB.START<br>(KALİB. BAŞLT)         | 40017        | İşaretsiz<br>Tamsayı | 1       | R/W | 0/1/2/3/4/5/<br>6/7/8/9/10/1<br>1/12/13/14/<br>15/16/17/18<br>/19/20/21/2<br>2/23 | _                  | Kalibrasyon için<br>hızlandırma süresi (24 saat<br>formatı) saat<br>0 = 0 ile 23 = 23 arası |

Tablo 13 Sensör Modbus kayýtlarý

| Etiket adı                                     | Kayıt<br>No. | Veri tipi            | Uzunluk | R/W | Farklı<br>aralık | Min/Maks<br>aralık | Açıklama                                                                         |
|------------------------------------------------|--------------|----------------------|---------|-----|------------------|--------------------|----------------------------------------------------------------------------------|
| ENCLOSURE TEMP<br>(MUHAFAZA SIC)               | 40020        | Dalgalanma           | 2       | R   | _                | -50/ 99,9          | Analiz cihazının içindeki<br>sıcaklık                                            |
| mV STANDARD1 (mV<br>STANDARDI1)                | 40022        | Dalgalanma           | 2       | R   | _                | -3000/<br>3000     | Bir standart örnek için mV<br>olarak voltaj                                      |
| mV STANDARD2 (mV<br>STANDARDI2)                | 40024        | Dalgalanma           | 2       | R   | _                | -3000/<br>3000     | İki standart örnek için mV<br>olarak voltaj                                      |
| mV ZERO (mV SIFIR)                             | 40026        | Dalgalanma           | 2       | R   | _                | -3000/<br>3000     | Sitro örnek için mV olarak<br>voltaj                                             |
| mV SAMPLE (mV<br>ÖRNEK)                        | 40028        | Dalgalanma           | 2       | R   | _                | -3000/<br>3000     | Örnek için mV olarak voltaj<br>(son ölçüm)                                       |
| mV ACTIVE (mV<br>ETKİN)                        | 40030        | Dalgalanma           | 2       | R   | _                | -3000/<br>3000     | Geçerli örnek için mV<br>olarak voltaj (asıl mV)                                 |
| NH4-N VALUE 2<br>(NH4-N DEĞERİ)                | 40032        | Dalgalanma           | 2       | R   | _                | _                  | NH4-N olarak kanal 2 için<br>ölçüm değeri                                        |
| NH4 VALUE 2 (NH4<br>DEĞERİ 2)                  | 40034        | Dalgalanma           | 2       | R   | _                | _                  | NH4 olarak kanal 2 için<br>ölçüm değeri                                          |
| NH4-N VALUE 1<br>(NH4-N DEĞERİ)                | 40036        | Dalgalanma           | 2       | R   | _                | _                  | NH4-N olarak kanal 1 için<br>ölçüm değeri                                        |
| NH4 VALUE 1 (NH4<br>DEĞERİ 2)                  | 40038        | Dalgalanma           | 2       | R   | _                | _                  | NH4 olarak kanal 1 için<br>ölçüm değeri                                          |
| PROBE P. MIN<br>(PROB P. MIN)                  | 40040        | Dalgalanma           | 2       | R   | _                | 0/2,0              | Filtrasyon probundaki<br>entegre basınç değeri,<br>henüz hesaplanmamışsa:<br>nan |
| PROBE PRESSURE<br>(PROB BASINCI)               | 40042        | Dalgalanma           | 2       | R   | _                | 0/2,0              | Filtrasyon probundaki<br>gerçek basınç değeri,<br>henüz hesaplanmamışsa:<br>nan  |
| GAIN CORR. (ARTIŞ<br>DÜZELT.) 1                | 40044        | Dalgalanma           | 2       | R/W |                  | 0,01/<br>100,00    | Kanal 1 için artış düzeltme                                                      |
| mV SLOPE (mV<br>EĞİMİ)                         | 40046        | Dalgalanma           | 2       | R   | _                | -3000/<br>3000     | Elektrot EĞİMİ                                                                   |
| BUSACTION ACTIVE<br>(BUS EYLEMİ ETKİN)         | 40048        | İşaretsiz<br>Tamsayı | 1       | R/W | _                | 0/1                | Bir BUS eylemi başlatmak<br>için 1 girin (bkz. Fieldbus<br>denetimi)             |
| BUS ANALY.START<br>(BUS ANALİZİ<br>BAŞLATMA)   | 40049        | İşaretsiz<br>Tamsayı | 1       | R/W | _                | 0/1                | Analiz cihazını BUS ile ilgili<br>olarak başlatır                                |
| BUS SERVICE (BUS<br>HIZMETI)                   | 40050        | İşaretsiz<br>Tamsayı | 1       | R/W | _                | 0/1                | BUS ile ilgili olarak servis<br>modunu başlatır                                  |
| BUS CLEANING<br>(BUS TEMİZLEME)                | 40051        | İşaretsiz<br>Tamsayı | 1       | R/W | _                | 0/1                | BUS ile ilgili olarak<br>temizleme modunu başlatır                               |
| BUS CALIBRATION<br>(BUS<br>KALİBRASYONU)       | 40052        | İşaretsiz<br>Tamsayı | 1       | R/W | _                | 0/1                | BUS ile ilgili olarak<br>kalibrasyon modunu<br>başlatır                          |
| BUS CLEAN/CAL.<br>(BUS TEMZL/KAL)              | 40053        | İşaretsiz<br>Tamsayı | 1       | R/W | _                | 0/1                | BUS ile ilgili olarak<br>temizleme/kalibrasyon<br>modunu başlatır                |
| BUS PREPUMP REA.<br>(BUS ÖN POMPA<br>REAKTIFI) | 40054        | İşaretsiz<br>Tamsayı | 1       | R/W |                  | 0/1                | BUS ile ilgili ön pompa<br>reaktifi                                              |

| Etiket adı                                      | Kayıt<br>No. | Veri tipi            | Uzunluk | R/W | Farklı<br>aralık                     | Min/Maks<br>aralık   | Açıklama                                                                                                    |
|-------------------------------------------------|--------------|----------------------|---------|-----|--------------------------------------|----------------------|----------------------------------------------------------------------------------------------------|
| BUS PREPUMP<br>CLEA (BUS ÖN<br>POMPA TEMİZLEME) | 40055        | İşaretsiz<br>Tamsayı | 1       | R/W | _                                    | 0/1                  | BUS ile ilgili ön pompa<br>temizleme çözeltisi                                                                                                    |
| BUS PREPUMP REA.<br>(BUS ÖN POMPA<br>REAKTIFI)  | 40056        | İşaretsiz<br>Tamsayı | 1       | R/W | _                                    | 0/1                  | BUS ile ilgili ön pompa<br>reaktifi                                                                                                    |
| BUS PREPUMP REA.<br>(BUS ÖN POMPA<br>PROBU)     | 40057        | İşaretsiz<br>Tamsayı | 1       | R/W | _                                    | 0/1                  | BUS ile ilgili olarak probu<br>önceden pompalayın                                                                                                    |
| BUS PREPUMP ALL<br>(BUS TÜMÜNÜ ÖN<br>POMPALA)   | 40058        | İşaretsiz<br>Tamsayı | 1       | R/W | _                                    | 0/1                  | BUS ile ilgili olarak tümünü<br>ön pompala                                                                                                    |
| DISCHARGE CALIB.<br>(KALİB. AT)                 | 40067        | İşaretsiz<br>Tamsayı | 1       | R/W | _                                    | 0/10                 | Kalibrasyondan sonra<br>atılan değerler                                                                                                    |
| REMAINING TIME<br>(KALAN SÜRE)                  | 40068        | İşaretsiz<br>Tamsayı | 1       | R   | _                                    | 0/65535              | Geçerli işlemin kalan süresi                                                                                                    |
| APPL. (UYG.)                                    | 40069        | Dalgalanma           | 2       | R   | _                                    | 0/3,402823<br>47E+38 | Uygulama dosyasının<br>versiyonu                                                                                                    |
| HEATING ON<br>(ISITILIYOR)                      | 40071        | İşaretsiz<br>Tamsayı | 1       | R/W | 0/1/2/3/4/5/<br>6/7/8/9/10/1<br>1/12 | _                    | Örnek hat ısıtma düğmesi<br>ON (Açık) konumda ise ayı<br>girin; 0 = her zaman<br>KAPALI,<br>1 = Ocak, 2 = Şubat ile<br>12 = Aralık arası                      |
| HEATING OFF<br>(ISITMA KAPALI)                  | 40072        | İşaretsiz<br>Tamsayı | 1       | R/W | 1/2/3/4/5/6/<br>7/8/9/10/11/<br>12   | _                    | Örnek hattı ısıtma düğmesi<br>OFF (Kapalı) konuma<br>getirildiğinde ayı girin;<br>1 = Ocak, 2 = Şubat ile<br>12 = Aralık arası                                |
| CLEANING<br>MODULES<br>(TEMİZLEME<br>MODÜLLERİ) | 40073        | Time2                | 2       | R   | _                                    | _                    | Son filtre modülü temizleme<br>tarihi                                                                                                    |
| SET PARAMETER 1<br>(PARAMETRE 1<br>BELİRLE)     | 40075        | İşaretsiz<br>Tamsayı | 1       | R/W | 19/42                                | _                    | Kanal bir için parametreyi<br>seçin; 19 = NH4–N, 42 =<br>NH4                                                                                                  |
| AIR FILTER DISPL<br>(HAVA FİLTRESİ<br>GSTRG)    | 40076        | Tamsayı              | 1       | R   | _                                    | -32768/<br>32767     | Hava filtresi pedlerinin<br>temizleme/değiştirme günü.<br>Negatif değerler hava<br>filtresi pedlerinin<br>temizleme/değiştirme<br>gününün geçtiğini gösterir. |
| COOLING<br>(SOĞUTMA)                            | 40077        | İşaretsiz<br>Tamsayı | 1       | R   | _                                    | 0/100                | Soğutucu fan gücü güzdesi                                                                                                    |
| ANALYZER HEATING<br>(ANLZ. CİHAZI<br>ISITMA)    | 40078        | İşaretsiz<br>Tamsayı | 1       | R   |                                      | 0/100                | Analiz cihazını ısıtma                                                                                                    |

| Etiket adı                                       | Kayıt<br>No. | Veri tipi            | Uzunluk | R/W | Farklı<br>aralık                                                                  | Min/Maks<br>aralık | Açıklama                                                                                                    |
|--------------------------------------------------|--------------|----------------------|---------|-----|-----------------------------------------------------------------------------------|--------------------|----------------------------------------------------------------------------------------------------|
| INTERVAL (ARALIK)                                | 40080        | İşaretsiz<br>Tamsayı | 1       | R/W | 0-23                                                                              |                    | Ölçüm aralığı;<br>0 = 5 dakika, 1 = 10 dakika,<br>2 = 15 dakika ila<br>23 = 120 dakika, 35 = 3s,<br>47 = 4s, 59 = 5s, 71 = 6s,<br>83 = 7s, 95 = 8s, 107 = 9s,<br>119 = 10s, 131 = 11s,<br>143 = 12s, 155 = 13s,<br>167 = 14s, 179 = 15s,<br>191 = 16s, 203 = 17s,<br>215 = 18s, 227 = 19s,<br>239 = 20s, 251 = 21s,<br>263 = 22s, 275 = 23s,<br>287 = 24s |
| CLEANING START<br>(TEMZLM BAŞL)                  | 40081        | İşaretsiz<br>Tamsayı | 1       | R/W | 0/1/2/3/4/5/<br>6/7/8/9/10/1<br>1/12/13/14/<br>15/16/17/18<br>/19/20/21/2<br>2/23 | _                  | Temizleme için hızlandırma<br>süresi (24 saat biçimi) saat<br>0 = 0 ila 23 = 23 arası                                                                                                    |
| STATUS MODULES<br>(DURUM<br>MODÜLLERİ)           | 40082        | İşaretsiz<br>Tamsayı | 1       | R   | _                                                                                 | 0/100              | Tamsayı ve yüzde olarak<br>modüllerin durumu                                                                                                    |
| NEW MODULES<br>(YENİ MODÜLLER)                   | 40083        | Time2                | 2       | R/W | _                                                                                 | _                  | Son filtre modülü değişim<br>tarihi                                                                                                    |
| CLEAN. INTERVAL<br>(ARALIK)                      | 40085        | İşaretsiz<br>Tamsayı | 1       | R/W | 0/1/3/6/8/12<br>/24                                                               | _                  | Temizleme aralığı ;<br>0 = KAPALI, 1 = 1s, 3 = 3s,<br>6 = 6s, 8 = 8s, 12 = 12s,<br>24 = 24s                                                                                                    |
| SET OUTMODE CAL.<br>(ÇIKIŞ MODU KAL<br>BELİRLE)  | 40086        | İşaretsiz<br>Tamsayı | 1       | R/W | 0/1                                                                               | l                  | Kalibrasyon için çıkış<br>modunu belirler; 0 =<br>BEKLET,<br>1 = TRANSFER DEĞERİ                                                                                                    |
| DISCHARGE CLEAN.<br>(ATLN TEMİZL.)               | 40087        | İşaretsiz<br>Tamsayı | 1       | R/W | _                                                                                 | 0/10               | Temizlik işleminden sonra<br>atılan değerler                                                                                                    |
| SET OUTMODE CLE.<br>(TMZ ÇIKIŞ MODU<br>BELİRLE)  | 40088        | İşaretsiz<br>Tamsayı | 1       | R/W | 0/1                                                                               | _                  | Temizlik için çıkış modunu<br>belirler; 0 = BEKLET,<br>1 = TRANSFER DEĞERİ                                                                                                    |
| SET OUTMODE SER.<br>(SERV ÇIKIŞ MODU<br>BELİRLE) | 40089        | İşaretsiz<br>Tamsayı | 1       | R/W | 0/1                                                                               | _                  | Servis modu için çıkış<br>modunu belirler; 0 =<br>BEKLET,<br>1 = TRANSFER DEĞERİ                                                                                                    |
| LOCATION2                                        | 40090        | Dizi                 | 8       | R/W | _                                                                                 |                    | İki örnek için ölçüm<br>kanalının konumu                                                                                                    |
| SET PARAMETER 2<br>(PARAMETRE 1<br>BELIRLE)      | 40098        | İşaretsiz<br>Tamsayı | 1       | R/W | 19/42                                                                             | _                  | Kanal 2 için parametreyi<br>seçin; 19 = NH4–N, 42 =<br>NH4                                                                                                    |
| GAIN CORR. (ARTIŞ<br>DÜZELT.) 2                  | 40099        | Dalgalanma           | 2       | R/W | _                                                                                 | 0,01/<br>100,00    | Kanal iki için artış düzeltme                                                                                                    |
| MEAS.UNITS 2<br>(ÖLÇÜM<br>BİRİMLERİ1)            | 40101        | İşaretsiz<br>Tamsayı | 1       | R/W | 0/2                                                                               | —                  | 2. kanal için ölçüm birimleri;<br>0 = mg/L, 2 = ppm                                                                                                    |

| Etiket adı                                 | Kayıt<br>No. | Veri tipi            | Uzunluk | R/W | Farklı<br>aralık                                                     | Min/Maks<br>aralık   | Açıklama                                                                                                    |
|--------------------------------------------|--------------|----------------------|---------|-----|----------------------------------------------------------------------|----------------------|----------------------------------------------------------------------------------------------------|
| HUMIDITY ANALY<br>(ANALİZÖR NEMLİ)         | 40102        | İşaretsiz<br>Tamsayı | 1       | R   | _                                                                    | 0/100                | Yüzde olarak nem analiz<br>cihazı                                                                                                    |
| SOFTWARE PROBE<br>(YAZILIM PROBU)          | 40103        | Dalgalanma           | 2       | R   | _                                                                    | 0/3,402823<br>47E+38 | Filtrasyon probunun yazılım<br>sürümü                                                                                                    |
| HUMIDITY PROBE<br>(PROB NEMLİ)             | 40105        | İşaretsiz<br>Tamsayı | 1       | R   | _                                                                    | 0/100                | Yüzde olarak nem filtrasyon<br>probu                                                                                                    |
| PROCESS STATE<br>(İŞLEM DURUMU)            | 40107        | İşaretsiz<br>Tamsayı | 1       | R   | 0/1/2/3/4/5/<br>6/7/8/9/10/1<br>1/12/13/14/<br>15/16/17/18<br>/19/20 | _                    | İşlem durumu kodları:<br>enum list; enum value 0 =<br>service mode, enum value<br>1 = citrocal in proc, cal1 in<br>proc., cal2 in proc.,<br>measuring 1, interval,<br>initialisation, serv.in proc.,<br>cleaning, warm up phase,<br>measuring 2, prepump<br>reag., prepump<br>clean.,prepump standard,<br>prepumping probe,<br>flushing, start by BUS,<br>warming up, reserved,<br>prepump.sample; enum<br>value 20 = validation |
| LAST CALIBRAT.<br>(SON KALİB)              | 40108        | Time2                | 2       | R   | _                                                                    | _                    | Son kalibrasyon tarihi                                                                                                    |
| START BY BUS (BUS<br>İLE BAŞLAT)           | 40110        | İşaretsiz<br>Tamsayı | 1       | R/W | 0/1                                                                  |                      | Analiz cihazını START BY<br>BUS moduna getirir (bkz.<br>Start by BUS)                                                                                                    |
| FIELDBUS                                   | 40111        | İşaretsiz<br>Tamsayı | 1       | R/W | _                                                                    | 0/2                  | START BY BUS modunda<br>bir ölçüm serisi başlatmak<br>için (Bkz. Start by BUS)                                                                                                    |
| NUMBER OF MEAS.<br>(ÖLÇÜM SAYISI)          | 40112        | İşaretsiz<br>Tamsayı | 1       | R/W |                                                                      | 1/100                | Bir START BY BUS ölçüm<br>serisindeki ölçüm sayısı<br>(bkz. Start by BUS)                                                                                                    |
| DISCHARGE BUS                              | 40113        | İşaretsiz<br>Tamsayı | 1       | R/W | _                                                                    | 3/10                 | Bir START BY BUS<br>serisinin başında atılan<br>değerler                                                                                                    |
| AVERAGE (Ortalama)                         | 40114        | İşaretsiz<br>Tamsayı | 1       | R/W | _                                                                    | _                    | START BY BUS ölçüm<br>serisinde ortalam bir<br>değerle sonuçlanan ölçüm<br>değerleri sayısı.                                                                                                    |
| NO.OF VALUES CH1<br>(KNL1 DEĞER<br>SAYISI) | 40115        | İşaretsiz<br>Tamsayı | 1       | R/W | _                                                                    | 0/100                | 2 kanal modu: kanal 2'ye<br>geçmeden önce kanal 1<br>hangi sıklıkla ölçülür                                                                                                    |
| NO.OF VALUES CH2<br>(KNL2 DEĞER<br>SAYISI) | 40116        | İşaretsiz<br>Tamsayı | 1       | R/W |                                                                      | 0/100                | 2 kanal modu: kanal 'e<br>geçmeden önce kanal 2<br>hangi sıklıkla ölçülür                                                                                                    |
| DISCHARGE VAL1<br>(ATLN DEĞ1)              | 40117        | İşaretsiz<br>Tamsayı | 1       | R/W | _                                                                    | 0/3                  | Kanal 1'den kanal 2'ye<br>geçilirken atılan değer<br>sayısı                                                                                                    |
| DISCHARGE VAL2<br>(ATLN DEĞ2)              | 40118        | İşaretsiz<br>Tamsayı | 1       | R/W |                                                                      | 0/3                  | Kanal 2'den kanal 1'e<br>geçilirken atılan değer<br>sayısı                                                                                                    |

| Etiket adı                                  | Kayıt<br>No. | Veri tipi            | Uzunluk | R/W | Farklı<br>aralık | Min/Maks<br>aralık   | Açıklama                                                                                                    |
|---------------------------------------------|--------------|----------------------|---------|-----|------------------|----------------------|----------------------------------------------------------------------------------------------------|
| REAG. (REAK)<br>UYARI                       | 40119        | İşaretsiz<br>Tamsayı | 1       | R/W | 0/1              |                      | reaktif düzeyi düşük<br>uyarısı;<br>0 = KAPALI, 1 = AÇIK                                                             |
| TYPE (TÜR)                                  | 40125        | Dizi                 | 6       | R   | _                | _                    | Parça/analiz cihazı adı                                                                                              |
| SENSOR NAME                                 | 40131        | Dizi                 | 8       | R   | _                | _                    | Sensör için kullanıcı<br>tarafından atanan ad                                                                        |
| STATUS MODULES<br>(DURUM<br>MODÜLLERİ)      | 40140        | Dalgalanma           | 2       | R   | _                | 0/100                | Yüzde olarak modüllerin<br>dalgalanma durumu;<br>hesaplanmamışsa nan<br>(yok)                                        |
| UYARI                                       | 40142        | İşaretsiz<br>Tamsayı | 1       | R/W | 20/15/10/5       | _                    | Yüzde olarak reaktif uyarı<br>seviyesi                                                                               |
| REAGENT LEVEL<br>(REAKTIF SEVIYESI)         | 40143        | İşaretsiz<br>Tamsayı | 1       | R   |                  | 0/100                | Yüzde olarak reaktif<br>seviyesi                                                                                     |
| CLEAN SOLU LEVEL<br>(TMZL ÇÖZ SEV)          | 40144        | İşaretsiz<br>Tamsayı | 1       | R   | _                | 0/100                | Yüzde olarak temizleme<br>çözeltisi seviyesi                                                                         |
| STANDARDS LEVEL<br>(STANDART<br>SEVİYESİ)   | 40146        | İşaretsiz<br>Tamsayı | 1       | R   | _                | 0/100                | Yüzde olarak standart<br>seviyesi                                                                                    |
| REPLACE ELECTRO.<br>(ELEKTROT DEĞŞ)         | 40148        | Time2                | 2       | R   | _                | _                    | Son elektrot değiştirme<br>tarihi                                                                                    |
| CHANGE<br>MEMBRANE<br>(MEMBRAN DEĞŞ)        | 40150        | Time2                | 2       | R   | _                | _                    | Son membran değiştirme<br>tarihi                                                                                     |
| PUMP DISPLAY<br>(POMPA GÖSTRG)              | 40154        | Tamsayı              | 1       | R   | _                | -32768/<br>32767     | Pompa pistonu değiştirlene<br>kadar kalan gün sayısı,<br>negatif değerler değiştirme<br>zamanının geçtiğini belirtir |
| MEASURE VALUE 2<br>(ÖLÇÜM DEĞERİ 1)         | 40165        | Dalgalanma           | 2       | R   | _                | _                    | Kanal 2 son ölçüm değeri                                                                                             |
| STRUCTURE (YAPI)                            | 40167        | İşaretsiz<br>Tamsayı | 1       | R   | _                | 0/65535              | Girdi cihaz sürücü dosyası<br>içindir; sürümü gösterir                                                               |
| FIRMWARE (ÜRÜN<br>YZLM)                     | 40168        | İşaretsiz<br>Tamsayı | 1       | R   | _                | 0/65535              | Girdi cihaz sürücü dosyası<br>içindir; sürümü gösterir                                                               |
| CONTENT (İÇERİK)                            | 40169        | İşaretsiz<br>Tamsayı | 1       | R   | _                | 0/65535              | Girdi cihaz sürücü dosyası<br>içindir; sürümü gösterir                                                               |
| LOADER<br>(YÜKLEYİCİ)                       | 40170        | Dalgalanma           | 2       | R   | Ι                | 0/3,402823<br>47E+38 | Girdi, uygulama dosyası<br>içindir; önyükleme<br>dosyasının sürümünü<br>gösterir                                     |
| HEATING (ISITMA)                            | 40172        | İşaretsiz<br>Tamsayı | 1       | R   | 0/1              | _                    | Örnek tüpü için ısıtma<br>durumu; 0 = KAPALI,<br>1 = AÇIK                                                            |
| OPERATING HOURS<br>(ÇALIŞMA<br>SAATLERİ)    | 40173        | İşaretsiz<br>Tamsayı | 2       | R   | _                | 0/9999999<br>9       | Analiz cihazının çalışma<br>saatleri                                                                                 |
| PUMP MEMBR.DISP.<br>(POMPA MEMBR<br>GÖSTRG) | 40177        | Tamsayı              | 1       | R   | _                | -32768/<br>32767     | Filtre probundaki pompa<br>membranı için kalan gün<br>sayısı                                                         |
| COMPRESSOR<br>(KOMPRESÖR)                   | 40186        | Tamsayı              | 1       | R   | _                | -32768/<br>32767     | Hava kompresörü için kalan<br>gün sayısı                                                                             |

| Etiket adı                              | Kayıt<br>No. | Veri tipi            | Uzunluk | R/W | Farklı<br>aralık | Min/Maks<br>aralık | Açıklama                                                                                                    |
|-----------------------------------------|--------------|----------------------|---------|-----|------------------|--------------------|----------------------------------------------------------------------------------------------------|
| LAST CHA.FACTOR1<br>(SON KANL FAKT1)    | 40194        | Time2                | 2       | R/W | _                | —                  | Kanal 1 için son düzeltme<br>faktörü tarihi                                                                   |
| LAST CHA.FACTOR2<br>(SON KANL FAKT2)    | 40196        | Time2                | 2       | R/W | _                | —                  | Kanal 2 için son düzeltme<br>faktörü tarihi                                                                   |
| SAMPLE<br>DETECTION (ÖRNEK<br>ALGILAMA) | 40218        | İşaretsiz<br>Tamsayı | 1       | R/W | 0/1/2            | _                  | Örnek algılama sonucunda<br>düşük örnek miktarı<br>algılandığında sonuç;<br>0 = Uyarı, 1 = Hata<br>2 = KAPALI |
| ACTUAL MEAS.TIME<br>(ASIL ÖLÇ ZAMANI)   | 40224        | Time2                | 2       | R   | _                | _                  | Asıl ölçüm değerinin alınma<br>zamanı                                                                         |
| LAST TIME (SON<br>SAAT)                 | 40226        | Time2                | 2       | R   | _                | —                  | Son ölçüm değerinin<br>alınma zamanı                                                                          |
| 2.ND LAST TIME<br>(2NCİ SON ZMN)        | 40228        | Time2                | 2       | R   | _                | —                  | 2.ND LAST TIME<br>(2NCİ SON ZMN)                                                                              |
| 3.ND LAST TIME<br>(3NCÜ SON ZMN)        | 40230        | Time2                | 2       | R   | _                | —                  | 3.ND LAST TIME<br>(3NCÜ SON ZMN)                                                                              |
| 4.ND LAST TIME<br>(4NCÜ SON ZMN)        | 40232        | Time2                | 2       | R   | _                | —                  | 4.ND LAST TIME<br>(4NCÜ SON ZMN)                                                                              |
| 5.ND LAST TIME<br>(4NCÜ SON ZMN)        | 40234        | Time2                | 2       | R   | _                | —                  | 5.ND LAST TIME<br>(4NCÜ SON ZMN)                                                                              |
| 6.ND LAST TIME<br>(4NCÜ SON ZMN)        | 40236        | Time2                | 2       | R   | _                | —                  | 6.ND LAST TIME<br>(4NCÜ SON ZMN)                                                                              |
| 7.ND LAST TIME<br>(4NCÜ SON ZMN)        | 40238        | Time2                | 2       | R   | _                | —                  | 7.ND LAST TIME<br>(4NCÜ SON ZMN)                                                                              |
| 8.ND LAST TIME<br>(4NCÜ SON ZMN)        | 40240        | Time2                | 2       | R   |                  | _                  | 8.ND LAST TIME<br>(4NCÜ SON ZMN)                                                                              |
| 9.ND LAST TIME<br>(4NCÜ SON ZMN)        | 40242        | Time2                | 2       | R   | _                | —                  | 9.ND LAST TIME<br>(4NCÜ SON ZMN)                                                                              |
| ACTUAL VALUE<br>(ASIL DEĞER)            | 40244        | Dalgalanma           | 2       | R   | _                | 0/15000            | Kanala bağlı olmayan, asıl<br>ölçüm değeri                                                                    |
| LAST VALUE (SON<br>DEĞER)               | 40246        | Dalgalanma           | 2       | R   | _                | 0/15000            | LIST OF VALUES (DEĞER<br>LISTESİ)                                                                             |
| 2.ND LAST VALUE<br>(2NCİ SON DEĞER)     | 40248        | Dalgalanma           | 2       | R   | _                | 0/15000            | LIST OF VALUES (DEĞER<br>LISTESİ)                                                                             |
| 3.RD LAST VALUE<br>(3NCÜ SON DEĞER)     | 40250        | Dalgalanma           | 2       | R   | _                | 0/15000            | LIST OF VALUES (DEĞER<br>LISTESİ)                                                                             |
| 4.ND LAST VALUE<br>(4NCÜ SON DEĞER)     | 40252        | Dalgalanma           | 2       | R   | _                | 0/15000            | LIST OF VALUES (DEĞER<br>LISTESİ)                                                                             |
| 5.ND LAST VALUE<br>(5NCİ SON DEĞER)     | 40254        | Dalgalanma           | 2       | R   | _                | 0/15000            | LIST OF VALUES (DEĞER<br>LISTESİ)                                                                             |
| 6.ND LAST VALUE<br>(6NCI SON DEĞER)     | 40256        | Dalgalanma           | 2       | R   | _                | 0/15000            | LIST OF VALUES (DEĞER<br>LISTESİ)                                                                             |
| 7.ND LAST VALUE<br>(7NCİ SON DEĞER)     | 40258        | Dalgalanma           | 2       | R   | _                | 0/15000            | LIST OF VALUES (DEĞER<br>LISTESİ)                                                                             |
| 8.ND LAST VALUE<br>(8NCİ SON DEĞER)     | 40260        | Dalgalanma           | 2       | R   | _                | 0/15000            | LIST OF VALUES (DEĞER<br>LISTESI)                                                                             |
| 9.ND LAST VALUE<br>(9NCU SON DEĞER)     | 40262        | Dalgalanma           | 2       | R   |                  | 0/15000            | LIST OF VALUES (DEĞER<br>LISTESİ)                                                                             |

| Etiket adı                                     | Kayıt<br>No. | Veri tipi            | Uzunluk | R/W | Farklı<br>aralık | Min/Maks<br>aralık | Açıklama                                                                                                   |
|------------------------------------------------|--------------|----------------------|---------|-----|------------------|--------------------|----------------------------------------------------------------------------------------------------|
| STAT. (DURUM)<br>MODUL.WAR.<br>(MODÜL UYR)     | 40266        | İşaretsiz<br>Tamsayı | 1       | R/W | 40/30/15         | _                  | Modüllerin durumu için<br>uyarı seviyesini yapılandırır                                                    |
| STATUS<br>MODUL.ERR<br>(DURUM MODÜL<br>HATASI) | 40267        | İşaretsiz<br>Tamsayı | 1       | R/W | 14/10/8/0        | _                  | Modüllerin durumu için hata<br>seviyesini yapılandırır                                                     |
| ENCLOSU.TEMP.<br>(MUHFZ SIC) MAX<br>(MAKS)     | 40268        | Dalgalanma           | 2       | R   | _                | -50/200            | Son 24 saat içinde, analiz<br>cihazındaki maksimum<br>sıcaklık; aralık cihaz<br>açıldığında başlar         |
| ENCLOSU.TEMP.<br>(MUHFZ SIC) MIN<br>(MIN)      | 40270        | Dalgalanma           | 2       | R   | _                | -50/200            | Son 24 saat içinde, analiz<br>cihazındaki minimum<br>sıcaklık; aralık cihaz<br>açıldığında başlar          |
| EXHAUST CONTROL<br>(EGZOS DENETIMI)            | 40272        | İşaretsiz<br>Tamsayı | 1       | R/W | 0/1              | _                  | Analiz cihazı egzozun tıkalı<br>olup olmadığını denetler;<br>0 = KAPALI, 1 = AÇIK                          |
| ELECTROLYTE<br>(ELEKTROLİT)                    | 40277        | Tamsayı              | 1       | R   | _                | -32768/<br>32767   | Sonraki elektrolit<br>değişimine kadar kalan gün<br>sayısı; negatif değerler<br>sürenin geçtiğini gösterir |
| ELECTROLYTE<br>(ELEKTROLİT)                    | 40278        | İşaretsiz<br>Tamsayı | 1       | R/W | 0/1              | _                  | Elektrolitin değiştirlmesi<br>gerektiğinde uyarı olup<br>olmayacağını belirler;<br>0 = KAPALI, 1 = UYARI   |
| FALSE ELEC DATA<br>(YANLIŞ ELEKT<br>VERİLERİ)  | 40279        | İşaretsiz<br>Tamsayı | 1       | R/W | 0/1              | _                  | ZERO (Sıfır) değeri aralık<br>dışı olduğunda hata olup<br>olmayacağını belirler;<br>0 = KAPALI, 1 = AÇIK   |

# Fieldbus İletişimi

| Etiket adı                   | Kayıt<br>No. | Veri tipi            | Uzunluk | R/W | Farklı<br>aralık | Min/Maks<br>aralık | Açıklama                                                                                                    |
|------------------------------|--------------|----------------------|---------|-----|------------------|--------------------|----------------------------------------------------------------------------------------------------|
| ERROR LIST (Hata<br>Listesi) | 40280        | İşaretsiz<br>Tamsayı | 2       | R   |                  |                    | Hatalar bit olarak kodlanır.<br>bit 0 = TEMP. (SIC) < 0<br>°C/32 °F?, bit 1 = ANALYZ.<br>(ANALİZ) TO COLD<br>(SOĞUK), COOLING<br>FAILED (SOĞUTMA<br>BAŞARISIZ), HUMIDITY<br>ANALY (ANALİZÖR<br>NEMLİ), HUMIDITY<br>PROBE (PROB NEMLİ),<br>PROBE (PROB NEMLİ),<br>PROBE MISSING (PROB<br>YOK), NO HEAT UP<br>(ISITMA YOK),<br>CUVSENSOR DEFECT<br>(KÜVET SENSÖRÜ<br>ARIZASI), TEMPSENS<br>DEFECT (SIC SENS<br>ARIZASI), CUVHEAT<br>DEFECT (KÜV ISITMA<br>ARIZASI), CUVHEAT<br>DEFECT (KÜV ISITMA<br>ARIZASI), CUV TOO HOT<br>(KÜVET ÇOK SICAK),<br>ELECTRODE SLOPE<br>(ELEKTROT EĞİMLİ),<br>FALSE ELEC DATA<br>(HATALI ELEKT.<br>VERİLERİ), MODULES<br>CONTAM. (MODÜLLERDE<br>KİRLN), DRAIN BLOCKED<br>(GİDER TIKALI),<br>SAMPLE1, (ÖRNEK 1) bit<br>16 = SAMPLE2 (ÖRNEK2) |

| Etiket adı                      | Kayıt<br>No. | Veri tipi            | Uzunluk | R/W | Farklı<br>aralık | Min/Maks<br>aralık | Açıklama                                                                                                    |
|---------------------------------|--------------|----------------------|---------|-----|------------------|--------------------|----------------------------------------------------------------------------------------------------|
| WARNING LIST<br>(UYARI LISTESİ) | 40282        | İşaretsiz<br>Tamsayı | 2       | R   |                  |                    | Uyarılar bit olarak kodlanır;<br>bit 0 = WARMUP PHASE<br>(ISITMA SAFHASI),<br>bit 1 = COOLING DOWN<br>(SOĞUTMA), SERVICE<br>MODE (SERVİS MODU),<br>REAGENT LEVEL<br>(REAKTİF SEVİYESİ),<br>CLEAN SOLU LEVEL<br>(TEMİZLEME ÇÖZ<br>SEVİYESİ), ANALYZER TO<br>COLD (ANALİZ CİH<br>SOĞUTMA), ANALYZER TO<br>COLD (ANALİZ CİH<br>SOĞUTMA), ANALYZER<br>TO WARM (ANALİZ<br>CİHAZI ISITMA), CUV TOO<br>COOL (KÜVET ÇOK<br>SOĞUK), MODULES<br>CONTAM. (MODÜLLERDE<br>KİRLENME), STANDARDS<br>LEVEL (STANDART<br>SEVİYESİ), ELECTRODE<br>SLOPE (ELEKTROT<br>EĞİMİ), reserved<br>(ayrılmış),SAMPLE1<br>(ÖRNEK1),<br>ELECTROLYTE<br>(ELEKTROLİT),<br>bit 14 = SAMPLE2<br>(ÖRNEK2) |
| EDIT NAME (İsmi<br>Düzenle)     | 40285        | Dizi                 | 8       | R/W |                  |                    | LOCATION (KONUM) adı<br>(menü sistemine bakın)                                                                                                    |
| ELECTROLYTE<br>(ELEKTROLİT)     | 40293        | Dalgalanma           | 2       | R   |                  |                    | 24 saatte bir mV olarak<br>elektrot birikmesi                                                                                                    |

#### HACH COMPANY World Headquarters

P.O. Box 389, Loveland, CO 80539-0389 U.S.A. Tel. (970) 669-3050 (800) 227-4224 (U.S.A. only) Fax (970) 669-2932 orders@hach.com www.hach.com

#### HACH LANGE GMBH

Willstätterstraße 11 D-40549 Düsseldorf, Germany Tel. +49 (0) 2 11 52 88-320 Fax +49 (0) 2 11 52 88-210 info-de@hach.com www.de.hach.com

#### HACH LANGE Sàrl

6, route de Compois 1222 Vésenaz SWITZERLAND Tel. +41 22 594 6400 Fax +41 22 594 6499

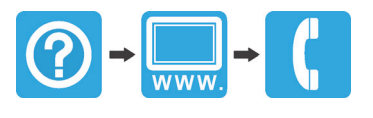